### **Cattont** キャノン株式会社 キャノン販売株式会社 〒108-8011 東京都港区港南2-16-6

製品取り扱い方法に関するご相談窓口

お客様相談センター (全国共通電話番号)

# 050-555-90002

受付時間:平日9:00~20:00

土・日・祝日10:00~17:00 (1月1日~1月3日は休ませていただきます)

※ 上記番号をご利用いただけない方は、043-211-9556をご利用ください。 ※ P電話をご利用の場合、プロバイダーのサービスによってつながらない場合が

あります。 ※ 受付時間は予告なく変更する場合があります。あらかじめご了承ください。

キヤノンサービスセンター

別紙でご確認ください。

キヤノンデジタルカメラホームページのご案内

キヤノンデジタルカメラのホームページを開設しています。最新の情報が掲載され ていますので、インターネットをご利用の方は、ぜひお立ち寄りください。

キヤノン株式会社 http://canon.jp/bebit/

キヤノン販売株式会社 デジタルカメラ製品情報 http://canon.jp/dc/ キヤノン販売株式会社 サポート http://canon.jp/support/

CANON iMAGE GATEWAY http://www.imagegateway.net/

キヤノンデジタルカメラ **PowerShot** *S80* カメラユーザーガイド

Canon

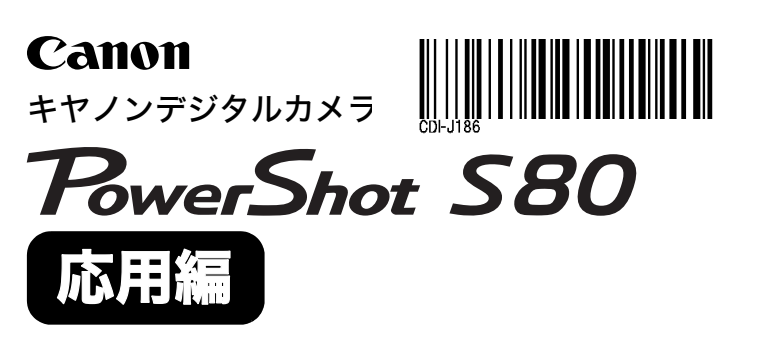

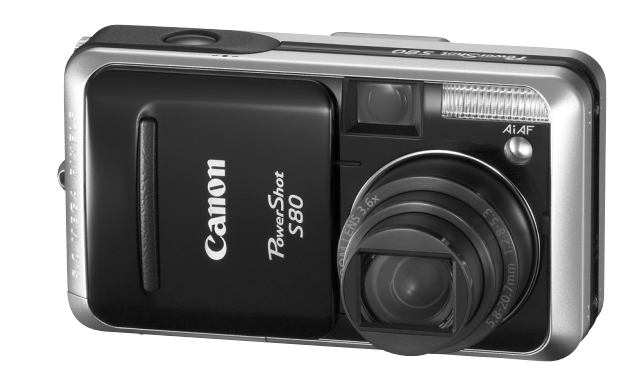

**カメラユーザーガイド** はじめにお読みください

本書では、カメラの機能や使いかたを詳細に説明しています。

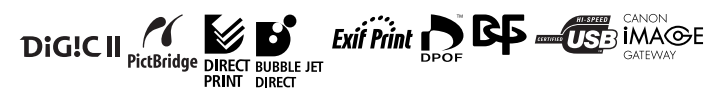

# 主な特長

#### 撮影

- シャッターを押すだけで簡単に撮影できるオート撮影、多彩な機能を活用で きるシャッタースピード優先AE、絞り優先AEなど、思いどおりの撮影が楽 しめます。
- 光学ズームで3.6倍、デジタルズームと合わせて最大約14倍まで拡大して撮影できます。
- 高精細でなめらかな動画を音声付きで撮影できます。
- SIセンサーを搭載しているため、カメラの縦横位置を自動的に判別します。
- 画像の色味を変化させて撮影できます(マイカラーモード)。
- 別売のワイドコンバーター、テレコンバーターを装着して撮影できます。

## 再生

- 動画を音声付きで再生できます。
- スライドショー機能で画像を自動的に再生できます。

#### 編集

- ●撮影した画像に音声メモを記録できます。
- 記録した動画を編集できます。

## 印刷(プリント)

- カメラダイレクト対応プリンター(別売)に接続し、パソコンを使わずにイージーダイレクトボタンを押すだけで、高画質なプリントを得られます。
- 撮影した画像は、従来の写真と同様に、プリント取り扱い店でデジタルプリントできます。また、インターネットを通じてオンラインプリントもできます。
- このカメラは、標準規格「PictBridge(ピクトブリッジ)」に対応していますので、キヤノン製以外のプリンター(PictBridge対応)にも接続でき、カメラからの簡単な操作でプリントできます。

# 撮影した画像の活用

- パソコンに画像を取り込んで編集できます。
- カメラをパソコンに接続し、イージーダイレクトボタンを押すだけで、簡単に画像を取り込めます。

- ●撮影した画像や音声は、カメラの起動画面や起動音、シャッター音として設定できます。
- 撮影した画像をインターネットを通じてアップロードし、オリジナルアルバムを作成できます。また、そのアルバムをご友人やご家族にも公開できます。

## アクセサリーはキヤノン純正品のご使用をおすすめします。

本製品は、キヤノン純正の専用アクセサリーと組み合わせて使用 した場合に最適な性能を発揮するように設計されておりますの で、キヤノン純正アクセサリーのご使用をおすすめいたします。 なお、純正品以外のアクセサリーの不具合(例えばバッテリー パックの液漏れ、破裂など)に起因することが明らかな、故障や発 火などの事故による損害については、弊社では一切責任を負いか ねます。また、この場合のキヤノン製品の修理につきましては、保 証の対象外となり、有償とさせていただきます。あらかじめご了 承ください。

リチウムイオン電池のリサイクルにご協力ください。 Usion

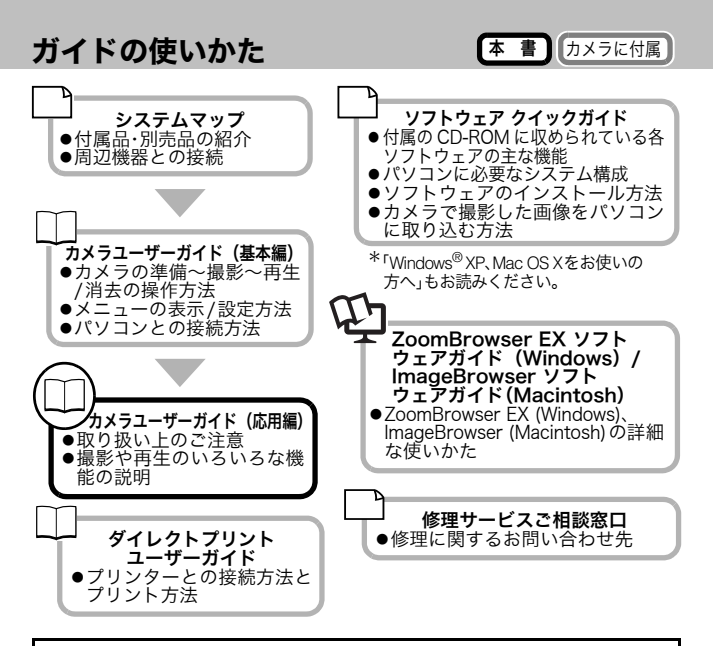

## 表記について

見出しの下にあるマークは、この操作が行えるモードを表しています。 下の例では、撮影モードが次のときに操作できます。 ・ ����� (オート)・M (マニュアル)・ダ (マイカラー)・'栗 (動画)

モードダイヤル

auto m 🎸 '💻

: カメラを正しく動作させるための注意や制限を記載しています。

: カメラを使用するにあたって知っておくと便利になること、参考になることを記載しています。

このカメラでは、SD<sup>\*</sup>メモリーカードとマルチメディアカードをお使いに なれます。このガイドでは、これらをメモリーカードと表記します。

## ☆ではこのカメラの機能や操作をまとめて説明しています。

### ご使用の前に

| 各部の名称 |         | _ |     |     |       |     |     |   |     |       |   |       |   |       |   |       |   |       |     |   | _ |   |       |   | _       | 1 | 2 |
|-------|---------|---|-----|-----|-------|-----|-----|---|-----|-------|---|-------|---|-------|---|-------|---|-------|-----|---|---|---|-------|---|---------|---|---|
|       | <br>• • |   | • • | ••• | <br>• | • • | • • | • | • • | <br>• | • | <br>• | • | <br>• | • | <br>• | • | <br>• | • • | • | • | • | <br>• | • | <br>• • |   | ~ |

#### 第1章 準備

| 基本操作                |
|---------------------|
| 操作部14               |
| コントローラーホイールの使いかた    |
| ファインダーの使いかた17       |
| 液晶モニターの使いかた 17      |
| 表示内容19              |
| ヒストグラムを表示する22       |
| 撮影した画像の確認時間を変更する 23 |
| 節電機能について            |
| メモリーカードを初期化する 25    |
| 世界時計を設定する           |
| メニュー一覧              |
| 設定を初期状態に戻す          |

# 第2章 よく使う撮影

| 記録画素数と圧縮率を変更する | <br>36 |
|----------------|--------|
| 赤目緩和機能を設定する    | <br>37 |
| スローシンクロを設定する   | <br>38 |
| ⊗ セルフタイマーで撮る   | <br>39 |
| デジタルズームで撮る     | <br>42 |
| □連続して撮る        | <br>43 |

### 第3章 モードダイヤルを使う

| ▶ ● 動画を撮る                 | 45 |
|---------------------------|----|
| └□ パノラマ画像を撮る (スティッチアシスト)  | 49 |
| クリエイティブゾーンで撮る             | 52 |
| <b>P</b> プログラム AE で撮る     |    |
| Tv シャッタースピードを決めて撮る        |    |
| Av 絞りを決めて撮る               |    |
| M 自由にシャッタースピード / 絞りを決めて撮る |    |
| ₿マイカラーで撮る                 | 57 |

# 第4章 いろいろな撮影

| / ・ 「 「 「 」 「 」 「 」 「 」 「 」 「 」 「 」 「 」 「 | 63 |
|-------------------------------------------|----|
| ■ AF 枠を選択する                               | 64 |
| ピントが合いにくい被写体を撮る                           | 66 |
| 露出を固定して撮る(AE ロック)                         | 70 |
| FE ロックして撮る                                | 71 |
| 測光方式を切り換える                                | 72 |
| ▶ 露出を補正する                                 | 73 |
| 色合いを調整する(ホワイトバランス)                        | 74 |
| 色効果を切り換える                                 | 76 |
| ISO ISO 感度を変更する                           | 78 |
| 露出を自動的に変えて撮る(AEB 撮影)                      | 79 |
| フォーカスを自動的に変えて撮る(フォーカスブラケット撮影)             | 80 |
| ↓ストロボの自動調光設定を切り換える                        | 81 |
| ストロボ発光のタイミングを切り換える                        | 83 |
| 間隔をあけて自動的に撮影する(インターバル撮影)                  | 83 |
| €カスタム登録する                                 | 85 |
| 縦横自動回転の設定をする                              | 86 |
| 画像番号をリセットする                               | 87 |
| 画像の保存先(フォルダ)を作成する                         | 89 |

# 第5章 再生/消去

| ◎ 拡大して見る                 | . 91  |
|--------------------------|-------|
| ■ 9 画像ずつまとめて見る(インデックス再生) | 91    |
| 9 画像ずつ表示を切り換える           | 92    |
| ▲目的の画像にジャンプする            | 93    |
| 3 画像ずつ順送りしながら見る(スクロール再生) | 94    |
| 回転して表示する                 | 95    |
| 効果をつけて再生する               | 96    |
| 動画を見る / 編集する             | 97    |
| ●音声メモを付ける                | . 100 |
| 画像を自動再生する(スライドショー)       | 102   |
| 画像をプロテクト(保護)する           | . 107 |
| 全画像を消去する                 | . 108 |

#### 第6章 印刷指定/送信指定

| 印刷について            | 110 |
|-------------------|-----|
| DPOF の印刷指定        | 111 |
| 画像の送信指定(DPOF送信指定) | 115 |

|--|

| テレビを使って撮影/再生する1 | Ľ | 1 | l | 1 | Ī | 7 |
|-----------------|---|---|---|---|---|---|
|-----------------|---|---|---|---|---|---|

## 第8章 カメラを自分好みにする(マイカメラ機能)

カメラを自分好みにする(マイカメラ機能).....118

### 

### 第10章 メッセージ一覧

# 第11章 付録

|   | バッテリーの取り扱い                | 132 |
|---|---------------------------|-----|
|   | メモリーカードの取り扱い              | 134 |
|   | AC アダプターキット(別売)を使う        | 136 |
|   | カーバッテリーチャージャー(別売)を使う      | 138 |
|   | レンズ(別売)を使う                | 139 |
|   | 補助ストロボ(別売)の使いかた           | 141 |
|   | 海外で使うとき                   | 143 |
|   | カメラのお手入れ                  | 144 |
|   | 主な仕様                      | 145 |
|   | CANON iMAGE GATEWAY を利用する | 153 |
|   | ワンポイントアドバイス               | 154 |
|   | 索引                        | 156 |
| ☆ | 各撮影モードで設定できる機能一覧          | 160 |
|   |                           |     |

## 必ずお読みください

#### ためし撮り

必ず事前にためし撮りをし、画像が正常に記録されていることを確認してください。 万一、このカメラやメモリーカードなどの不具合により、画像の記録 やパソコンへの取り込みがされなかった場合、記録内容の補償についてはご容赦ください。

### 著作権について

あなたがこのカメラで記録した画像は、個人として楽しむなどのほ かは、著作権法上、権利者に無断で使用できません。なお、実演や興 業、展示物などのうちには、個人として楽しむなどの目的であって も、撮影を制限している場合がありますのでご注意ください。

#### 保証について

このカメラの保証書は国内に限り有効です。万一、海外旅行先で、故障・不具合が生じた場合は、持ち帰ったあと、国内の「お客様相談セン ター」にご相談ください。

#### 本体温度について

このカメラは、電源を入れたあと長時間お使いになっていると、本体 温度が高くなることがありますが、故障ではありません。

#### 液晶モニターについて

液晶モニターは、非常に精密度の高い技術で作られており99.99%以 上の有効画素がありますが、0.01%以下の画素欠けや、黒や赤の点が 現れたままになることがあります。これは故障ではありません。また、 記録されている画像には影響ありません。

## 安全上のご注意

- ご使用前にこの「安全上のご注意」をよくお読みのうえ、正しくお使いく ださい。
- ここに示した注意事項は、製品を安全に正しくお使いいただき、あなたや 他の人々への危害や損害を未然に防止するためのものです。内容をよく 理解してから本文をお読みください。
- 本文中の「本機器」とは、カメラ、バッテリー、バッテリーチャージャー、別売のコンパクトパワーアダプター、カーバッテリーチャージャーおよび ハイパワーフラッシュを指します。

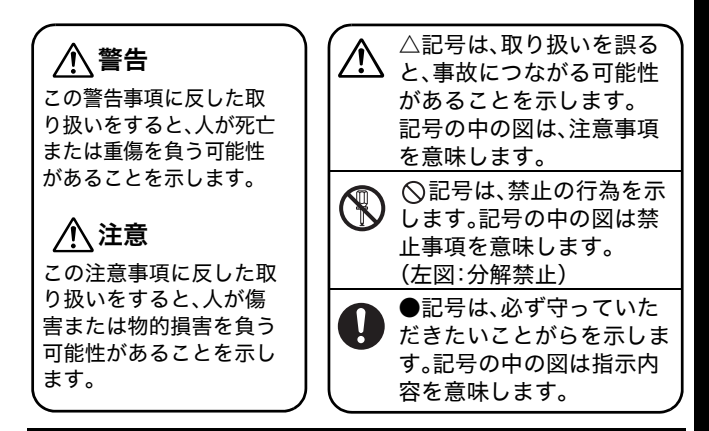

メモリーカードについて メモリーカードをお子様の手の届かないところに保管してくだ さい。誤って飲み込むと危険です。万一、飲み込んだ場合には、た だちに医師にご相談ください。

警告

- カメラで太陽や強い光源を直接見ないようにしてください。視力 障害の原因となります。
- ストロボを人の目に近づけて発光しないでください。目の近くで ストロボを発光すると、視力障害を起こす可能性があります。特 に、乳幼児を撮影するときは1m以上離れてください。
- 本機器はお子様の手の届かないところに保管してください。お子様が誤って本機器やバッテリーを破損すると危険です。また、誤ってストラップを首に巻き付けると、窒息することがあります。

- 本機器を分解、改造しないでください。高電圧がかかり、感電する 原因となることがあります。内部の点検、調整、修理はお買い上げ になった販売店またはキヤノンサービスセンターにご依頼くだ さい。
- 落下などにより、ストロボ部分が破損した際は、内部には触れないでください。さらに、内部が露出した際は、絶対に手を触れないでください。高電圧がかかり、感電する原因となります。速やかに、お買い上げになった販売店またはキヤノンサービスセンターにご連絡ください。
- ・ 煙が出ている、焦げ臭いなどの異常状態のまま使用しないでください。火災、感電の原因となります。すぐに機器本体の電源を切り、その後必ずバッテリーを外し、電源コードの差し込みプラグをコンセントから抜き、煙が出なくなるのを確認して、お買い上げになった販売店またはキヤノンサービスセンターにご連絡ください。
- 本機器を落としたり外装を破損した場合は、まず、カメラの電源を切り、バッテリーを外し、電源コードの差し込みプラグをコンセントから抜いてください。そのまま使用すると火災、感電の原因となります。お買い上げになった販売店またはキヤノンサービスセンターにご連絡ください。
- 本機器内部に水などを入れたり、濡らしたりしないでください。 本機器には防水処理が施されていません。水滴がかかったり、潮 風にさらされたときには、吸水性のあるやわらかい布で拭いてく ださい。万一、内部に水や異物などが入った場合は、まず、カメラ の電源を切り、バッテリーを外し、電源コードの差し込みプラグ をコンセントから抜いてください。そのまま使用すると火災、感 電の原因となります。お買い上げになった販売店またはキヤノン サービスセンターにご連絡ください。
- お手入れのときは、アルコール、ペンジン、シンナーなどの引火性 溶剤は使用しないでください。火災の原因となります。
- 電源プラグを定期的に抜き、その周辺およびコンセントに溜まったほこりや汚れを乾いた布で拭き取ってください。ほこり、湿気、 油煙の多いところで電源プラグを長時間差したままにすると、その周辺に溜まったほこりが湿気を吸って絶縁不良となり、火災の 原因となります。

- 電源コードに重いものを載せたり、傷つけたり、破損したり、加工しないでください。漏電して、火災、感電の原因となります。
- 濡れた手で電源プラグを抜き差ししないでください。感電の原因となります。また、電源プラグを抜くときは、必ずプラグを持って抜いてください。電源コードを引っ張ると、芯線の露出、断線などでコードが傷つき、火災、感電の原因となります。
- 本機器専用以外の電源は使用しないでください。発熱、変形して、 火災、感電の原因となります。
- バッテリーを火に近づけたり、火の中に投げ込まないでください。また、水や海水に濡らしたりしないでください。バッテリーの破裂、液漏れにより、火災、けがの原因となります。
- バッテリーを分解、改造したり、加熱しないでください。破裂により、けがの原因となります。万一、バッテリーの電解液が漏れ、衣服、皮膚、目、口に付いたときは、ただちに洗い流してください。
- バッテリーを落とすなどして強い衝撃を与えないでください。外 装が破損した場合、バッテリーの液漏れにより、けがの原因となります。
- キーホルダーなどの金属類でバッテリーの「⊕」と「⊝」の端子を 接触(ショート)させないでください。発熱し、やけど、けがの原因 となります。
- バッテリーを廃却する場合は、接点部にテープを貼るなどして絶縁してください。廃却の際、他の金属と混じると、発火、破裂の原因となります。
- 指定されたバッテリーを使用してください。それ以外のものを使用すると、バッテリーの破裂、液漏れにより、火災、けがや周囲を汚す原因となることがあります。
- バッテリーパック NB-2LHを充電する場合は、バッテリーチャージャーを使用してください。それ以外のものを使用すると、発熱、変形して火災、感電の原因となります。
- バッテリーチャージャー、コンパクトパワーアダプターは、充電 終了後および使用しないときは、カメラと電源コンセントの両方 から外してください。長時間接続しておくと、発熱、変形して火災 の原因となります。

- バッテリーチャージャー、コンパクトパワーアダプターの出力端
   子は、このカメラ専用です。他の製品にはお使いにならないでください。火災の原因となることがあります。
- バッテリーチャージャーの出力端子は常にきれいにし、その上に
   金属類を置かないでください。火災の原因となることがあります。
- 別売のワイドコンバーター、テレコンバーター、コンバージョンレン ズアダプターを取り付けるときは、確実にねじ込んでください。緩ん で脱落して割れると、ガラスの破片でけがをすることがあります。

ļ

## 磁気について

カメラのスピーカー(p. 14)に磁気の影響を受けやすいもの(ク レジットカードなど)を近付けないでください。それらのデータ が壊れて、使用できなくなることがあります。

# 🥂 注 意

- ・直射日光のあたる場所、および車のトランクやダッシュボードな
   どの高温になるところで使用・保管しないでください。バッテ
   リーの液漏れ、発熱、破裂により、火災、やけど、けがの原因となる
   ことがあります。また、機器外装が熱により変形することがあり
   ます。また、バッテリーチャージャーで充電する際は、風通しのよ
   いところでお使いください。
- **湿気やほこりの多い場所に保管しないでください。**火災、感電、故障の原因となることがあります。
- カメラをストラップで下げているときは、他のものに引っ掛けたり、強い衝撃や振動を与えないように注意してください。けがや本体の故障の原因となることがあります。
- ストロボの発光部分を手や布などで覆ったまま発光しないでください。煙や音が出て、故障の原因となることがあります。また、 連続発光後、発光部分に触らないでください。やけどの原因となることがあります。
- ストロボ発光部分にゴミやほこりなど異物がついたまま発光しないでください。発熱によりストロボ発光部分の損傷の原因となることがあります。

- バッテリーチャージャーやコンパクトパワーアダプターは、必ず 指定された電源コンセントを使用し、定格を超えて使用しないで ください。地域によって、電源プラグ部分が異なります。本書の 「付録」をご覧ください。
- バッテリーチャージャー、コンパクトパワーアダプターの電源 コードや電源プラグが傷んでいたり、コンセントの差し込みが不 十分なまま使用しないでください。
- 電源プラグや充電端子部に金属製のピンやゴミを付着させない でください。

## 故障を防ぐためのご注意

#### ■電磁波による誤作動、破壊をふせぐために

カメラをモーターや強力な磁場を発生させる装置の近くに、絶対に置かな いでください。電磁波により、カメラが誤作動したり、記録した画像や音声 のデータが破壊されることがあります。

#### ■結露をふせぐために

カメラを寒い場所から急に暑い場所に移すと、カメラの外部や内部に結露 (水滴)が発生することがあります。

カメラを寒い場所から暑い場所に移すときは、結露の発生を防ぐために、 カメラをビニール袋に入れて密封しておき、周囲の気温になじませてか ら、袋から取り出してください。

#### ■結露が発生したときは

故障の原因になりますので、カメラをお使いにならないでください。 メモリーカード、バッテリー、コンパクトパワーアダプターをカメラから取 り外し、水滴が自然に消えるまで常温で放置してから、カメラをお使いくだ さい。

#### ■カメラを使用しないときは

バッテリーをカメラやバッテリーチャージャーから取り出して、安全な場 所に保存しておいてください。

バッテリーを入れたままにしておくと、バッテリーが消耗します。また、液 漏れが原因で、故障することがあります。

ただし、バッテリーを取り出してから約3週間経過すると、設定した日付/ 時刻やカメラの設定が解除される場合があります。

# 各部の名称

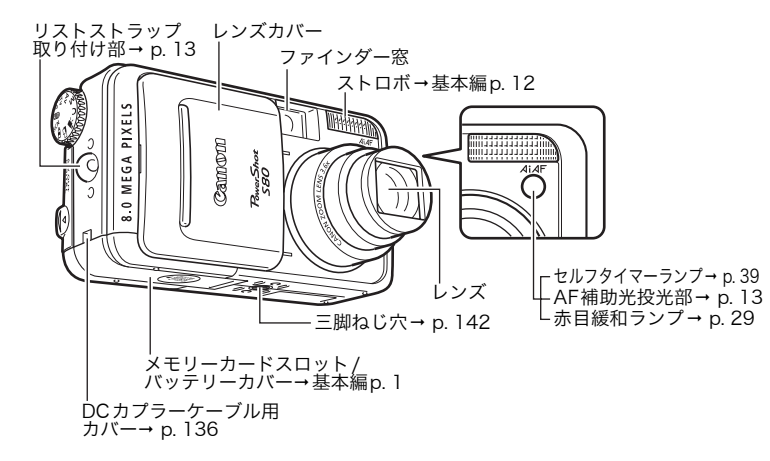

カメラにパソコン、またはプリンターを接続するときに使用するケーブルは、 以下のとおりです。

パソコン(基本編 p. 17)

● インターフェースケーブル IFC-400PCU(カメラに付属)

カメラダイレクト対応プリンター(別売)

- コンパクトフォトプリンター(SELPHY CPシリーズ):インターフェース ケーブルIFC-400PCU(カメラに付属)
- PIXUSシリーズ/SELPHY DSシリーズプリンター
  - PictBridge対応プリンター:インターフェースケーブルIFC-400PCU(カ メラに付属)
  - Bubble Jetダイレクト対応プリンター:プリンターの説明書でご確認ください。
- ・キヤノン製以外のPictBridge対応プリンター:インターフェースケーブル IFC-400PCU(カメラに付属)

このカメラで使えるカメラダイレクト対応プリンターについては、システムマップまたは、ダイレクトプリントユーザーガイドでご確認ください。

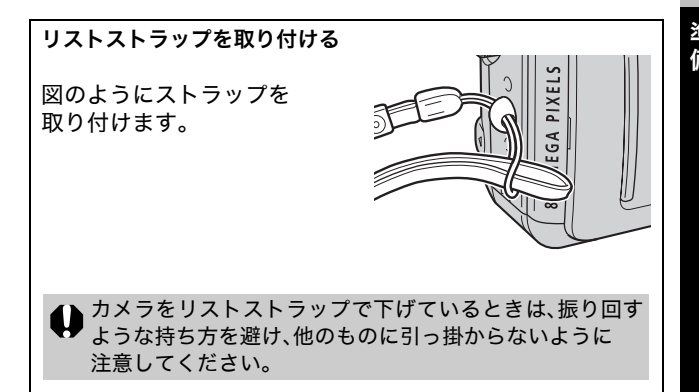

# AF補助光について ・暗い場所などでシャッターボタンを半押ししたとき、ピントを 合わせやすくするために、AF補助光が光ることがあります。 AF補助光を切ることもできます(p. 30)。 例えば、暗い場所で動物を撮るときなど、AF補助光で動物を驚 かせて逃がすことなく撮影できます。 ただし、以下のことに注意してください。

- AF 補助光を切ると、暗い場所などでピントが合いにくくなることがある
- AF 補助光を切っても、[赤目緩和機能] が [入] のときは、 赤目緩和ランプが光ることがある

# 基本操作

操作部

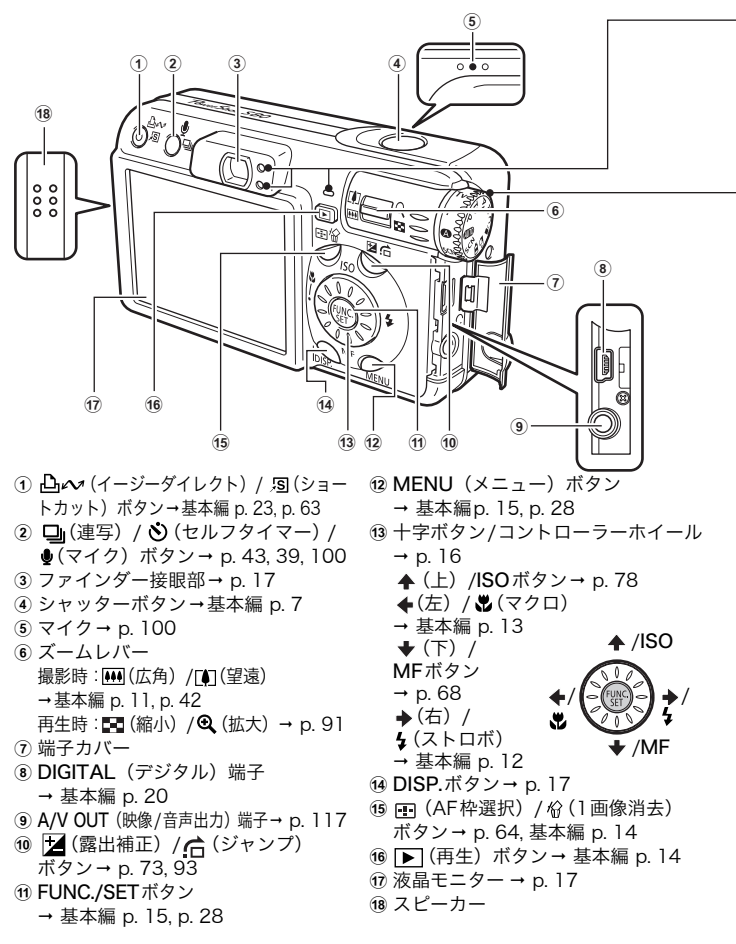

以下の動作中にランプが点灯、点 転送中(パソコン接続時) 橙点灯: 滅します。 撮影準備完了(ストロボ発光) 橙 ● 電源/モードランプ 点滅:撮影準備完了(手ぶれ警告) 橙点灯:撮影モード 緑点灯:再 ランプ(下) 牛/プリンター接続モード 黄点灯:マクロ撮影/マニュアル 黄点灯:パソコン接続モード フォーカス撮影 黄点滅:ピント ランプ(上) が合いにくいとき(黄点滅でも 緑点灯:撮影準備完了 緑点滅:メ シャッターボタンは押せますが、 モリーカードへ記録中/メモリー マニュアルフォーカスでピント カードからの読み出し中/メモ を合わせて撮影してください (p.68))。 リーカードからの消去中/データ カリエイティン モードダイヤル 撮影モードを選択するときに使います。 ● (2000):オート→基本編 p.7 カメラまかせの撮影ができます。 ● イメージゾーン 被写体に合う条件をカメラにま かせて設定し、撮影できます。 メージゾイ SCN:スペシャルシーン クリエイティブゾーン→ p. 52 →基本編 p. 10 露出や絞りを変えるなど、思い ▲:マイカラー→ p.57 どおりの撮影ができます。 □□:スティッチアシスト **P** :プログラムAE → p. 49 **Tv**:シャッタースピード優先AE 一. 45 Av: 絞り優先AE M:マニュアル露出 **C** :カスタム

 ①の□∞(イージーダイレクト) ボタンを押すと、以下の操作が簡 単にできます。

- プリント:ダイレクトプリント ユーザーガイド(別冊)
- パソコンへの画像の取り込み: 基本編、ソフトウェアクイック

ガイド(別冊)

プリンター、パソコン接続時は、ラ

- ンプが点灯、点滅します。
- 青点灯:プリンター準備完了/画 像転送準備完了
- 青点滅:プリント中/画像転送中

## コントローラーホイールの使いかた

コントローラーホイールは、右回しで十字ボ タンの→、左回しで◆ を押すのと同じ働きを します(機能によっては ◆/◆ ボタンの働きす る場合もあります)。

コントローラーホイールを右回しまたは左回 しして、主に以下のことができます。

- のモード選択(基本 編 p. 10)
- 択(基本編 p. 15)
- ・動画撮影時の露出シ フト(p.48)
- Av での絞り数値の 選択(p. 52, 55)
- ・マニュアルフォーカ スでのピント合わせ (p. 68)
- 再生モード時の画像 選択 (p. 91, 92, 93, 94)
- ・印刷指定(DPOF)の 操作 (p. 111, 113, 115)

- ・スペシャルシーンで ・ 画像の消去(基本編 p. 14)
- ・メニューでの項目選 ・世界時計のエリア選 択(p.27)
  - ・スティッチアシスト の方向選択(p.51)
    - ピードと絞り数値の 選択(p. 52, 56)
  - ・プログラムシフト (p. 71)
  - 動画再生・編集時の 各種操作 (p. 97, 98, 99)
  - ・マイカメラでのコン テンツの登録操作 (p. 120)

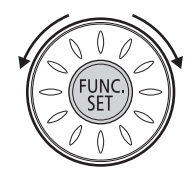

- FUNC.メニューでの 項目選択(基本編 p. 15)
- 動画モードの選択 (p. 46)
- Tv でのシャッター スピードの選択 (p. 52, 54)
- ・M でのシャッタース ・AF 枠の選択(p. 65)
  - ・露出補正(p.73)
  - ・音声メモの操作 (p. 100, 101)

## ファインダーの使いかた

液晶モニターを非表示にし(p.17)、ファインダーを使って撮影 すると消費電力を抑えることができます。

ファインダーの視野率\*は、約80%です。
 \*実際に撮影される範囲に対して、ファインダーで確認できる範囲

の比率です。

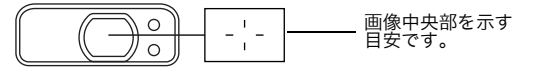

# 🔁 ファインダーで見える範囲と撮影範囲の違いについて

ファインダーを使って撮影するときは、ファインダーの特性上、 ファインダーで見える範囲と実際に撮影される範囲にズレ(パ ララックス)が生じます。特に被写体の距離が近い場合には、パ ララックスが大きくなり、ファインダーで見える範囲でも撮影 されない場合があります。マクロモードでは、液晶モニターを 使って撮影してください。

#### AF枠を選択しているとき

液晶モニターを使って撮影することをおすすめします。AF 枠を任 意の位置に設定して撮影するときは、液晶モニターをつけてくだ さい。(AF枠の選択方法→ p. 64)

#### |液晶モニターの使いかた

DISP.ボタンを押すと、表示の切り換えができます。

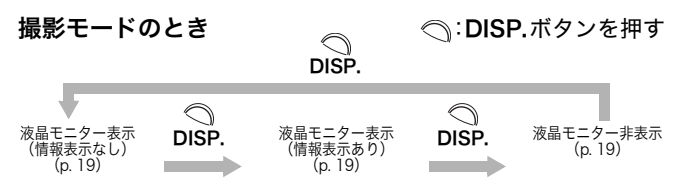

| 再生モードのとき        | DISP.       | つ:DISP.ボタンを押す |
|-----------------|-------------|---------------|
| 情報表示なし(p. 20)   | 簡易表示(p. 20) | 詳細表示(p. 21)   |
| O<br>DISP.<br>↔ |             | DISP.         |
| >>>、            |             | ヒストグラム(p. 22) |

→ シングル再生 → インデックス再生

## 液晶モニターの明るさについて

#### 液晶モニターの明るさの変更方法

次の2つの方法があります。

- [設定]メニューで変更する(p. 32)
- ●「LCDブースター」機能で変更する DISP.ボタンを1秒以上押すと、設定メニューで選択されている明 るさに関わらず、最大の明るさに変更できます\*。
  - ●元の明るさに戻すとき:再度、DISP.ボタンを1秒以上押す
  - ●次回電源を入れたとき:設定メニューで選択されている明るさ で表示されます。
    - \* すでに、[設定] メニューで最大の明るさに設定されている場合は、変更できません。

#### ナイトビュー機能について

暗い場所での撮影時は、被写体の明るさに合わせて、カメラが自動 的に液晶モニターに表示される画像の明るさを調整するため<sup>\*</sup>、暗 い場所でも画角合わせがしやすくなります。

\*液晶モニターに表示される被写体の動きがややぎこちなくなったり、ノイズが表示されることがありますが、記録される画像に 影響はありません。なお、モニター上に表示される明るさと、実際に撮影される画像の明るさは異なります(この機能は解除できません)。

## 表示内容

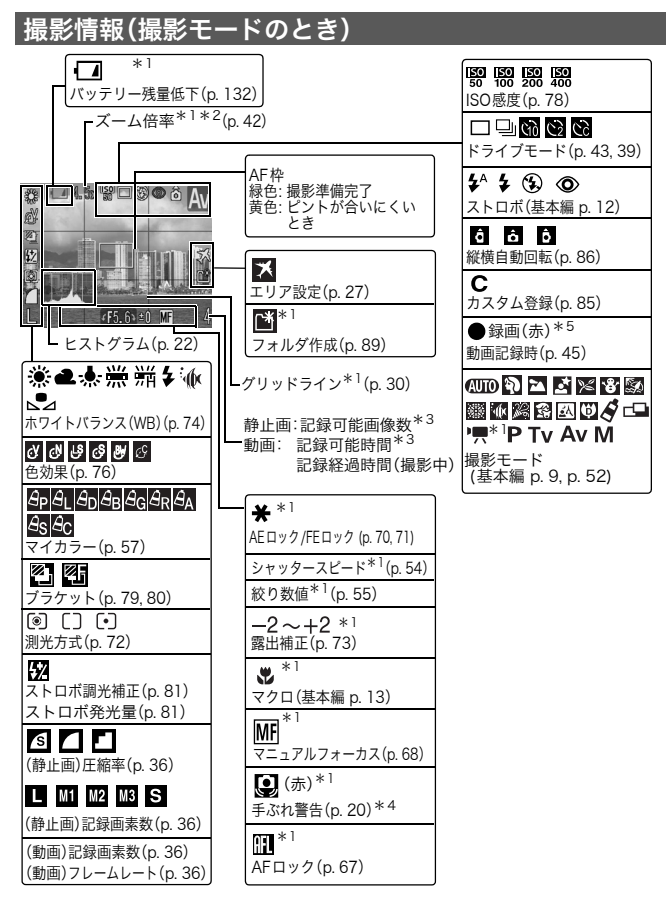

19

準備

- \*1 情報表示なしのときも表示されます。
- \*2 光学ズームとデジダルズームを組み合わせた倍率です。「3.6x」は光学 ズームの最も望遠側(テレ端)の倍率で、白色で表示されます。「デジタル ズーム]を[入]に設定していないときは表示されません。デジタルズーム 時は青色で表示されます。
- \*3 静止画記録可能画像数、または動画記録可能時間(待機時)は、記録可能容量がいっぱいになったときに、0を表示します。また、記録可能容量がいっぱいになったときは、「カードがいっぱいです」のメッセージが表示されます。
- \*4 通常は表示されません。シャッターを半押ししたときに手ぶれしやすくな ると表示されます。
- \*5 動画撮影時のみ表示されます。
- ◆ 情報表示なしでも、撮影の設定を変更した場合などは、情報が約6 秒間表示されます(そのときのカメラの設定内容によって、表示されないこともあります)。
  - ◆ 光量不足のときは、撮影準備完了時にランプ(上)が橙色で点滅し、 液晶モニターに (算)(手ぶれ警告)が赤く点滅します。以下のいずれ かの方法で撮影してください。
    - ストロボの設定をオートまたは常時発光にする
    - 三脚などでカメラを固定する
    - ISO 感度を上げる

## | 再生情報・簡易表示(再生モードのとき)

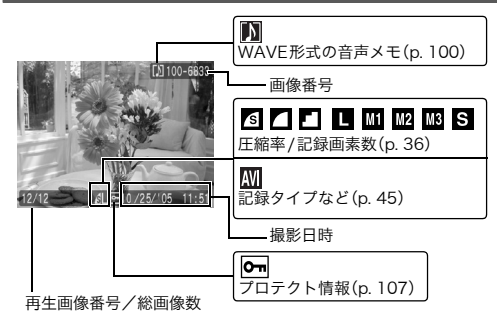

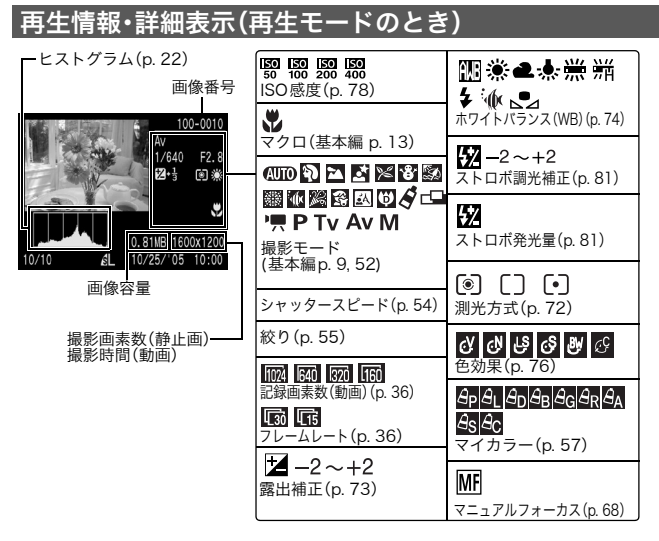

### 画像によっては、以下の情報を表示することがあります。

| \$? | WAVE ファイル以外の音声ファイル、または、認識できない<br>ファイルがついています。 |
|-----|-----------------------------------------------|
| A   | DCF(p. 146)の規格と異なる構造を持つ JPEG タイプです。           |
| RAW | RAW タイプです。                                    |
| ?   | 認識できないタイプです。                                  |

- ◆撮影した画像が液晶モニターに表示されているとき、画像の明る さを判断するためのグラフ(ヒストグラム(p. 22))やその他の情報 が表示され、画像の明るさを確認できます。必要であれば露出を補 正(p. 73)するなどして、撮り直してください。なお、ヒストグラム が表示されないときは、DISP.ボタンを押してください。
  - ◆ このカメラで撮影した画像を他のカメラで再生する場合、または他のカメラで撮影した画像をこのカメラで再生する場合、情報を正しく表示できないことがあります。

# 高輝度警告について

以下のとき、撮影画像に露出オーバー部分があると、その個所が 点滅表示されます。

- ◆撮影直後に、液晶モニター(情報表示あり)で画像を確認したとき
- 再生モードで詳細表示にしたとき

## ヒストグラムを表示する

ヒストグラムは、画像の明るさを判断するためのグラフで、P、Tv、 Av、Mモードではこれを表示させ、確認しながら撮影できます。グ ラフが左に寄るほど暗い画像になり、右に寄るほど明るい画像に なります。暗いほうに偏っているときは、露出をプラス側に補正す る(p. 73)、シャッタースピードを遅くする、または絞り数値を小 さくします。明るいときは、露出をマイナス側に補正する、シャッ タースピードを速くする、または絞り数値を大きくします。 再生モードでは、撮影した画像の明るさを確認できます。

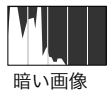

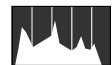

普通の明るさ の画像

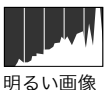

# [● (撮影)]メニューから[ヒストグラム]を選び、 +/→ で [入]を選ぶ

- ●メニュー選択と設定のしかた (基本編 p. 15) 入:ヒストグラムが表示されます。 切:ヒストグラムは表示されません。
- ●液晶モニター表示を情報表示ありにしてから設定してください。(p. 17)

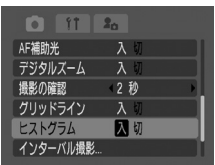

# **2** MENUボタンを押す

撮影した画像の確認時間を変更する **1** [● (撮影)]メニューから[撮影の確認]を選び、◆/→を押 して確認時間を選ぶ ●メニュー選択と設定のしかた(基本編 p. 15) ● コントローラーホイールを回しても選べます。

切:画像は表示されません。

2秒~10秒: シャッターボタンを放して も設定した時間、画像が表 示されます。

**ホールド**:次にシャッターボタンを半押 しするまで表示します。

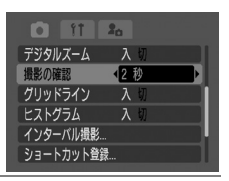

# **2** MENUボタンを押す

メニューの表示中でもシャッターボタンを押すと撮影できます。

## 節電機能について

カメラには節電機能が付いています。節電機能の設定にした がってカメラの電源が自動的に切れたり、液晶モニターが消 えます。

### ●オートパワーオフ

- 入: ・撮影モード:約3分間何も操作をしないと電源が切れます。オートパワーオフを[切]にしている場合でも、液晶モニターを表示して約1分間\*何も操作しないと、表示が消えます。このとき何かボタンを押すか、カメラを縦横に回転すると、液晶モニターが表示されます。
  - \* 時間を変更できます。
  - 再生モード:約5分間何も操作をしないと電源が切れます。
  - プリンター接続モード:約5分間カメラの操作を何もしない と電源が切れます。
- 切: 節電機能は働きません。

#### ●ディスプレイオフ(撮影モードのみ)

設定した時間、何も操作をしないと液晶モニターが消えます。 10秒/20秒/30秒/1分\*/2分/3分から選択できます。 \* 初期設定

#### オートパワーオフが働いたとき

もう一度電源を入れます。

再生 / プリンター接続モード:もう一度 ▶ (再生)ボタンを押し、 電源を入れます。

#### ディスプレイオフが働いたとき

任意のボタンを押すと液晶モニターが表示されます。

- ◆ 節電機能が働いて電源が切れても、微量の電力が消費されますの でご注意ください。
  - ◆スライドショーで自動再生中およびパソコン接続時は、節電機能は働きません(基本編 p. 17 p. 102)。

[①(設定)]メニューから[節電]を 選び、FUNC./SETボタンを押す メニューの選択と設定のしかた(基本編 p. 15)

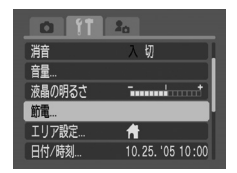

2 ◆/★で[オートパワーオフ]を選び、◆/★で[入]または[切]を選ぶ コントローラーホイールを回しても選べます。

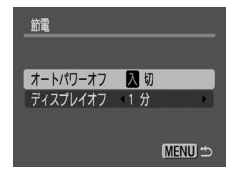

# **3** ◆/★ でディスプレイオフを選び、◆/→ で設定時間を選ぶ コントローラーホイールを回しても選べます。

# 4 MENUボタンを押す

## メモリーカードを初期化する

新しいメモリーカードをお使いになるときや、メモリーカード内 の画像だけでなく他のデータもすべて削除したいときは、メモ リーカードを初期化します。

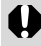

初期化すると、メモリーカードに記録された画像(プロテクト 画像も含む)だけでなく、すべてのデータが消去されますので、 ご注意ください。

## 【①(設定)]メニューから[カードの初期化]を選び、 FUNC./SETボタンを押す

メニュー選択と設定のしかた (基本編 p. 15)

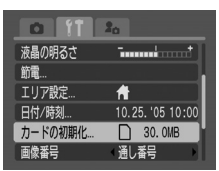

準備

2 十字ボタンの ◆/→ で[OK]を選び、FUNC./SETボタンを押す ランプ(上)が緑点滅し、メモリーカードの初期化がはじまりま す。ランプが消えるまでお待ちください。

- ●通常フォーマットが始まります。
- 物理フォーマットをする場合は、◆/◆で [物理フォーマット]を選び、◆/◆ボタン を押してチェックをつけます。 コントローラーホイールを回しても選べ ます。
- 初期化を取り消すときは[キャンセル]を 選び、FUNC./SETボタンを押します。
- ●物理フォーマットの場合、初期化中に FUNC./SETボタンを押すと、中止す ることができます。中止した場合で も、そのメモリーカードは問題なくお 使いいただけますが、データはすべて 消去されます。

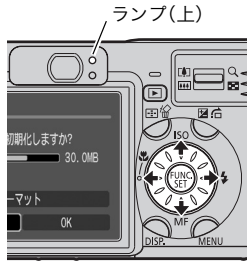

●初期化するとき、お使いのメモリーカードのラベルに記載された容量よりも少ない数値が表示されますが、メモリーカード、またはカメラの故障ではありません。

| カードの初期化      |
|--------------|
| カードを初期化しますか? |
| 20.0MB 使用    |
| ◆ ▶ 物理フォーマット |
| キャンセル OK     |

# 3 MENUボタンを押す

| ■ ◆ 物理フォーマットについて                        |   |
|-----------------------------------------|---|
| メモリーカードへの記録/読み出し速度が低下したと思われる場           | Ē |
| <u>合</u> などは、[物理フォーマット]を選択することをおすすめします。 |   |
| なお、メモリーカードによっては2~3分かかる場合があります。          |   |
| ◆ カメラが正しく動作しないときは、メモリーカードが壊れている可能       |   |
| 性があります。初期化すると正しく動作する場合もあります。            |   |
| ◆ キヤノン製以外のメモリーカードで正しく動作しないときは、初         |   |
| 期化すると正しくお使いになれることがあります。                 |   |
| ◆ 他のカメラやパソコン、周辺機器で初期化したメモリーカードを使        |   |
| 用すると、正しく動作しない場合があります。その際は、このカメラ         |   |
| で初期化してください。正しく初期化されないときは、電源を切っ          |   |
| てから、メモリーカードを入れ直し、再度初期化してください。           |   |

# 世界時計を設定する

海外へ旅行するときなど、あらかじめ訪問先(旅行先)のエリ アを登録しておくと、エリアを切り換えるだけで、登録したエ リアの日時で記録できます。日付/時刻を設定しなおす必要が なく便利です。

はじめに、自宅エリアの設定が必要です。

 [囧(設定)メニュー]から[エリア 設定]を選び、FUNC./SETボタンを押す

メニューの選択と設定のしかた(基本編 p. 15)

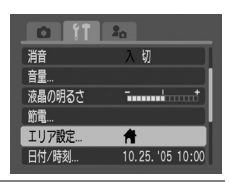

準備

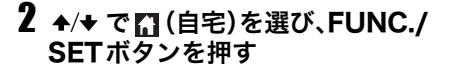

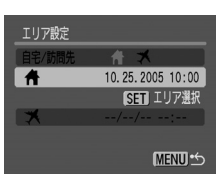

3 ←/→ で地図から自宅エリアを選び、FUNC./SETボタンを押す

- コントローラーホイールを回しても選べます。
- 選択した地域の時間で撮影時間が記録 されます。

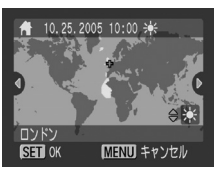

- サマータイムを設定する場合は、◆/◆ で
   (サマータイム)アイコンを表示します。時間は1時間プラスされます。
- 4 ◆/★ で ≦ (訪問先)を選び、FUNC./SETボタンを押したあと、手順3と同様に訪問先のエリアを設定する

訪問先の日付に切り換える

# 1 [回設定]メニューから[エリア設定]を選び、FUNC./ SETボタンを押す

メニュー選択と設定のしかた(基本編 p. 15)

# 2 ◆/→ で 🛛 (訪問先)を選び、MENUボタンを押す

●訪問先のエリアを変更する場合は、FUNC./SETボタンで変更します。

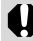

自宅のエリア選択をしないと、訪問先は設定できません。

訪問先が選択されているときに、日付 / 時刻の変更を行うと、自 宅の日時も自動的に変更されます。

# メニュー一覧

撮影/再生時の便利な機能を設定します。

- メニューの選択と設定のしかた(基本編 p. 15)
- ◆撮影モードによって、選択できないメニュー項目があります (p. 160)。
  - ◆マイカメラメニューの設定内容 28と 28には、好きな画面や音を 登録できます。詳しくは「マイカメラコンテンツを新規登録する (p. 119)」、またはソフトウェアクイックガイドをご覧ください。
  - ◆ カメラの設定を初期設定に戻せます(p.35)。

# FUNC.メニュー

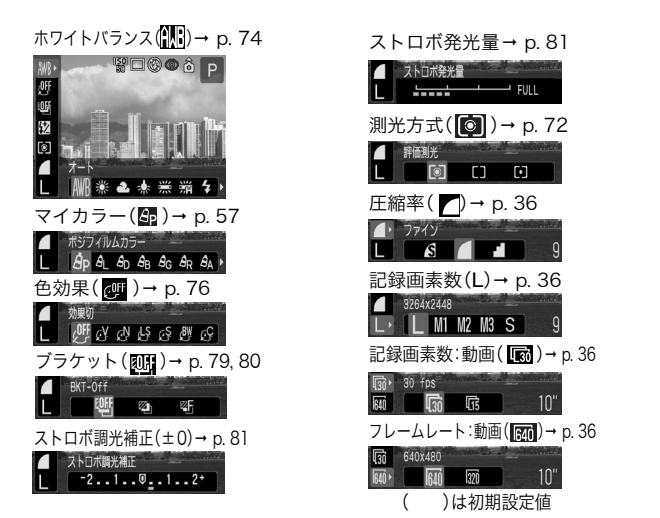

## ● 撮影メニュー

| メニュー項目       | 内容                                                           | 参照先   |
|--------------|--------------------------------------------------------------|-------|
| ストロボ発光       | ストロボ発光のタイミングを設定します。<br>先幕* / 後幕                              | p. 83 |
| スロー<br>シンクロ  | 遅いシャッタースピードでストロボ発光するか<br>しないかを設定します。<br>入 / 切 <sup>*</sup>   | p. 38 |
| ストロボ自動<br>調光 | ストロボの自動調光をするかしないかを設定します。<br>入* / 切                           | p. 81 |
| 赤目緩和機能       | ストロボ発光のとき、赤目緩和ランプを発光す<br>るかしないかを設定します。<br>入 <sup>*</sup> / 切 | р. 37 |

準備

| メニュー項目       | 内容                                                                                                    | 参照先         |
|--------------|----------------------------------------------------------------------------------------------------|-------------|
| セルフ<br>タイマー  | セルフタイマー撮影のとき、シャッターボタンを<br>押してから撮影されるまでの時間を設定します。<br>踊 (10 秒)* / 🔀 (2 秒)/ 🔀 (カスタム)                              | p. 39       |
| スポット<br>測光枠  | 測光方式で [ スポット測光枠 ] を選んだとき、測<br>光を中央枠内に固定するか、指定された AF 枠<br>内にするかを選択します。<br>中央固定* / AF 枠連動                        | p. 72       |
| セーフティ<br>シフト | Av モードや Tv モードで、シャッターボタンを<br>半押ししたときに露出が適正範囲になければ、<br>適正露出になるように設定値を自動で変更する<br>機能を設定します。<br>入 / 切 <sup>*</sup> | p. 56       |
| MF 拡大表示      | マニュアルフォーカスのとき拡大表示するかし<br>ないかを設定します。<br>入 <sup>*</sup> / 切                                                      | p. 68       |
| AF 補助光       | AF のときに、必要に応じて AF 補助光を発光す<br>るかしないかを設定します。<br>入 <sup>*</sup> / 切                                               | p. 13       |
| デジタル<br>ズーム  | 光学ズームと合わせて、拡大するかどうかを設<br>定します。動画時も設定可能ですが、初期設定は<br>[入]になります。<br>入 / 切*                                         | p. 42       |
| 撮影の確認        | 撮影してシャッターボタンを放したあと、撮影<br>した画像を液晶モニターに表示する時間を設定<br>します。<br>切 / 2 秒 <sup>*</sup> ~ 10 秒 / ホールド                   | 基本編<br>p. 8 |
| オリジナル<br>保存  | マイカラーで静止画を撮影するときに、オリジ<br>ナル画像(元画像)も記録するかどうかを設定し<br>ます。<br>入 / 切 <sup>*</sup>                                   | p. 59       |
| グリッド<br>ライン  | 被写体の水平や垂直を確認するグリッドライン<br>(9 分割)表示ができ、構図を決めやすくなりま<br>す。なお、グリッドラインは画像には記録されま<br>せん。<br>入 / 切*                    | р. 19       |

| メニュー項目        | 内容                                                            | 参照先   |
|---------------|---------------------------------------------------------------|-------|
| ヒストグラム        | 画像の明るさを確認できるヒストグラム表示を<br>するかしないかを設定します。<br>入 <sup>*</sup> / 切 | p. 22 |
| インターバル<br>撮影  | 一定の間隔をあけて自動的に撮影します。<br>1 分*~ 60 分<br>2画像*~ 100 画像             | p. 83 |
| ショート<br>カット登録 |                                                               | p. 63 |
| カスタム登録        | 撮影メニュー、ファンクションメニューで設定し<br>た内容をモードダイヤルの <b>C</b> に登録します。       | p. 85 |

\*初期設定

# ▶再生メニュー

| メニュー項目      | 内容                                                                    | 参照先    |
|-------------|-----------------------------------------------------------------------|--------|
| プロテクト       | 画像を消去できないようプロテクト(保護)を設<br>定します。                                       | p. 107 |
| 回転          | 時計方向に 90 度、270 度に回転して画像を表<br>します。                                     | p. 95  |
| 全消去         | メモリーカードに記録されている画像をすべて<br>消去します。(プロテクトされている画像を除く)                      | p. 108 |
| スライド<br>ショー | 記録した画像を自動再生します。                                                       | p. 102 |
| 印刷指定        | 画像をカメラダイレクト対応プリンターまたは<br>プリント取り扱い店でプリントするとき、プリ<br>ントする画像の選択や枚数を指定します。 | p. 111 |
| 送信指定        | パソコンに取り込む画像を、あらかじめカメラ<br>で指定します。                                      | p. 115 |
| 再生効果        | 効果をつけながら再生します。<br>Off/                                                | p. 96  |

1 準備

# 11 設定メニュー

| メニュー項目           | 内容                                                                                                    | 参照先           |
|------------------|----------------------------------------------------------------------------------------------------|---------------|
| 消音               | <ul> <li>起動音、シャッター音、操作音、セルフタイマー音を<br/>一度に消すときは、[入]に設定します。</li> <li>[消音]を[入]にすると、マイカメラメニュー<br/>の音の各設定が 22 23 (入)になっていて<br/>も音は鳴りません。</li> <li>ただし、[消音]を[入]に設定していても、メモ<br/>リーカードへの記録中にメモリーカードスロッ<br/>トカバーを開けたときは、警告音が鳴ります。<br/>入 / 切*</li> </ul> | -             |
| 音量               | カメラの操作音の音量を調節します。                                                                                                    | -             |
| ①起動音量            | カメラ起動時の音量を調節します。                                                                                                    | 基本編<br>p. 3   |
| ②操作音量            | シャッターボタン以外のボタンを操作したと<br>きの音量を調節します。                                                                                                    | -             |
| ③セルフ<br>タイマー音    | 撮影 2 秒前から撮影するまでのセルフタイ<br>マー音の音量を調節します。                                                                                                    | p. 39         |
| ④シャッター<br>音量     | シャッターボタンを全押ししたときの音量を<br>調節します。動画撮影時には、シャッター音は<br>鳴りません。                                                                                                    | 基本編<br>p. 7   |
| ⑤再生音量            | 動画再生時や音声メモの音量を調節します。                                                                                                    | p. 97,<br>100 |
| ①~<br>⑤の<br>設定内容 | ■■□□□□<br>切12*345                                                                                                    | _             |
| 液晶の明るさ           | ◆/◆で液晶モニターの明るさを調整します。<br>FUNC./SETを押すと設定メニューに戻ります。液晶モニター表示時は、画像の明るさを確認しながら調整できます。<br>-7~0*~+7                                                                                                    | -             |

| メニュー項目                                                         | 内容                                                                                                    | 参照先         |
|----------------------------------------------------------------|----------------------------------------------------------------------------------------------------|-------------|
| 節電                                                             | ー定時間カメラの操作をしないときに自動的<br>に電源を切るかどうか、液晶モニターを消すか<br>どうかを設定します。<br>オートパワーオフ<br>入*/切<br>ディスプレイオフ<br>10秒 /20秒 /30秒 /1 分*/2分 /3 分                       | p. 23       |
| エリア設定                                                          | 自宅または旅行先で使用するほうの時間を設<br>定します。<br>時間設定<br>自宅 <sup>*</sup> / 訪問先<br>エリア選択<br>全世界 32 エリア<br>サマータイム<br>入 / 切 <sup>*</sup>                            | p. 27       |
| 日付 / 時刻                                                        | 日付、時刻、日付スタイルを設定します。                                                                                                    | 基本編<br>p. 5 |
| カードの初期化                                                        | メモリーカードを初期化します。                                                                                                    | p. 25       |
| 画像番号                                                           | 画像番号の付けかたを設定します。<br>オートリセット / 通し番号 <sup>*</sup>                                                                                                  | p. 87       |
| フォルダ作成                                                         | フォルダを作るタイミングを設定します。<br>新規作成 / 自動作成(切 <sup>*</sup> 、毎日、<br>月〜日(毎週)、毎月)/ 作成時間                                                                      | p. 89       |
| 縦<br>横自動回転<br>(撮影モード<br>で設定)<br>縦<br>横<br>生モード<br>で設定)<br>距離表示 | 縦位置で撮影した画像を、自動的に横に回転し<br>て表示するかしないかを設定します。<br>入*/切<br>カメラの向きに合わせて、画像を回転させ、天<br>地を正しく液晶モニターに表示するかしない<br>かを設定します。<br>入*/切<br>MF インジケーターの距離表示の単位を設定 | p. 86       |
|                                                                | します。<br>m/cm <sup>*</sup> または ft/in                                                                                                    | -           |

準備

| メニュー項目  | 内容                                                                                                    | 参照先            |
|---------|----------------------------------------------------------------------------------------------------|----------------|
| 言語      | 液晶モニターのメニューやメッセージを、どの         言語で表示するかを設定します。         • English       • Русский         • Deutsch       • Português         • Français       • Eλληνικά         • Nederlands       • Polski         • Dansk       • Čeština         • Suomi       • Magyar         • Italiano       • Türkçe         • Norsk       • 繁體中文         • Svenska       • Español         • 한국어       · 简体中文         • ภาษาอังกฤษ       · 日本語*         画像の再生時に、FUNC./SET ボタンを押しな、表示する言語を       変更できます(プリンター接続時を除く)。 | 基本編<br>p. 6    |
| ビデオ出力方式 | ビデオ出力方式を設定します。<br>NTSC <sup>*</sup> / PAL                                                                                                    | p. 117,<br>143 |
| 初期設定    | カメラの設定を初期設定に戻します。                                                                                                    | p. 35          |

\*初期設定

# 🌆 マイカメラメニュー

| メニュー項目       | 内容                                                 | 参照先    |
|--------------|----------------------------------------------------|--------|
| セット          | 起動画面、起動音、シャッター音、操作音、セルフタ<br>イマー音をすべて同じコンテンツに設定します。 | p. 118 |
| 起動画面         | 電源を入れたときの起動画面を設定します。                               | p. 118 |
| 起動音          | 電源を入れたときの起動音を設定します。                                | p. 118 |
| 操作音          | シャッターボタン以外のボタンと十字ボタンを<br>操作したときの音を設定します。           | p. 118 |
| セルフ<br>タイマー音 | セルフタイマー撮影で 2 秒前をお知らせする音<br>を設定します。                 | p. 118 |
| シャッター音       | シャッターボタンを全押ししたときの音を選びま<br>す。動画撮影時には、シャッター音は鳴りません。  | p. 118 |
| <b>ハーユ</b> 項日 | 内容                 | <b>参照先</b> |
|---------------|--------------------|------------|
| マイカメラ         | 🐼 (切)/ 🚺 * / 🕰 / 🖓 |            |
| メニューの         |                    | -          |
| 設定内容          |                    |            |

\*初期設定

## 設定を初期状態に戻す

カメラの設定を初期設定に戻します。

## **1** [**1** (設定)]メニューから[初期設 定]を選び、FUNC./SETボタンを 押す

液晶モニターに、「初期設定に戻します か?」のメッセージが表示されます。

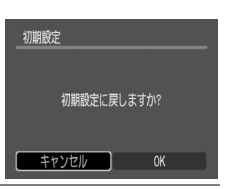

## 2 ★/→で[OK]を選び、FUNC./SETボタンを押す

初期化がはじまります。

- ●初期化が終わると通常画面に戻ります。
- ●初期設定に戻すのをやめるときは、[キャンセル]を選びます。
- ●コントローラーホイールを回しても選べます。

#### ●以下の設定は初期状態に戻りません。

- [①(設定)]メニューの[日付/時刻][言語][エリア設定] - [ビデオ出力形式]の設定内容(p. 34)
- ワンポイントカラーとスイッチカラーで取り込んだ色
- **C**モードの設定内容
- マニュアルホワイトバランスで記憶した白データ(p. 75)
- 新しく登録したマイカメラコンテンツ
- ●パソコンまたはプリンター接続時は初期状態に戻せません。

■ 撮影モードでモードダイヤルをCにすると、Cに登録してある ▲ 設定のみ、初期設定に戻ります。

## 記録画素数と圧縮率を変更する

#### モードダイヤル

#### 🐠 SCN 🔗 🖾 冲 P TV AV M

目的に応じて、記録画素数、圧縮率(静止画)、フレームレート(動 画, p. 45)を変更できます。

#### 静止画のとき

| 記録画素数      |             |        | 提影の日本                           |  |
|------------|-------------|--------|---------------------------------|--|
| 画面表示       | 画面表示    画素数 |        | 御影の日女                           |  |
| L(ラージ)     | 3264 × 2448 | 大      | ● A3 サイズ以上を印刷                   |  |
| M1 (ミドル 1) | 2592 × 1944 |        | ● A3 サイズまでを印刷                   |  |
| M2(ミドル2)   | 2048 × 1536 |        | ● A4 サイズまでを印刷                   |  |
| M3(ミドル3)   | 1600 × 1200 |        | ● L判 / はがきサイズを印刷                |  |
| S(スモール)    | 640 × 480   | ▼<br>小 | ● 電子メールで画像を送信<br>● より多くの画像を撮影する |  |

| <b>王縮率</b> |          |     | 撮影の目安        |
|------------|----------|-----|--------------|
| s          | スーパーファイン | きれい | より良い画質で撮影する  |
|            | ファイン     | Į   | 通常の撮影をする     |
|            | ノーマル     | 普通  | より多くの画像を撮影する |

#### 動画のとき

| 記録画素数      | フレームレート     | 画質  | なめらかさ | 撮影時間 | 撮影の目安                     |
|------------|-------------|-----|-------|------|---------------------------|
| 1024 × 768 | 15フレーム/秒    | きれい | 普通    | 短い   | パソコンのモ<br>ニターで大き<br>く見るとき |
| 640 × 480  | 30 フレーム / 秒 | きれい | なめらか  |      | より良い画質<br>で撮影する           |
| 640 × 480  | 15 フレーム / 秒 | きれい | 普通    |      | 通常の撮影で<br>画質優先            |
| 320 × 240  | 30 フレーム / 秒 | 普通  | なめらか  | ▼    | 通常の撮影でな<br>めらかさ優先         |
| 320 × 240  | 15 フレーム / 秒 | 普通  | 普通    | 長い   | より長く撮影する                  |
| 160 × 120  | 15 フレーム / 秒 | 普通  | 普通    | 最長3分 | メールに添付する                  |

## **1** FUNC./SETボタンを押す

2 十字ボタンの ▲/★ で □\*(圧縮率) を選び、 ★/→ で設定したい圧縮率 を選ぶ

 ●設定したあとシャッターボタンを押して、すぐに撮影できます。撮影後は もう一度この画面が表示されます。

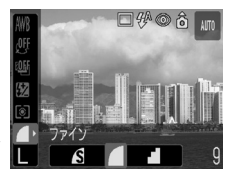

- ●動画(
  , 
  )のときはフレームレートを選びます。
- ●1画像の容量(目安)について(p.150)
- ●メモリーカードの種類別、記録可能画像数について(p. 149)
- ●コントローラーホイールを回しても選べます。

\*現在の設定が表示されます。

- 3 +字ボタンの ◆/◆ で■\*(3264 × 2448)を選び、◆/◆で設定した い記録画素数を選ぶ
  - 動画(🔜、🏧)のときは、 ன\*(640 × 480)を選びます。
  - ●コントローラーホイールを回しても 選べます。

\*現在の設定が表示されます。

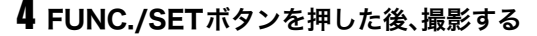

## 赤目緩和機能を設定する

モードダイヤル

🖽 SCN 🤣 🖵 P Tv Av M

\* (翻(花火)、()) (デジタルマクロ)は設定できません。 暗いところでストロボを発光するとき、赤目緩和ランプを発光しま す。ストロボの光が目に反射して目が赤く光るのを防ぎます。

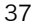

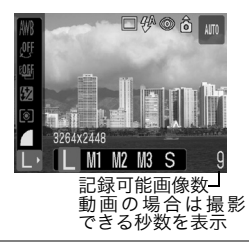

## 1 [• (撮影)]メニューから[赤目 緩和機能]を選ぶ

メニューの選択と設定のしかた(基本編 p. 15)

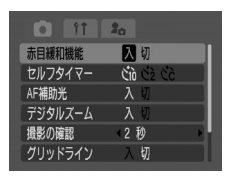

## 2 十字ボタンの ◆/→ で [入] を選び、MENU ボタンを押す

- ●情報表示ありのときは、液晶モニターに ◎ が表示されます。
- ●コントローラーホイールを回しても選べます。

#### 赤目緩和機能について

暗い所でストロボを発光すると、ストロボの光が反射して目が 赤く写ることがあります。このようなときは、赤目緩和で撮影し てください。その場合、写される人が赤目緩和ランプを見ていな いと効果がありません。ランプを見るよう声をかけてください。 また、「レンズを広角側にする」、「室内を明るくする」、「写したい 人に近付く」とより効果があります。

## スローシンクロを設定する

モードダイヤル

#### 🗗 P Av 🔗

遅いシャッタースピードで、ストロボを発光して撮影します。夕 暮れや夜景をバックに人物を撮影するとき、また夜景や室内での 撮影などで、背景だけが暗くなるのを軽減できます。

## 1 [() (撮影)]メニューから [スローシンクロ]を選ぶ メニューの選択と設定のしかた(基本編 p. 15)

# 11 20 ストロボ発光 先幕 スロージングロ 入切 市目緩和機能 入切 セルフタイマー ごね 公2 公さ スポット当然相 中央部定 単 いた記大表示 入切

#### 2 十字ボタンの ◆/→ で[入]を選び、MENUボタンを押す コントローラーホイールを回しても選べます。

## ● ISO感度を上げてストロボ撮影する場合、被写体との距離が近いほど、白飛びしやすくなります。

- ◆ ストロボ発光時に有効なシャッタースピードは、最高で1/250秒
   です。1/250秒よりも高速のシャッタースピードを設定した場合は、自動的に1/250秒に再設定され、撮影されます。
  - ◆ [スローシンクロ]を[入]にして撮影すると手ぶれしやすくなります。三脚をお使いになることをおすすめします。
  - ◆マイカラー、P、Tv、Av、Mの場合、設定したストロボモードは、カメラの電源を切っても解除されません。

## **シセルフタイマーで撮る**

モードダイヤル

🖽 SCN 🔗 📥 🏴 P TV AV M

## 1 心ボタンを押す

現在の設定が表示されます。

ボタンを押すたびに設定が切り換わります。

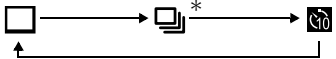

- (10秒)、(2秒)、((カスタム)は[● (撮影)]メニューの [セルフタイマー]で切り換えます(p. 30)。

● 聞はシャッターボタンを全押ししてから10秒後に、図は2秒後に撮影されます。○は設定した時間後に、設定した枚数が撮影されます。

\*モードによって表示されないときがあります。

# 2 M 、 M または M が表示されていることを確認し、撮影する

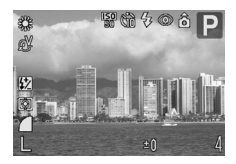

- 図は、シャッターボタンを全押しするとセルフタイマーランプが 最初から速く点滅し、約2秒後に撮影されます。
- 図は、シャッターボタンを全押しすると、設定した時間によって、 以下のようになります。
  - 0秒: すぐに撮影されます。
  - 1秒:電子音が鳴り、セルフタイマーランプが最初から速く点滅し、約1秒後に撮影されます。
  - 2~30秒:電子音が鳴り、セルフタイマーランプが点滅します。 撮影約2秒前になるとセルフタイマー音が鳴り、点 滅が速くなります。
- ●セルフタイマー音は、[Ⅰ】(マイカメラ)]メニューの[セルフタイマー音]で変更できます(p. 34)。
- ●セルフタイマーランプは赤目緩和の場合、2秒前から点灯します。

#### |撮影の開始時間や撮影枚数を変更する(カスタム)

セルフタイマーの時間と撮影枚数を設定できます。

- 1 [● (撮影)]メニューから[セル フタイマー]を選ぶ
  - メニューの選択と設定のしかた(基本編 p. 15)
  - ⟨マイカラー)、□□(スティッチア シスト)、□
     (動画)のときは、設定で きません。

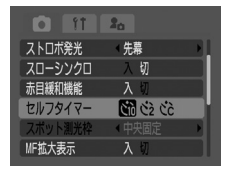

#### 2 十字ボタンの ◆/→ で 図 を選び、FUNC./SETボタンを 押す

| コントローラー            |    |                                                                                                    |
|--------------------|----|----------------------------------------------------------------------------------------------------|
| ホイールを回じ<br>ても選べます。 | MF | ストロボ発光<br>スローシンクロ<br>赤目緩和機能<br>入 切<br>赤目緩和機能<br>入 切<br>た<br>か ご ひ ご ひ ご ひ ご<br>スポット圏光枠<br>・<br>・<br>・<br>・<br>・<br>、<br>切<br>・<br>た<br>切<br>・<br>た<br>の<br>・<br>の<br>・<br>の<br>・<br>の<br>・<br>の<br>・<br>の<br>・<br>の<br>・<br>の<br>・<br>の<br>の<br>・<br>の<br>の<br>・<br>の<br>の<br>・<br>の<br>の<br>の<br>の<br>の<br>の<br>の<br>の<br>の<br>の<br>の<br>の<br>の |

## 3 開始時間と撮影枚数を選ぶ

- ◆/◆で[時間]または[枚数]を選びます。
- ◆/→で開始時間(0~10、15、20、30秒)
   や撮影枚数(1~10枚)を変更します。
- コントローラーホイールを回しても選べます。

| <i>ከ</i> አቃሪ    |                  |
|-----------------|------------------|
| 時間<br>枚数        | ▲10>秒<br>< 3 > 枚 |
| <b>(SET)</b> OK | (MENU) キャンセル     |

## 4 FUNC./SETボタンを押す

最影枚数を2枚以上に設定していても、メモリーカードがいっぱいになったときは、自動的に撮影が終了します。

撮影枚数を2枚以上に設定したときは、1 画像目の撮影で露出やホ ワイトバランスがロックされ、連続撮影(p. 43)と同じスピードで 撮影されます。また、撮影と撮影の間に「ピピピ」という電子音が鳴 り、セルフタイマーランプが点滅します。ただし、ストロボ充電や 内部メモリーがいっぱいのときは、撮影間隔が長くなります。

## デジタルズームで撮る

#### モードダイヤル

\*動画はスタンダードのみ設定できます。

光学ズームと組み合わせて、次の倍率(目安)に拡大できます。 4.5倍、5.7倍、7.3倍、9.2倍、11倍、14倍(デジタルマクロを除く)

► デジタルズームは、拡大するほど画像が粗くなります。
★ ズームレバーを [III] 側に押すと、倍率が下がります。

- [● (撮影)]メニューから[デジタルズーム]を選び、
   (→で[入]を選んでMENUボタンを押す
  - ●メニューの選択と設定のしかた(基本 編 p. 15)
  - コントローラーホイールを回しても選べます。

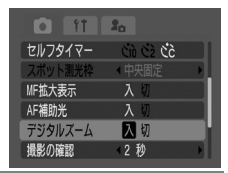

2 ズームレバーを [4] 側へ押して、 撮影する 光学ズームで最も望遠側まで拡大する

と、いったん停止します(静止画撮影時)。もう一度ズームレバーを① 側に 押すと、デジタルズームが働き、さらに 拡大できます。

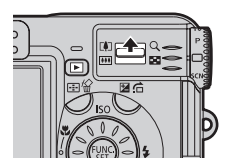

## □連続して撮る

#### モードダイヤル

#### SCN P Tv Av M

シャッターボタンを全押ししている間、連続して撮影します。 シャッターボタンを放すと撮影が終了します。 また、一定の撮影間隔でメモリーカードの容量いっぱいになるま で撮影(スムーズ連写)できます(p. 149)。\*1\*2

## 1 🖳 ボタンを押して、 🖳 を表示する

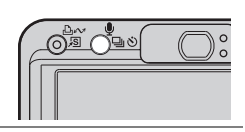

## 2 シャッターボタンを半押ししてピントを合わせる

## 3 シャッターボタンを全押しし続けて撮影する

- ●シャッターボタンを放すと撮影が終了します。
- ●連続撮影速度は約1.8画像/秒\*<sup>2\*3</sup>です。
- \*2 当社測定条件によるもので、被写体、撮影条件などにより変わります。
- \*3 ラージ/ファイン時

#### 連続撮影を解除するには

□ボタンを2回押して□を表示させます。

↓ 連続撮影速度が低下したと思われる場合などには、連続撮影の性能を十分に発揮するため、撮影した画像をパソコンに保存してから、カメラでメモリーカードを初期化(物理フォーマット)することをおすすめします。

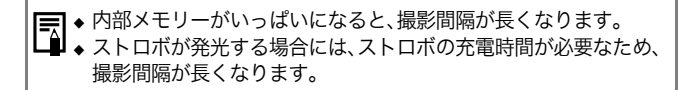

## ▶ ● 動画を撮る

次の4つの動画モードがあります。

|                   | スタンダード | 記録画素数やフレームレート <sup>*1</sup> を自分で選び、メモ<br>リーカードの容量がいっぱいになるまで撮影できま<br>す <sup>*2</sup> 。<br>また、撮影中にデジタルズームが使えます(p. 42)。<br>●記録画素数:[図(640 × 480)]、[図(320 ×<br>240)]<br>●フレームレート:[ 図(30 フレーム / 秒)]、<br>[ [ 〒(15 フレーム / 秒)]<br>● 1 回の最大撮影容量:1GB           |
|-------------------|--------|----------------------------------------------------------------------------------------------------|
| 1024              | ラージ    | パソコンのモニターで大きく見るときに使います。<br>● 記録画素数:[[m](1024 × 768)]<br>● フレームレート:[『扉(15 フレーム / 秒)]<br>● 1回の最大撮影容量:1GB                                                                                                    |
| ۲) <mark>-</mark> | ライト    | 記録画素数が小さいため容量が少なく、メールに添付したり、メモリーカードの容量が少ないときなど<br>に使うと便利です。<br>• 記録画素数:[ <b>[</b> ] (160 × 120)]<br>• フレームレート:[ <b>[</b> ] (15 フレーム / 秒)]<br>• 1 回の最長撮影時間 <sup>*3</sup> :3 分                                                                        |
| A.                | マイカラー  | <ul> <li>画像の色味を変化させて撮影できます(p. 57)。</li> <li>スタンダードと同様に、記録画素数やフレームレート*1を自分で選び、メモリーカードの容量がいっぱいになるまで撮影できます*2。</li> <li>記録画素数:[図(640 × 480)]、[図(320 × 240)]</li> <li>フレームレート:[図(30 フレーム / 秒)]、<br/>[IGF(15 フレーム / 秒)]</li> <li>1回の最大撮影容量:1GB</li> </ul> |

- \*1 フレームレートは、1秒間に撮影/再生するフレーム数を表しま す。フレームレートが高いほど滑らかな動きになります。
- \*2 超高速のメモリーカード使用時(推奨SDカード:SDC-512MSH)。
- \*3 撮影時間はお使いのメモリーカードによって異なります。詳細 は p. 149をご覧ください。

モードダイヤルを使う

## 1 モードダイヤルを'昗にする

記録可能時間(秒数)が表示されます。

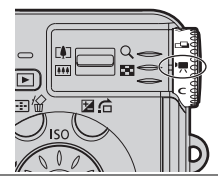

## **2** コントローラーホイールを回して 動画撮影モードを選ぶ

- ●メニューの選択と設定のしかた(基本編 p. 15)
- ●このあと、すぐに撮影できます。また、撮 影後は再びこの画面が表示され、設定を 変更できます。

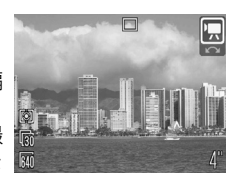

● ■、■の場合は、記録画素数(p. 36)やフレームレート(p. 36) を変更できます。

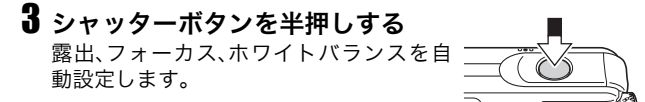

## 4 シャッターボタンを全押しする

- ●撮影が開始され、同時に音声も記録され ます。
- ●撮影中は、液晶モニターに撮影時間と [●録画]が表示されます。

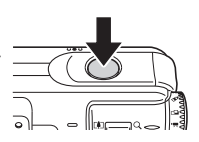

● □の場合はデジタルズーム操作ができます。

#### 5 撮影を終了するときは、再度シャッ ターボタンを全押しする

●最長撮影時間は、被写体、撮影状況など により変わることがあります。撮影可能 な時間が経過するか、メモリーカードの 容量がいっぱいになる、または1GBになる直前に、液晶モニター

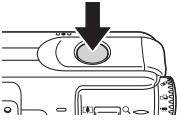

右下の記録可能時間が赤表示になり、約10秒後、自動的に撮影 が終了します(長)(ライト)を除く)。

● 以下のようなメモリーカードをお使いのときは、撮影中に正しい撮影時間が表示されなかったり、撮影が途中で中断することがあります。

- 書き込み速度が遅い
- 他のカメラやパソコンで初期化した
- 撮影/消去を繰り返した
- ●撮影時間が正しく表示されないときも、メモリーカードには 実際に撮影した時間の動画が記録されています。メモリー カードをこのカメラで初期化すると、正しい時間が表示され ます(書き込み速度の遅いメモリーカードを除く)。
- ●動画を撮影するときは、このカメラで初期化したメモリーカードをお使いください(p. 25)。付属のメモリーカードはそのままお使いになれます。
- ●撮影中はマイクに触れないようにしてください。
- ●撮影中にシャッターボタン以外のボタンを押すと、ボタンを 押す音も記録されるのでご注意ください。
- ●撮影後にランプ(上)が緑点滅し、データを記録します。この ときは撮影できません。
- ●パソコンで動画を再生するとき、パソコンの性能や使用状況によっては画像がフレーム(コマ)落ちしたり、音声が途切れることがあります。

- ◆ このモードで変更できる設定(p. 160)
- ◆ このモート C変更 Ca a RUL 1000 ◆ 記録画素数/フレームレートについて(p. 36)
  - ◆ 動画撮影前に、以下の操作ができます。
    - AFロック: MFボタンを押すと、その状態でAFロックしま す。液晶モニターに

      「が表示されます。もう
      一度

      MF
      ボタン を押すと解除できます。
    - マニュアルフォーカス(p. 68)
    - AFロック、露出シフト: ISO ボタンを押すと、その状態でAF ロックします。液晶モニターに露出シフトバーが表示され、コ ントローラーホイールを回して露出を変更できます。 もう一度ISO ボタンを押すと解除できます。また、MENUボ タンを押したり、ホワイトバランス、色効果、撮影モードを変 更すると解除されます。
  - ◆ 音声はモノラルで録音されます。
  - ◆ 動画撮影時はシャッター音が鳴りません。
  - ◆ カメラの使用状況やご使用のメモリーカードの性能により、記録時 間や記録容量が変わることがあります。記録時間や記録容量に余裕 がある場合でも、カメラの内部メモリーが少なくなると、液晶モニ ター右下に「」が赤表示され、まもなく撮影が自動的に終了します。 「」が頻繁に表示されるときは、以下の方法をお試しください。
    - 撮影する前にメモリーカードを初期化する(p. 25)
    - 記録画素数を(m 320 × 240)にするか、フレームレートを (圖15フレーム/秒)にする
    - 超高速のSDカード(SDC-512MSHなど)を使用する
  - ◆ 動画(タイプ:AVI、圧縮方法:Motion JPEG)をパソコンで再生する には、QuickTime 3.0以上が必要です(付属のDigital Camera Solution Diskには、Windows版のQuickTimeが収められていま す。なお、Mac OS X以降には標準装備されています)。

□ パノラマ画像を撮る(スティッチアシスト)

撮影した画像をパソコンで合成(スティッチ)し、パノラマ画 像を作るときに使います。

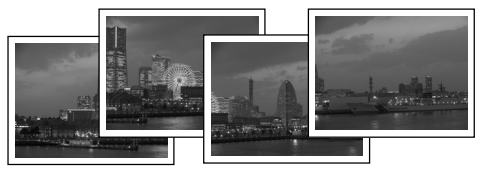

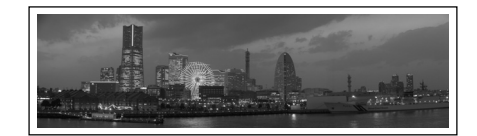

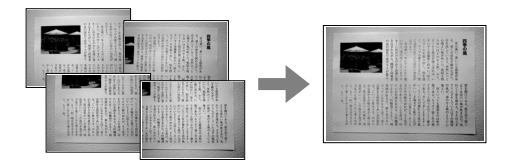

パソコンでの画像合成には、付属のソフトウェア 「PhotoStitch」をお使いください。

### 被写体のとらえかた

PhotoStitchは隣り合う画像の共通部分を見つけて合成処理を 行います。共通部分にはできるだけ特徴のある被写体(目印とな る被写体)を入れて撮影してください。

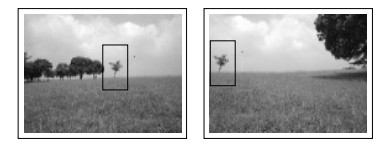

- ◆ 隣り合う画像の共通部分は、画像の幅の30~50%になるように撮影します。また、上下のズレは画像の高さの10%以内で撮影します。
  - ◆ 共通部分には、動いている被写体などが入らないように注意して ください。
  - ◆ 遠くの被写体と近くの被写体が混在する画像をスティッチしないでく ださい。物体がゆがんだり、二重に写ったりすることがあります。
  - ◆撮影時の明るさはできるだけ揃えてください。画像の明るさが違いすぎると、不自然な画像になってしまうことがあります。
  - ◆ 遠くの風景を撮るときは、カメラを中心に回転して撮影します。
  - ◆ 至近距離では、カメラをスライド(カメラを被写体に対して平行移動)させます。

#### 撮影する

スティッチアシストには、次の5つの撮影方向があります。

- 左から右方向へ水平に撮影
- 右から左方向へ水平に撮影
- 下から上へ垂直に撮影
- 上から下へ垂直に撮影
- 左上を基点に時計回りに撮影

▲▶●画像をテレビに表示しながらの撮影はできません。

●2画像目以降の撮影では、最初の撮影の設定が適用されます。

 ・ このモードで変更できる設定(p. 160)
 ・ デジタルズームは使用できません。
 ・マニュアルホワイトバランス(p. 75)の場合、□ では基準となる
 白データの取り込みができません。あらかじめ他の撮影モードで
 白データを取り込んでおいてください。

## 1 モードダイヤルを□□にする

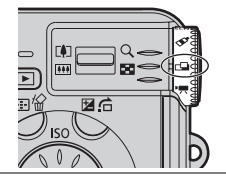

🗆 🕲 🔍 🗖

±١

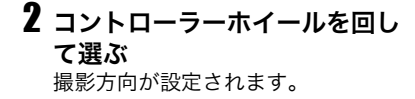

## 3 最初の画像を撮影する

1画像目の撮影で露出やホワイトバランスがロックされます。

- 4 最初の画像に重ね合わせ、次の画像を撮影する
  - ●画像が重なる部分は、多少ずれても合成時に修正されます。
  - ●十字ボタンの ◆/◆ または ◆/◆ を押 すと1つ前の撮影画像に戻り、撮影の やり直しができます。

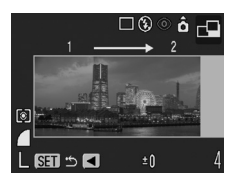

●水平/垂直方向の撮影では、最大26画像まで撮影できます。

## 5 同様の操作で3画像目以降を撮影する

## 6 最後の画像の撮影後、FUNC./SETボタンを押す

## クリエイティブゾーンで撮る

モードダイヤル

#### P Tv Av M

シャッタースピードや絞り数値を選択するなど、カメラの設定を 自由に変えて撮影できます。設定を変更した後の撮影のしかた は、「 (1110) 撮影する(オート)(基本編 p. 7)」と同じです。 このモードで変更できる設定(p. 160)

#### 使いかた

- ▌ 撮影モードになっていることを確認する
  - ●電源/モードランプが橙点灯になります。

| 2 モ<br>機<br>・ | <b>ミード<br/>後能を</b><br>選択し<br>操作し | ダイヤルを回し、使いたい<br>選んで撮影する<br>っている機能により、以下のように<br>っます。                     |               | -≉⊙â M<br>[]]]]] |
|---------------|----------------------------------|-------------------------------------------------------------------------|---------------|------------------|
|               | Р                                | シャッタースピードと絞り数値を<br>自動で設定                                                | L 41" >F5.    | .6 4             |
|               | Тν                               | コントローラーホイールを回して<br>シャッタースピードを選ぶ                                         | シャッター<br>スピード | 絞り数値             |
|               | Av                               | コントローラーホイールを回して<br>絞り数値を選ぶ                                              |               |                  |
|               | м                                | コントローラーホイールを回して<br>シャッタースピードを、24ボタン<br>を一回押し、コントローラーホ<br>イールを回して絞り数値を選ぶ |               |                  |

- ●液晶モニターに、シャッタースピードや絞り数値が表示されます。シャッターボタンを半押ししたとき、白字で表示されている場合は適正露出です。
- ●適正露出が得られない場合、シャッタースピードと絞り数値、標準露出からのずれは赤字で表示されます。
- ●ストロボ発光時、シャッタースピードと絞り数値は常に白字で 表示されます。

- P、Tv、Avでは、同じ露出でシャッタースピードと絞り数値の 組み合わせを変えることができます(プログラムシフト p. 71)。
- ◆ 絞り数値とシャッタースピードの関係について(p. 54, 55, 56)
   ◆ シャッタースピードを遅くしたり絞り数値を大きくすると、手ぶれしやすくなります。液晶モニターに赤色で♀ (手ぶれ警告)が点滅したら、以下の方法をお試しください。
   \$ボタンを押して、ストロボを発光させる
   三脚を使う
   ISO感度を上げる

#### P プログラムAEで撮る

被写体の明るさに応じて、シャッタースピードと絞り数値をカメ ラが自動的に設定します。 適正露出が得られないときは以下の方法をお試しください。

- ストロボを使用する
- ISO感度を変更する
- 測光方式を変更する

#### PとCODの違い

#### Pでは以下の機能を使用できますが、CDDではできません。

- ・露出補正 ・ホワイトバランスの変更 ・ISO 感度の変更 ・ブラケット撮影 ・ストロボ調光補正 ・インターバル撮影
- ・ストロボ(常時発光、スローシンクロ、後幕発光)
- ・色効果の変更・連続撮影
- ・測光方式の変更 ・マニュアルフォーカス ・AF ロック
- ・AF 枠の変更(マニュアル選択) ・AE ロック
- ・FE ロック・プログラムシフト・ヒストグラム表示

Ŧ

ľ

ダ

イ

ヤルを使

う

#### Tv シャッタースピードを決めて撮る

シャッタースピードを選ぶと、被写体の明るさに応じて、カメラ が適正露出になる絞り数値を自動的に設定します。シャッタース ピードを速くすると動きの速い被写体の瞬間をとらえることが でき、シャッタースピードを遅くすると流動感を表現したり、暗 いところでもストロボを発光せずに撮影できます。

- 露出アンダー(露出不足)または露出オーバー(露出過多)になり適正 露出が得られないときは、シャッターボタンを半押ししたときに液 晶モニターの絞り数値表示が赤字になります。コントローラーホ イールを回してシャッタースピードを調節し、液晶モニターの絞り 数値表示を白字にしてください。 撮影メニューの[セーフティシフト]を[入]にすると、自動的に適正 露出になるシャッタースピードに調整されます(p. 56)。
   ゴボタンを押すと、露出補正モードになります(p. 73)。 ゴボタン を押すたびにモードが入れ替わります。ただし、マニュアルフォーカ ス時は異なります(p. 68)。
- シャッタースピードが遅くなると、CCDの特性により撮影した画像 にノイズが増えます。このカメラはシャッタースピードが1.3秒より 遅くなると、ノイズを除去する処理を行い高画質で撮影します。ただ し次の撮影までにしばらく時間がかかります。
- ズームによって、絞り数値とシャッタースピードは以下のように変わります。

|         | 絞り数値          | シャッタースピード(秒)  |          |
|---------|---------------|---------------|----------|
| ロイド洪 *] | F 2.8 ~ F 3.5 | $\sim 1/1250$ |          |
| ワイト姉    | F 4.0 ~ F 8.0 | $\sim 1/2000$ |          |
| テレ牌 *2  | F 5.3 ~ F 7.1 | ~ 1/1250      | *1最も広角側  |
| ノレュ     | F 8.0         | ~ 1/2000      | *2 最も望遠側 |

ストロボ発光時に有効なシャッタースピードは、最高で1/250秒です。1/250秒よりも高速のシャッタースピードを設定した場合は、撮影時に自動的に1/250秒に再設定されます。

シャッタースピードの表示

以下のシャッタースピードに設定できます。1/160は1/160秒 を表します。また、0"3は0.3秒を、2"は2秒を表しています。

15" 13" 10" 8" 6" 5" 4" 3"2 2"5 2" 1"6 1"3 1" 0"8 0"6 0"5 0"4 0"3 1/4 1/5 1/6 1/8 1/10 1/13 1/15 1/20 1/25 1/30 1/40 1/50 1/60 1/80 1/100 1/125 1/160 1/200 1/250 1/320 1/400 1/500 1/640 1/800 1/1000 1/1250 1/1600 1/2000

#### Av 絞りを決めて撮る

絞りとは、レンズを通して入ってくる光の量を調整するもので す。絞り数値を選ぶと、被写体の明るさに応じてカメラが適正露 出になるシャッタースピードを自動的に設定します。

絞り数値を小さくする(絞りを開く)と、背景をぼかした美しい ポートレートが撮影できます。

絞り数値を大きくする(絞りを閉じる)と、奥行きのある風景の手 前から遠くまでが鮮明に写ります。絞り数値を大きくするほど、 鮮明に写る範囲が広くなります。

- 露出アンダー(露出不足)または露出オーバー(露出過多)になり適正露 出が得られないときは、シャッターボタンを半押ししたときに液晶モニ ターのシャッタースピード表示が赤字になります。コントローラーホ イールを回して絞り数値を調節し、液晶モニターのシャッタースピード 表示を白字にしてください。 撮影メニューの[セーフティシフト]を[入]にすると、自動的に適正露出 になる絞り数値に調整されます(p. 56)。
   ボタンを押すと、露出補正モードになります(p. 73)。 ボタンを押 すたびにモードが入れ替わります。ただし、マニュアルフォーカス時は 異なります(p. 68)。
- ズーム位置によっては選べない絞り数値があります。
- ストロボ同調最高シャッタースピードは、1/250秒になります。した がって、あらかじめ絞り数値を設定していても、ストロボ同調シャッ タースピードに応じて絞り数値が自動的に変更されることがあります。

#### 絞り数値の表示

表示された数値が大きくなるほど、レンズの絞り径は小さくな り、カメラに入る光量が低くなります。

#### セーフティシフト

Tv、Avのとき、撮影メニューの[セーフティシフト]を[入]に すれば、適正露出を得られない場合でも、自動的にシャッタース ピードまたは絞り数値をシフトして、適正露出で撮影できます。 ● ストロボ発光時は機能しません。

#### M 自由にシャッタースピード / 絞りを決めて撮る

シャッタースピードや絞り数値を自分で決定し、狙いどおりの撮 影ができます。長時間露光など、自分の好きな設定で撮影したい ときに使います。

コントローラーホイールでシャッタースピードの変更が、 Zボ タンを押すと絞り数値の変更ができます。

☑ボタンを押すたびにモードが入れ替わります。ただし、マニュ アルフォーカス時は異なります(p. 68)。

- 液晶モニターには、設定した絞り数値とシャッタースピードに応じた明るさで画像が表示されます。速いシャッタースピードを設定した場合や被写体が暗い場合、ストロボを (常時発光(赤目緩和))または (常時発光)にすると常に明るく表示されます。
- ヒストグラム(p. 22)を表示させる(p. 31)と、画像の明るさを調整、 確認しながら撮影できます。
- シャッターボタンを半押しすると、液晶モニターに標準露出\*からのずれが表示されます。このずれが±2段を越えると、液晶モニターに赤字で「-2」または「+2」と表示されます。
- \*設定されている測光方式をもとに測光を行って、標準露出を算出 します。

## ダマイカラーで撮る

#### モードダイヤル

#### 🖉 🐂 (🌆)

マイカラーは、赤、緑、青の色のバランスを変えたり、色白や日 焼けした肌にしたり、画面内の指定した色を別の色にするな ど、画像の色味を簡易的に変化させて撮影できる機能です。静 止画はもちろん、動画でも利用でき、画像効果や映像効果を演 出した撮影が楽しめます。

ただし、撮影状況によっては、画像が粗くなったり、思い通り の色にならないことがあります。そのため、大切なシーンを撮 影するときには、必ず事前にためし撮りすることをおすすめ します。なお、静止画の場合には、[オリジナル保存]機能 (p. 59)を[入]にすれば、マイカラーの画像だけでなく、オリ ジナル画像(元画像)も記録できます。

|                       |                  | -                                                                                                    |
|-----------------------|------------------|----------------------------------------------------------------------------------------------------|
| Вр                    | ポジフィル<br>ムカラー    | 「あざやかブルー」・「あざやかグリーン」・「あざやか<br>レッド」の効果を合わせたもので、青、緑、赤色をより鮮<br>やかに撮影できます。ポジフィルムのようにナチュラ<br>ルで色鮮やかな画像が撮影できます。 |
| <i>â</i> L            | 色白肌 <sup>*</sup> | 人物の肌を色白に撮影できます。                                                                                           |
| â <sub>D</sub>        | 褐色肌 <sup>*</sup> | 人物の肌を褐色に撮影できます。                                                                                           |
| ₿ <sub>B</sub>        | あざやか<br>ブルー      | 青色を強調して撮影できます。空や海などの青い被写<br>体をより鮮やかに撮影できます。                                                               |
| ₿G                    | あざやか<br>グリーン     | 緑色を強調して撮影できます。山や新緑、草花、芝生な<br>どの緑の被写体をより鮮やかに撮影できます。                                                        |
| <i>B</i> <sub>R</sub> | あざやか<br>レッド      | 赤色を強調して撮影できます。赤い花や赤い車などの<br>赤い被写体をより鮮やかに撮影できます。                                                           |
| Â                     | ワンポイン<br>トカラー    | 画面内の指定した色のみを残し、それ以外を白黒にし<br>て撮影できます。                                                                      |
| As                    | スイッチ<br>カラー      | 画面内の指定した色を別の色に変更して撮影できま<br>す。別の色の取り込みは1 色のみで、複数の色からは選<br>択できません。                                          |

3 モードダイヤルを使

う

| £c | カスタム<br>カラー | 赤 / 緑 / 青 / 肌色 <sup>*</sup> のバランスを自由に設定して撮影で<br>きます。「青色をもう少し鮮やかに」や「顔色をもう少し明<br>るく」といった微調整ができます。 |
|----|-------------|-------------------------------------------------------------------------------------------------|
|----|-------------|-------------------------------------------------------------------------------------------------|

\* 被写体に人物以外の肌色が含まれている場合は、その被写体の色も変 更されることがあります。 また、肌の色によっては、効果が表れない場合があります。

↓ マイカラーを使って動画を撮影したいときは、最初にコント ローラーホイールで
いた。

1 FUNC./SETボタンを押し、◆/◆で圖(ポジフィルム カラー)\*を選び、◆/→で設定したいマイカラーモード を選ぶ

\*現在の設定が表示されます。

- 品、品、品、品、品、品、品のとき
   FUNC./SETボタンを押して撮影画面に戻り、撮影します。
- ふる、図 のとき それぞれの撮影手順をご覧ください。

   ふ:ワンポイントカラーで撮る(p. 60)
   ふ:スイッチカラーで撮る(p. 61)
   ふ:カスタムカラーで撮る(p. 62)
- ●コントローラーホイールを回しても選べます。
- このモードで変更できる設定(p. 160)

#### オリジナル画像の保存方法を変更する

マイカラーで静止画を撮影するときは、マイカラーの画像だけでな く、オリジナル画像(元画像)も記録するかどうかを設定できます。

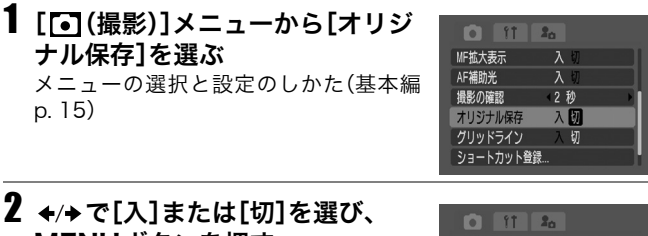

#### MENUボタンを押す

- ●撮影画面に戻ります。
- ●オリジナル画像も記録するときは[入]、 記録しないときは[切]を選びます。
- ●[入]の場合、画像番号は連番になります。オリジナル画像が前の番号、マイカラーで撮影した画像が後の番号です。
- ●コントローラーホイールを回しても選べます。

#### ▋ [オリジナル保存]を[入]した場合

- ◆撮影時に液晶モニターに表示される画像は、マイカラーで設定している画像だけです。
  - ◆撮影直後に液晶モニターに表示される画像は、マイカラーで撮影した画像になります(p. 57)。このとき画像を消去すると、オリジナル画像も同時に消去されますので、十分に確認してから消去してください。
  - ◆1回の撮影で2画像記録されるため、液晶モニターに表示される記録可能画像数は半分になります。

| D      | î†   | 20   |  |
|--------|------|------|--|
| MF拡大表  | 眎    | 入切   |  |
| AF補助》  | ť    | 入切   |  |
| 撮影の確   | 認    | 《2 秒 |  |
| オリジナ   | ル保存  | 入切   |  |
| グリッド   | ライン  | 入切   |  |
| ર્ગ-૧૯ | カット登 | i    |  |

#### ワンポイントカラーで撮る

画面内の指定した色以外を白黒で撮影します。

#### 

- ●マイカラーで撮る(p. 57)
- ●前回設定した指定色以外は白黒で表示されます。
- ●色取り込みモードになり、オリジナルの画像とワンポイントカラーの画像が交互に表示されます(初期値は緑に設定されています)。

#### 2 液晶モニターの中央の枠内に、残したい色が入るよう にカメラを向け、◆を押す

- ●指定できるのは1色です。
- ◆/◆で残したい色の取り込み範囲を変更できます(±5段階)。
   -5:残したい色だけを取り込みます。
   +5:残したい色に近い色も一緒に取り込みます。
- ●このあと、すぐに撮影できます。また、撮影後は再びこの画面が表示され、設定を変更できます。

## 3 FUNC./SETボタンを押す

- ●設定を終了します。
- MENUボタンを押すと、マイカラーを選ぶ画面に戻ります。
- ◆ ストロボを発光して撮影したり、色取り込み後にホワイトバラン ス、測光方式を変更して撮影すると、思いどおりの画像にならない ことがあります。
  - ・ワンポイントカラーで指定した色は、電源を切っても記憶されます。
  - ◆ 🗛 (ワンポイントカラー)は露出補正などができません。

#### スイッチカラーで撮る

画面内の指定した色を別の色に変えて撮影します。

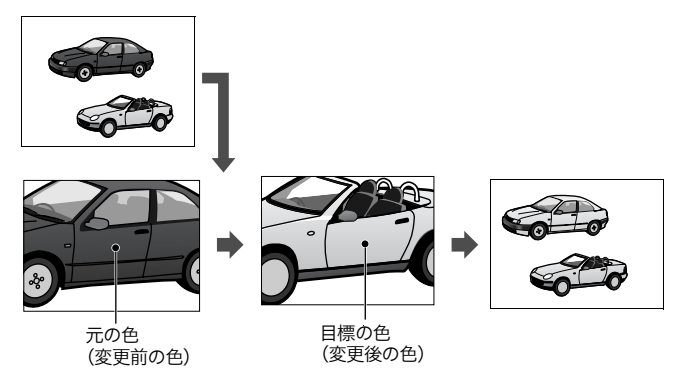

#### 1 FUNC.メニューから園 (スイッチカラー)を選び、 MENUボタンを押す

- ●マイカラーで撮る(p. 57)
- ●色取り込みモードになり、オリジナルの画像とスイッチカラーの 画像(前回設定した指定色が反映)が交互に表示されます(初期値 では、変えたい色は緑、変更後の色は白に設定されています)。

# 2 液晶モニターの中央の枠内に、元の色が入るようにカメラを向け、◆を押す

- ●指定できるのは1色です。
- ◆ ◆/◆ で変えたい色の取り込み範囲を変更できます(±5段階)。
   -5:変えたい色だけを取り込みます。
   +5:変えたい色に近い色も一緒に取り込みます。

## 3 液晶モニターの中央の枠内に、目標の色が入るように カメラを向け、→を押す

●指定できるのは1色です。

●このあと、すぐに撮影できます。また、撮影後は再びこの画面が 表示され、設定を変更できます。

#### **4** FUNC./SETボタンを押す

- ●設定を終了します。
- MENUボタンを押すと、マイカラーを選ぶ画面に戻ります。

■ ◆ ストロボを発光して撮影したり、色取り込み後にホワイトバラン

- ス、測光方式を変更して撮影すると、思いどおりの画像にならない ことがあります。
  - ◆ スイッチカラーで指定した色は、電源を切っても記憶されます。
  - ◆ 45 (スイッチカラー)は露出補正できません。

#### カスタムカラーで撮る

赤、緑、青、肌色の、それぞれの色のバランスを調整して撮影します。

## 

マイカラーで撮る(p.57)

- 2 ◆/◆で[赤]、[緑]、[青]、[肌色]の いずれかを選び、◆/→で色合いを 調整する
  - ●調整結果が表示されます。
  - ●コントローラーホイールを回しても調整できます。

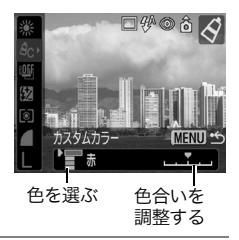

### 3 FUNC./SETボタンを押す

- ●設定を終了します。
- MENUボタンを押すと、マイカラーを選ぶ画面に戻ります。

## 国ショートカットボタンを登録する

よく使う機能を ⑤(ショートカット)ボタンに1つだけ登録でき ます。

登録できる機能は以下のとおりです。ただし、撮影モードによっては登録できないものもあります。

#### ·記録画素数(初期設定)(p.36)

- ・ホワイトバランス\*1(p.74)
- ·色効果\*2(p.76)
- ・AE ロック(p. 70)
- ・新規作成(フォルダ)(p.89)
- ・フレームレート (p. 36) ・マイカラー (p. 57) ・測光方式 (p. 72) ・AF ロック (p. 67)

\*1 マニュアルは事前に白データの取り込みをしてからお使いください。
\*2 カスタムは事前に設定してからお使いください。

機能を登録する

- [1] [1] (撮影)]メニューから[ショートカット登録]を選び、FUNC./ SETボタンを押す
  - メニューの選択と設定のしかた(基本編 p. 15)
- 2 ◆/→で登録したい機能を選び、 FUNC./SETボタンを押す
  - ●アイコンの右下に×が表示されている 場合、機能の登録はできますが、現在の 撮影モードのままでショートカットボ タンを押しても無効となります。
  - ●コントローラーホイールを回しても選べます。

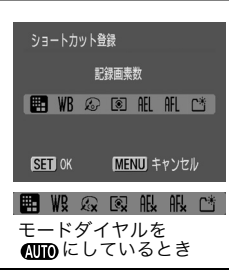

20

42秒

入切

撮影の確認

グリッドライン

ヒストグラム

カスタム登録

インターバル撮影... ショートカット登録。

#### 🔊 ショートカットボタンを使う

#### │ // ⑤ボタンを押す

登録した機能が呼び出されます。液晶モニターに機能のアイコン が表示されます。

- ・「図ボタンを押すたびに、登録されている機能の設定値が切り換わります。
- ●現在の撮影モードで無効となる機能が 設定されている場合は、何も表示され ません。使用できる撮影モードに変更 してもう一度 図ボタンを押します。

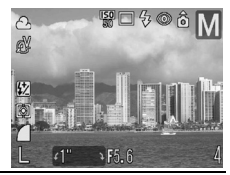

## 🖃 AF枠を選択する

AF枠はピントを合わせるための枠です。以下のようにAF枠を選 択できます。

- AiAF (オート選択)、1点を選ぶ→以下参照
- 任意のAF枠を選択する(p.65)

#### モードダイヤル

#### CUTD SCN\* P TV AV M

\* 🚱 (キッズ&ペット)、 🇱 (花火)では設定できません。

AF枠をAiAF(オート選択)または、1点から選べます。オート選 択にすると、撮影状況に応じて9つのAF枠の中からカメラが自 動的にAF枠を選択してピントを合わせます。デジタルズームを お使いのときは、AF枠は1点に固定されます。

#### ┨ ⊡ ボタンを押す

液晶モニター上にAF枠が緑色で表示されます。

## 2 コントローラーホイールを回して、オート選択か1点を 選ぶ

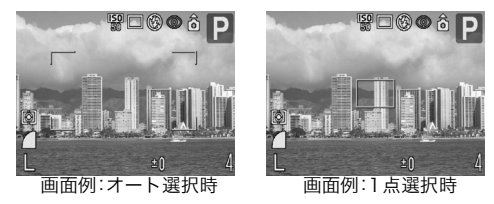

3 🖃 ボタンを押す

■ ボタンを押さずにシャッターボタンを押して、設定した AF 枠で撮影することもできます。

#### 任意のAF枠を選択する

#### モードダイヤル

#### P Tv Av M

任意の位置にAF枠を手動で移動できます(アクティブフレーム コントロール)。ねらった被写体に確実にピントを合わせたり、構 図を楽しむのに便利です。

#### ■ ボタンを押し、コントローラーホイールを回して1 点を選ぶ

液晶モニター上にAF枠が緑色で表示されます。

## 2 ◆/→または ◆/→ で AF 枠を移動し、 🖭 ボタンを押す

- AF 枠を移動したあと 
   ボタンの代わりにシャッターボタンを 押すと、すぐに撮影できます。

- ◆ AF枠を任意の位置に設定して撮影するときは、液晶モニターをつけてください。
  - ◆ デジタルズームをお使いのときや、液晶モニターを消してファインダーを使って撮影するときは、AF枠を任意の位置に設定しても、AF枠は1点に固定されます。
  - ◆ AF枠の色について(p. 19)
  - > 測光方式が[スポット測光]のときは、AF枠をスポット測光枠と連動させることができます(p. 72)。
  - ◆ ワンポイントアドバイス(p. 154)

## ピントが合いにくい被写体を撮る

以下のような被写体は、ピントが合わないことがあります。

- コントラストが極端に低い被写体
- 近いものと遠いものが混在する被写体
- 画像中央部が極端に明るい被写体
- 高速で移動する被写体
- ガラス越しの被写体:できるだけガラスに近寄り、反射による写り込みのない状態で撮影してください。

これらの被写体を撮影する場合は、その被写体とほぼ同じ距離に ある別の被写体でフォーカスロック撮影するか、マニュアル フォーカスやAFロックで(手動でピントを合わせて)撮影してく ださい。

#### フォーカスロックで撮る

モードダイヤル

#### 🐠 scn\*🕉 🗗 🏴 P Tv Av M

\* 🚟 (花火)は除く。

ピントを合わせたい被写体と同じ撮影距離にある異なる 被写体を、液晶モニターに表示されているAF枠に収める

## 2 シャッターボタンを半押しし、ピントを合わせる

- ●「ピピッ」と電子音が鳴り、AF枠が緑色になります(□□(ス ティッチアシスト)、'
  , (動画)ではAF枠は表示されません)。
- このときAEもロックされます。撮影したい被写体と、その被写体と 同じ距離にあるフォーカスロックに用いた被写体との輝度の差が大 きいと、適正露出が得られない場合があります。この場合はAFロッ ク(p. 67)で撮影するか、AEロック(p. 70)で撮影してください。

# 3 そのままカメラの向きを変えて構図を決め、シャッターボタンを全押しして撮影する

AFロックで撮る

#### モードダイヤル

SCN\* 🖉 🗗 'े P Tv Av M

\* (花火)は設定できません。

- 1 ピントを合わせたい被写体と同じ撮影距離にある異なる 被写体を、AF枠の中に収める
- 2 シャッターボタンを半押ししてピントを合わせ、その ままMFボタンを押す
  - ●「ピピッ」と電子音が鳴り、AF枠が緑色になったら**MF**ボタンを押し てください。
  - ●液晶モニターにШが表示されます。
  - ●シャッターボタン、MFボタンを放しても、フォーカスは固定されています。
  - ●もう一度MFボタンを押すと、AFロックは解除されます。
     (コントローラーホイール、
     ゴボタン以外を操作しても AF ロックは解除されます。)
- 3 カメラの向きを変えて構図を決め、シャッターボタンを全 押しして撮影する

- ▲ AFロックは、シャッターボタンを放して構図を決められるので便 利です。また撮影後もAFロックされたままなので、同じピントで
  - 利です。また撮影後もAFロックされたままなので、同じピントですぐ次の撮影ができます。

    - ◆ 「果のときも、AFロックの設定/解除ができます(p. 45)。

マニュアルフォーカスで撮る

モードダイヤル

#### SCN\* 🖉 🗗 🐂 P Tv Av M

\* (花火)は設定できません。

#### 手動でピントを合わせて撮影します。

## 1 MFボタンを押す

- [▲ (撮影)]メニューの[MF拡大表示]
   を[入]にしてAF枠をマニュアル選択
   (p. 64)しているときは、AF枠を中心
   に画像が拡大表示\*されます。
   \* с▲ (スティッチアシスト)、
   (動)

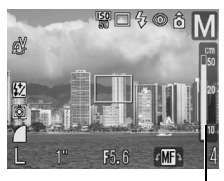

MFインジケーター

画)、デジタルズームを使用しているとき、テレビに画像を表示しているときは拡大表示されません。

\*拡大表示しない設定にもできます。(p. 30)

# **2** コントローラーホイールを回して、フォーカスを合わせる

●被写体がはっきり見えるまで、ピントを合わせてください。 ピントが合ったあと、そのままの位置で ■ ボタンを押すと、その ときのピント位置の近くから最もピントの合う位置を探して、自動的に合わせることができます。

- ●MFインジケーターはピント位置の目安です。表示される数値を 目安に撮影してください。
- ●もう一度MFボタンを押すと、マニュアルフォーカスは解除されます。
- ▼ボタンを押すと露出モードになり、▼ボタンを押すたびに モードが入れ替わります(p. 73)。
   ただし、モードによっては次のように切り換わります。

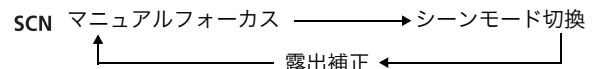

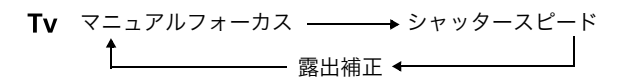

- Av マニュアルフォーカス → 絞り数値 ▲ なり数値 露出補正 ◆

## 3 シャッターボタンを全押しして撮影する

↓ マニュアルフォーカスを設定しているときはAF枠を変更できま せん。マニュアルフォーカスを解除してから変更してください。

MFインジケーターの表示単位を変更できます。(p. 33)

い

3

いろ

な撮

影

## 露出を固定して撮る(AEロック)

#### モードダイヤル

#### 🔗 🖳 P Tv Av

露出とピントを別々に決めて撮影できます。被写体と背景のコン トラストが極端に強いときや、逆光下での撮影などに有効です。

- ↓ ストロボは必ず 図に設定し、ストロボを発光させないでく ださい。ストロボが発光すると、AEロックが働きません。ス トロボを使って撮影したいときは、FEロックしてください。 (p. 71)
- 1 露出を固定したい被写体にAF枠(1点のとき)またはスポット測光枠を合わせ、シャッターボタンを半押しする
  - ●AF枠を移動する(p. 64)
  - 測光方式を切り換える(p. 72)
  - 「果のときのAEロックの設定/解除(p. 45)

## 2 シャッターボタンを半押ししたま ま150 ボタンを押す

 露出が記憶(AEロック)され、液晶モニ ターに ¥が表示されます。

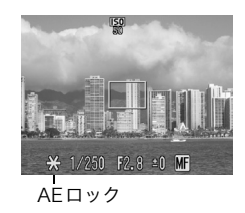

#### 3 構図を決め直して撮影する

AF枠内の被写体にピントが合います。

#### ↓ AEロック後、シャッターボタンまたはコントローラーホ イール以外を操作したり、節電機能が働くと、AEロックは 解除されます。
自動的に設定されたシャッタースピードと絞り数値の組み合わせ を、同じ露出のままで自由に変えて撮影できます(プログラムシフ ト)。以下のように操作します。

- 1. モードダイヤルを**P**、**Tv**、**Av**のいずれかにする。
- 2. 露出を固定したい被写体にカメラを向けてピントを合わせる。
- シャッターボタンを半押ししながらISOボタンを押して露 出を固定する(液晶モニターに★が表示されます)。シャッ ターボタンを放してからコントローラーホイールを回し て、希望するシャッタースピードまたは絞り数値になるま で変える。
- 構図を決め直して撮影する。
   撮影が終了し、設定は解除されます。

#### FEロックして撮る

モードダイヤル

#### 🖋 P Tv Av

ねらった被写体が構図のどこにあっても、適正な露出でストロボ 撮影できます。

#### ↓を押してストロボを∮に設定する

2 露出を固定したい(ねらった)被写体にAF枠またはスポット測光枠を合わせ、シャッターボタンを半押しする

#### 3 シャッターボタンを半押ししたままISO ボタンを押す

- ストロボがプリ発光し、被写体に必要な露光量を記憶し、液晶モニターに★が表示されます。
- ISO ボタンを押すたびにプリ発光し、そのとき必要な露光量を FEロックします。

#### 4 構図を決め直して撮影する

71

い

3

い

ろな撮

影

#### FEロック後、シャッターボタン、コントローラーホイール以 外を操作すると、FEロックは解除されます。

◆ 液晶モニターに ③が表示されているときは、FEロックできません。 ◆ 「ストロボ自動調光]が「切]のときは、FEロックできません。

#### 測光方式を切り換える

モードダイヤル

#### S P Tv Av M

測光とは被写体の明るさを測定することです。最適な方式に切り 換えることにより、ねらった被写体を最適な露出で撮影できま す。通常は「評価測光]に設定されています。

| ۲   | 評価      |        | 画面内を多分割して測光します。被写体の位<br>置、明るさ、背景、順光/逆光など複雑な光の<br>要素をカメラが判断し、被写体を適正な露出<br>で撮影します。 |
|-----|---------|--------|----------------------------------------------------------------------------------|
| CD  | 中央部重点平均 |        | 画面中央部の被写体に重点を置きながら、画<br>面全体を平均的に測光します。                                           |
|     | スポット    |        | 「スポット測光枠」内を測光します。                                                                |
| [•] |         | 中央固定   | スポット測光枠を液晶モニター中央部に固定<br>します。                                                     |
|     |         | AF 枠連動 | スポット測光枠を AF 枠に連動させます。                                                            |

#### **1** FUNC.メニューから[③(測光方式)]を選び、◆/→で測 光方式を選ぶ

[評価測光][中央部重点平均測光]はそのまま撮影する

- ●[スポット測光]を設定する→手順2
- ●コントローラーホイールを回しても選べます。

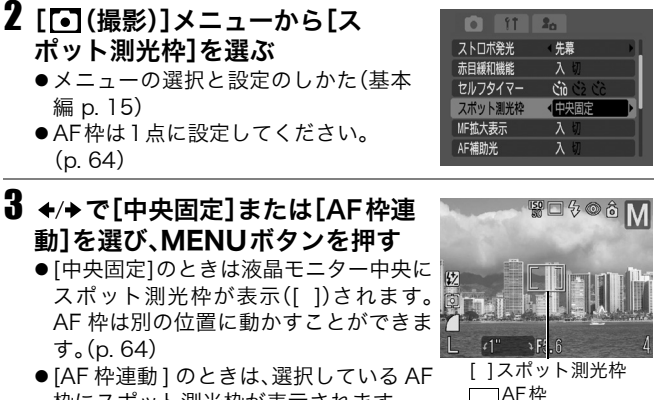

枠にスポット測光枠が表示されます。 ●コントローラーホイールを回しても選べます。

#### ■露出を補正する

モードダイヤル

#### SCN 🔗 🗗 🎢 P TV AV

逆光や背景が明るい場所での撮影で、被写体が暗くなってしまっ たり、夜景の撮影でライトが明るすぎるようなときに露出を補正 します。

- 1 図ボタンを押し\*、コントローラー ホイールを回して、露出を調整する
  - ・補正量は、-2~+2の範囲で1/3段ず
     つ変更できます。
  - ●設定したあとシャッターボタンを押し て、すぐに撮影できます。撮影後はもう 一度この画面が表示され、設定を変更できます。

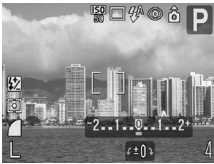

 ■露出補正を解除するときは、コントローラーホイールを回して 補正量を●に戻します。

◆ '
, (動画)のときは露出シフトの設定/解除ができます(p. 45)。 ◆ ワンポイントアドバイス(p. 155)

#### 色合いを調整する(ホワイトバランス)

モードダイヤル

#### 🗟 🗗 🐂 P Tv Av M

ホワイトバランスを設定すると、撮影時の光源に合った適正な色 になります。

設定内容と光源の組み合わせは以下のとおりです。

| AWB         | オート   | 自動設定                                                                                          |
|-------------|-------|-----------------------------------------------------------------------------------------------|
| Ċ           | 太陽光   | 晴天の屋外                                                                                         |
| 2           | くもり   | 曇天や日陰、薄暮など                                                                                    |
| <b>.</b>    | 電球    | 電球、電球色タイプ(3 波長型)の蛍光灯                                                                          |
| 500<br>7755 | 蛍光灯   | 昼白色蛍光灯、白色蛍光灯、昼白色タイプ (3 波長型) の<br>蛍光灯                                                          |
| 媏           | 蛍光灯 H | 昼光色蛍光灯、昼光色タイプ(3波長型)の蛍光灯                                                                       |
| 4           | ストロボ  | ストロボ使用時('昗(動画)では設定できません)                                                                      |
| -(k         | 水中    | ウォーターブルーフケース WP-DC1 (別売)を使った<br>水中での撮影に最適です。水中に最適なホワイトバラ<br>ンスに設定され、青みをおさえた自然な色合いで撮影<br>できます。 |
|             | マニュアル | 白い紙や布など白を基調としたものをカメラに記憶さ<br>せ、最適な白データを取り込んでから撮影できます。                                          |

# 1 FUNC.メニューから \*(オート)を選び、 +→で設定したいホワイト バランスを選ぶ

\*現在の設定が表示されます。

- ■ (マニュアル)を設定する(p. 75)
- 設定したあとシャッターボタンを押して、すぐに 2000年間、2000年間、200
- ●コントローラーホイールを回しても選べます。

# ● 色効果が 図 (セピア)、 図 (白黒)のときは設定できません (p. 76)。

### マニュアルホワイトバランスを設定する

以下のような場合、100 (オート)ではホワイトバランスが調整できないことが あります。回 (マニュアル)で白データを取り込んでから撮影してください。

- 至近距離(マクロ)で撮影するとき
- 単一な色の被写体(空、海、森など)を撮影するとき
- 水銀灯などの特殊な光源で撮影するとき

#### 1 FUNC.メニューから (Markowski) \* (オート) を選び、 ← ケ で 団 (マニュアル)を 選ぶ

\*現在の設定が表示されます。

- ●コントローラーホイールを回しても選べます。
- 2 カメラを白い紙や布に向け、 MENUボタンを押す

白データが取り込まれます。

●中央の枠いっぱいに白い紙や布が表示 されるよう構図を決めてから、**MENU** ボタンを押してください。

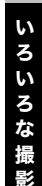

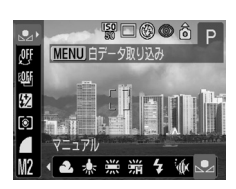

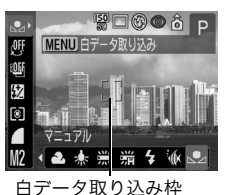

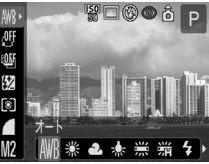

- ●設定したあとシャッターボタンを押して、すぐに撮影できます。
   撮影後はもう一度この画面が表示され、設定を変更できます。
- ◆マニュアルホワイトバランスは、以下のような条件で設定するこ -とをおすすめします。 - 撮影モードをPにし、露出補正、ストロボ調光補正をともに±0にする 適正露出でない場合(真っ黒や真っ白)は白データを正しく 取り込めないことがあります。 - ズームを最も望遠側(テレ端)の位置にする デジタルズームは[切]にしてください。 - ストロボを撮影条件に合わせて、 2 (常時発光)または 20(発 光禁止)にしておく 撮影時のストロボ設定と同じ条件でホワイトバランスを設 定してください。条件が合っていない場合、最適なホワイト バランスを設定できないことがあります。(ストロボを ₩ @ (赤目緩和オート)/ ₩ (オート)に設定していると、マ ニュアルホワイトバランスで白データを取り込むときにス トロボが発光することがあります。このときは、撮影時もス トロボを発光させてください。) ISO 感度を撮影時と同じ条件に設定する ◆ □ (スティッチアシスト)では設定できませんが、他のモードで取 り込んだ白データは使用できます。 - 設定したマニュアルホワイトバランスは、カメラの設定を初期設 定に戻しても解除されません(p.35)。

#### 色効果を切り換える

モードダイヤル

#### 

色効果を切り換えると、画像の印象を変えられます。

| OFF 3 | 効果切 | 通常設定 |
|-------|-----|------|

コントラストと色の濃さを強調し、くっきりした くっきりカラー ٧ 色合いにする コントラストと色の濃さを抑え、すっきりとした ćŅ すっきりカラー 色合いにする ٤Ļ ソフト 輪郭の強調を抑える ∂S セピア セピア色にする BW 白黒 白黒にする コントラスト、シャープネス、色の濃さを自由に カスタムカラー<sup>\* 2</sup> çÇ 設定する

 $*2 \overline{\mathbf{P}}, \mathbf{Tv}, \mathbf{Av}, \mathbf{MOP}$ 

# 1 FUNC.メニューから \*(効果切) を選び、◆/→で設定したい色効果を 選ぶ

\*現在の設定が表示されます。

- ●設定したあとシャッターボタンを押し て、すぐに撮影できます。撮影後はもう 一度この画面が表示され、設定を変更できます。
- ■コントローラーホイールを回しても選べます。

#### 🖪 を選んだとき

 ● MENUボタンを押すとコントラスト、 シャープネス、色の濃さを設定する画 面が表示されます。 ◆/◆ で設定したい

項目を選び、◆/→で設定を変更してMENUボタンを押します。 コントローラーホイールを回しても選べます。

●設定したあとシャッターボタンを押せば、すぐに撮影できます。
 また撮影後は、再びこの画面が表示され、設定を変更できます。

#### コントラスト

- ●明るさの度合を調節できます。
- ●-(弱め)、0(標準)、+(強め)から選びます。

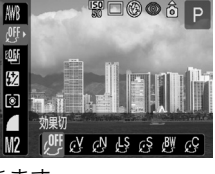

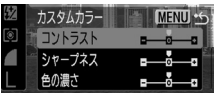

<sup>\*1 🏧 (</sup>マイカラー(動画))は設定できません。

#### シャープネス

- ●輪郭のくっきり度合を調節できます。
- ●-(弱め)、0(標準)、+(強め)から選びます。

#### 色の濃さ

- ●色の濃淡を調節できます。
- ●-(薄い)、0(標準)、+(濃い)から選びます。

# ● ② (セピア)、 ③ (白黒)を選んだときは、ホワイトバランスは 設定できません。

#### ISO ISO 感度を変更する

モードダイヤル

#### P Tv Av M

ISO感度を上げると、光量が少ない場所でも画像を明るめにして撮影で きます。暗いところで手ぶれを抑えたいとき、ストロボをオフにして撮 影したいとき、シャッタースピードを速くしたいときに便利です。 感度は、AUTO、50、100、200、400から選べます。

## 1 ISOボタンを押す

- ●ISOボタンを押すたびに、AUTO→50→ 100→200→400と切り換わります。
- ●設定したあとシャッターボタンを押して、すぐに撮影できます。撮影後はもう一度この画面が表示され、設定を変更できます。

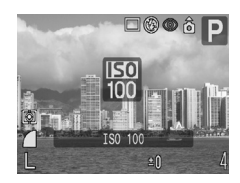

- ISO感度を上げすぎると、画像にノイズが増えます。きれいに撮りたいときは、なるべく低い感度を選んでください。
  - [AUTO]を選択すると、最適な画質になる感度に設定されます。 また、被写体を照らすストロボ発光量が十分でない場合は自動的 に感度が上がります。

ワンポイントアドバイス(p. 155)

#### 露出を自動的に変えて撮る(AEB撮影)

モードダイヤル

P Tv Av

撮影時の露出を中心に、設定したマイナス補正とプラス補正で自 動的に3画像撮影できます。

補正量は、撮影時の露出を中心に-2~+2の範囲で1/3段ずつ 設定できます。また露出補正(p. 73)をしている場合は、その設定 値を中心に補正量を設定できます。標準露出、マイナス補正、プラ ス補正の順で撮影します。

3枚の撮影は、連続撮影と同じ間隔で撮影されます。 連続して撮る(p.43)

#### **1** FUNC.メニューの團\*(BKT-OFF)を選ぶ

\*現在の設定が表示されます。

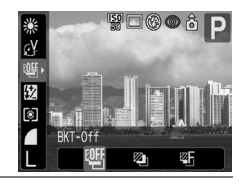

- 2 ←/→ で図 (AEB)を選んでMENUボ タンを押し、◆/→で補正量を調整する
  - ●コントローラーホイールを回しても選 べます。
  - ◆を押すと補正量が大きくなり、◆を押 すと小さくなります。
- ¢ 2 <u></u> 6 -2..1..0..1..
- ●設定したあとシャッターボタンを押して、すぐに撮影できます。 撮影後はもう一度この画面が表示され、設定を変更できます。

い

3 い るな

撮

影

● ストロボ発光時はAEB撮影ができません。ストロボを発光し て撮影した場合は、通常の1画像撮影になります。 ●連写の設定(p. 43)にかかわらず、3枚連続撮影されます。

#### フォーカスを自動的に変えて撮る(フォーカスブラケット撮影)

モードダイヤル

#### P Tv Av M

マニュアルフォーカスで設定したピント位置を中心に、設定した 前寄りと後ろ寄りのピント位置で自動的に3画像撮影できます。 前寄り、後ろ寄りのピント位置を、大・中・小の3段階で設定でき ます。設定したピント位置、後ろ寄りピント、前寄りピントの順で 撮影します。

■ 3枚の撮影は、連続撮影と同じ間隔で撮影されます。 ▲ 連続して撮る(p. 43)

FUNC.メニューから四\*(BKT-BKT-OFF)を選び、 ←/→ で 四 (Focus-BKT)を選んでMENUボタンを押す

\*現在の設定が表示されます。

●コントローラーホイールを回しても選 べます。

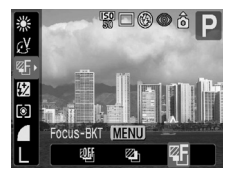

2 ◆/→でピント位置の変更量を設定 する

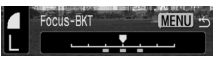

- ◆を押すと間隔が広くなり、 ◆を押すと 狭くなって、中心に近い位置でピントを合わせます。 コントローラーホイールを回しても設定できます。
- ●設定したあとシャッターボタンを押して、すぐに撮影できます。 撮影後はもう一度この画面が表示され、設定を変更できます。

#### **3 FUNC./SET**ボタンを押し、マニュアルフォーカス (p. 68)で撮影する

● ストロボ発光時はフォーカスブラケット撮影ができません。
 通常の1画像撮影になります。
 ●連写の設定(p. 43)にかかわらず、3枚連続撮影されます。

### **\$**ストロボの自動調光設定を切り換える

モードダイヤル

Tv Av

ストロボは自動調光で発光されます(**M**を除く)が、自動調光し ないように設定することもできます。

1 [[• (撮影)]メニューから[ストロ ボ自動調光]を選ぶ

メニューの選択と設定のしかた(基本編 p. 15)

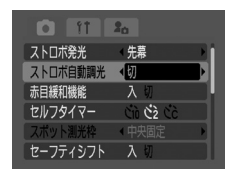

2 ←/→ で[入]または[切]を選び、MENUボタンを押す コントローラーホイールを回しても選べます。

#### ストロボ調光量/発光量を補正する

モードダイヤル

 $\mathbf{A} \mathbf{P} \mathbf{T} \mathbf{v}^{*1} \mathbf{A} \mathbf{v}^{*1} \mathbf{M}^{*2}$ 

\*1 [ストロボ自動調光]が[切]のときは、ストロボ発光量を設定できます。 \*2 ストロボ発光量のみ設定できます。

| ストロボ調光補正 | <ul> <li>[ストロボ自動調光]が[入]のとき、標準調光を中心<br/>に-2~+2の範囲で1/3段ずつ変更できます。</li> <li>カメラの露出補正と併用することにより、背景の<br/>露出も補正したストロボ撮影ができます。</li> </ul> |
|----------|----------------------------------------------------------------------------------------------------|
| ストロボ発光量  | <ul> <li>● モードダイヤルがM、または[ストロボ自動調光]<br/>が[切]のとき、ストロボの発光量をフル発光まで<br/>3 段階で制御して撮影できます。</li> </ul>                                    |

#### FUNC.メニューから図(ストロボ 調光補正またはストロボ発光量)を 選ぶ

設定可能なものが表示されます。

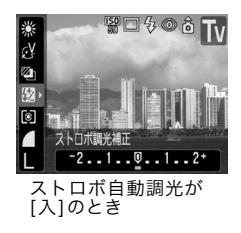

ストロボ自動調光が

ストロホ目動調元。 [切]のとき

# 2 ←/→ で補正量/発光量を調整する

- ●コントローラーホイールを回しても調整できます。
   ●設定したあとシャッターボタンを押して、すぐに撮影できます。
- 設たしたのとシャッシー・バタンを押して、すくに撮影できます。
   撮影後はもう一度この画面が表示され、設定を変更できます。

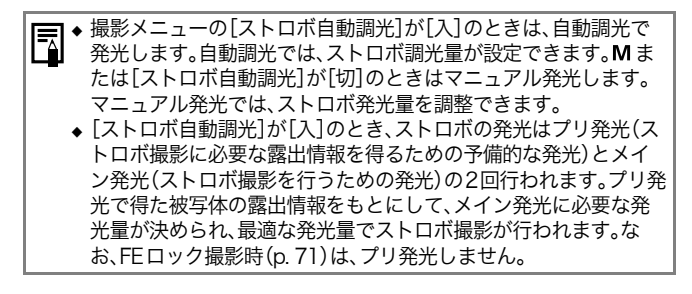

# ストロボ発光のタイミングを切り換える

#### モードダイヤル

#### 🖋 P Tv Av M

| 先幕 | シャッタースピードにかかわらず、シャッターが開いた直後<br>にストロボが発光します。通常はこちらで撮影します。                         |
|----|----------------------------------------------------------------------------------|
| 後幕 | シャッターが閉じる直前にストロボが発光します。ストロボ<br>発光のタイミングが先幕発光より遅くなり、車のライトが後<br>方に流れるような画像を撮影できます。 |

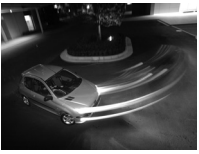

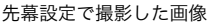

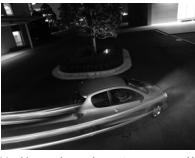

後幕設定で撮影した画像

20

◆ 先幕 入

Ciù Cà Cà

入切

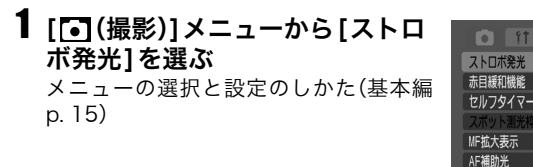

#### **2** ←/→ で[先幕]または[後幕]を選ぶ コントローラーホイールを回しても選べます。

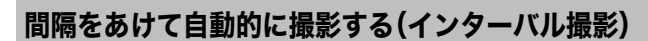

モードダイヤル

#### P Tv Av M

一定の間隔で自動的に撮影できます。これにより、開花する植物の観測などの定点観測ができます。設定できる撮影間隔は約1分 ~約60分、撮影画像数は2~100画像です。 ● 長時間の撮影になりますので、AC アダプターキット ACK-DC20 (別売)の使用をおすすめします(p. 136)。

 [(撮影)]メニューから[イン ターバル撮影]を選んでFUNC./ SETボタンを押す メニューの選択と設定のしかた(基本編 p. 15)

# 2 ←/→ で撮影間隔を選ぶ

- ◆/→ を押し続けると撮影間隔が 5 分単 位で変わります。
- ●コントローラーホイールを回しても選べます。

| ショートカット量<br>カスタム登録 | 録 |            |  |
|--------------------|---|------------|--|
| インターバル撮験           | ŝ |            |  |
| 撮影間隔<br>撮影枚数       | 4 | 1▶分<br>2▶枚 |  |
|                    |   |            |  |

## 3 ★を押し、 ←/→ で撮影枚数を選ぶ

- ◆/→ を押し続けると撮影枚数が5枚単位で変わります。
- ■コントローラーホイールを回しても選べます。
- ●最大撮影枚数\*はメモリーカードの残り容量によって決まります。
   \*実際に撮影した画像によっては、少なくなる場合もあります。

#### 4 FUNC./SETボタンを押す

メニュー画面が消え、液晶モニターの右下にInt.が表示されます。

# 5 シャッターボタンを押す

- ●1枚目が撮影されインターバル撮影が始まります。
- ●設定した枚数の撮影が終わると、節電機能の設定にかかわらず
   電源が自動的に切れます。
- ●インターバル撮影の途中で以下の操作を行うと、インターバル 撮影が中止されます。
  - 次の撮影を行うまでの間にモードダイヤルを変更する
  - 次の撮影を行うまでの間にシャッターボタンを半押しする
  - メモリーカードスロット / バッテリーカバーを開く

- 再生モードにする

- 電源を切る
- インターバル撮影が始まってからのボタン操作は受け付けません。
  - ●次の撮影までの間、レンズは繰り出されたままとなりますの でご注意ください。
    - ●撮影直後、液晶モニターに撮影画像は表示されません。
    - [日付/時刻]が設定されていないときインターバル撮影はできま せん。
    - ●連続撮影、AEB、フォーカスブラケットは設定できません。
    - セルフタイマー撮影は最初の1枚のみできます。

#### Cカスタム登録する

モードダイヤル

#### P Tv Av M C

よく使う撮影モードや撮影時のさまざまな設定を、あらかじめ (カスタム)に登録しておくことができます。必要なときにモード ダイヤルを Cに合わせるだけで、事前に登録した設定内容で撮影 できます。他の撮影モードに切り換えたり、電源を切ると解除され てしまう設定(連続撮影、セルフタイマーなど)も保持されます。

 モードダイヤルをP、Tv、Av、M、Cのいずれかにする Cに登録した設定の一部(撮影モード以外)を変更するときは、C を選びます。

# 2 登録したい内容を設定する

#### C に登録できる機能

- ●撮影モード(P、Tv、Av、M)
- P、Tv、Av、M で設定可能な項目(p. 160)
- ●撮影メニューの設定内容
- ●ズーム位置
- マニュアルフォーカス位置

い

3

い

ろな撮

影

#### 3 [[•](撮影)]メニューから[カスタ ム登録]を選んでFUNC./SETボ タンを押す

●メニューの選択と設定のしかた(基本 編 p. 15)

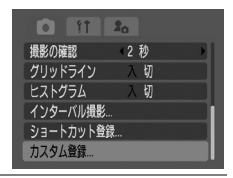

# 4 [OK]を選びFUNC./SETボタンを押す

◆ 設定内容は、他の撮影モードには反映されません。

◆ 設定内谷は、他の販家モートには区域な
 ◆ 登録内容をリセットできます(p. 35)。

### 縦横自動回転の設定をする

モードダイヤル

#### CUID SCN 🔗 🖾 P TV AV M

このカメラには SI (Super Intelligent) センサーが装備され ているため、縦位置で撮影した画像は、再生時に正しい縦位置 に回転して表示されます。この機能の入 / 切を設定できます。

1 撮影モードまたは、再生モードを 選び、「圖(設定)]メニューから [縦横自動回転]を選ぶ

- ●メニューの選択と設定のしかた(基本 編 p. 15)
- ●撮影モードで[入]に設定したときは、撮 影した画像に縦横方向が記憶されます。

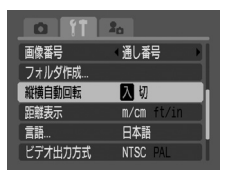

●再牛モードで「入」に設定したときは、カメラの向きに応じて、画 像の天地を正しく液晶モニターに表示します(ただし、撮影モー ドで「縦横自動回転]を「入]にして撮影した画像のみ)。

# 2 ◆/→で[入]を選び、MENUボタンを押す

- ■コントローラーホイールを回しても選べます。
- ●撮影または再生画面に戻ります。
- ●[入]に設定すると、撮影モードで液晶モニターが「情報表示あり」のとき、画面右上にカメラの向きを示すアイコン(▲:通常、●:右が下、
   ご左が下)が表示されます。
- カメラを真上や真下に向けて撮影すると、正しく機能しない 場合があります。アイコン(Ⅰ)を確認し、正しく天地を判断 しない場合は[切]にしてお使いください。

●縦横自動回転の設定が[入]のときに縦位置で撮影した画像を パソコンに取り込む場合、取り込みに使用するソフトウェア によっては回転結果が反映されないことがあります。

- ◆ このカメラは、縦位置で構えて撮影する場合、SIセンサーにより上 側を「天」、下側を「地」と判断し、縦位置に最適なフォーカス、露出、 ホワイトバランス制御を行います。この機能は縦横自動回転の入 / 切に関係なく有効です。
  - ◆撮影時[入]、再生時[入]のとき、縦位置で撮影した画像は、カメラの向きにかかわらず縦位置で表示されます。

#### 画像番号をリセットする

撮影した画像には、自動的に画像番号が付きます。その画像番 号の設定方法を選択します。

| 通し番号 | 最後に撮影した画像の続き番号が次の画像につけられます。そのため、<br>フォルダを変更したり、メモリーカードを交換 <sup>*</sup> したりしても、画像番号<br>が重複しないので、パソコンで画像をまとめて管理する場合に便利です。 |
|------|----------------------------------------------------------------------------------------------------|
| オート  | 画像番号、フォルダ番号ともに初期値(100 - 0001)に戻りま                                                                                       |
| リセット | す <sup>*</sup> 。そのため、フォルダ単位で管理する場合に便利です。                                                                                |

\*新規のメモリーカードに交換時。記録済みのメモリーカードを入れたときは、最後に撮影した画像のフォルダ番号と画像番号を合わせた7桁の番号を比べ、大きい方の番号を引き継ぎます。

い

3

い

ろな撮

影

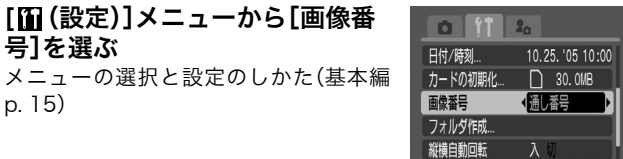

1 [圖(設定)]メニューから[画像番

号]を選ぶ

p. 15)

#### 2 ◆/→で[通し番号]または[オートリセット]を選び、 MENUボタンを押す

コントローラーホイールを回しても選べます。

| ◆ 番号リ<br>ないた                                             | セット機能を[通し番号]にしめ、パソコンでまとめて管理                                                            | て撮影すると、画像番号が重複し<br>するような場合に便利です。                                                       |
|----------------------------------------------------------|----------------------------------------------------------------------------------------|----------------------------------------------------------------------------------------|
| ◆ <b>画像者</b><br>撮影し<br>フォル<br>ひとつ                        | <b>時号およびフォルダ番号に</b><br>た画像には、0001~9999<br>ダには、100~999までの<br>のフォルダには、2000画像             | <b>ついて</b><br>までの画像番号が割り振られ、各<br>番号が割り振られます。<br>ずつ保存されます。                              |
|                                                          | フォルダを<br>新規に作成した場合                                                                     | 他のメモリーカードに<br>交換した場合                                                                   |
| 通し番号                                                     | メモリーカード 1                                                                              | メモリーカード1 メモリーカード2                                                                      |
|                                                          | 100<br>0001 • 101<br>0002                                                              | 100<br>0001 ► 100<br>0002                                                              |
| オート                                                      | メモリーカード 1                                                                              | メモリーカード 1 メモリーカード 2                                                                    |
| リセット                                                     | 100<br>0001 ► 101<br>0001                                                              | 100<br>0001 ► 100<br>0001                                                              |
| <ul> <li>◆次の記<br/>るため<br/>は、新・連画</li> <li>・マイ</li> </ul> | 設定で撮影した画像は、必す<br>2000回像に満たなくて<br>しいフォルダに保存される<br>撮影・セルフタイマ<br>・スティッチブ<br>カラー([オリジナル保存] | でひとつのフォルダに保存され<br>も、十分な空きがない場合に<br>・場合があります。<br>? ー (喩 (カスタム)の場合)<br>? シスト<br>が[入]の場合) |

- ●同じフォルダ番号や、フォルダ内に同じ画像番号が複数あるときは、再生できません。
- ◆フォルダの構造や画像のタイプについては、ソフトウェアクイックガイドでご確認ください。

#### 画像の保存先(フォルダ)を作成する

画像を保存するメモリーカード内に、手動または自動的に フォルダを作成できます。撮影日ごとや月ごとにフォルダを 作成できるので、撮影した画像の管理がしやすくなります。

| 新規作成 |               | 次に撮影したとき(1 回セットするたび)にフォ<br>ルダが作成され、画像が保存されます。                                                                                 |
|------|---------------|----------------------------------------------------------------------------------------------------|
|      | 切*            | 2000 画像ごとに新しいフォルダが作成されます。<br>1 つのフォルダに 2000 画像ずつ保存されます。                                                                       |
|      | 毎日            | 撮影した日ごとにフォルダが作成され、その日<br>に撮影された画像が保存されます。撮影しな<br>かった日は、フォルダが作成されません。                                                          |
| 自動作成 | 月曜~日曜<br>(毎週) | 指定した曜日が来るまで、1 週間同じフォルダ<br>に撮影された画像が保存されます。指定した曜<br>日以降に撮影された画像は、新しいフォルダに<br>保存されます(ただし 2000 画像以内)。撮影し<br>なかった週は、フォルダが作成されません。 |
|      | 毎月            | 毎月、一番初めに撮影した日にフォルダが作成され、その月に撮影された画像が保存されます(ただし 2000 画像以内)。撮影しなかった月は、フォル<br>ダが作成されません。                                         |

\*初期設定

作成時間:[毎日]、[月曜~日曜(毎週)]、[毎月]を選択したときに、その日の何時にフォルダを作成するかを設定します(指定した時間以降で、最初に撮影したときにファルダが作成されます)。

1 [囧(設定)メニュー]から[フォル ダ作成]を選び、FUNC./SETボタ ンを押す

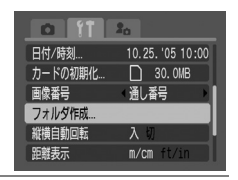

2 次回作成時にフォルダを作成する ときは、◆/→で[新規作成]に チェックマークを付ける

指定した日時に新規フォルダを作 成するときは、◆/◆で[自動作成] を選び、◆/◆で[切]、[毎日]、[月曜 ~日曜]、[毎月]を選ぶ

コントローラーホイールを回しても選べ ます。

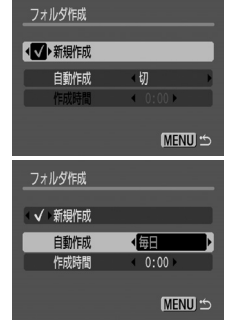

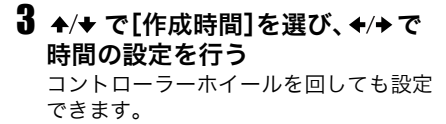

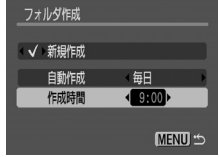

# ● フォルダが自動作成される前に、液晶モニターに 「「「」」があった。

# €拡大して見る

1 ▶ ボタンを押す

# 2 ズームレバーを 〇側に押す

■ 側に押すと、拡大表示が解除されます。

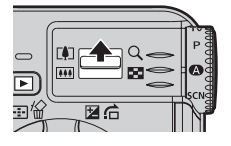

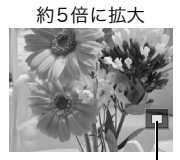

表示位置の目安

約10倍に拡大

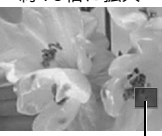

表示位置の目安

- ●ズームレバーで倍率を変更できます。
- ●十字ボタンの ◆/◆ または ◆/ → で表示位置を変更できます。
- MENU ボタンを押すと、拡大表示が解除されます。
- ●動画、インデックス再生時は拡大表示できません。
- ●撮影直後に表示される画像も、拡大して見ることができます。
- ●コントローラーホイールを回すと、拡大したまま前または次の 画像を選べます。

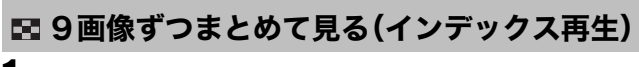

# 1 ▶ ボタンを押す

## 2 ズームレバーを 🖬 側に押す

9画像ずつまとめて表示されます(インデックス再生)。

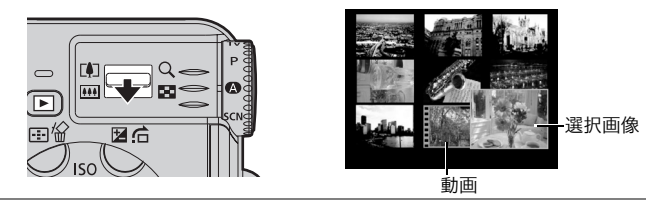

# 3 十字ボタンの ◆/◆ または ◆/→ で選択画像を切り換える

- **DISP.**ボタンを押すと、選択されている画像の情報が表示され ます (p. 17)。
- ●コントローラーホイールを回しても画像の切り換えができます。

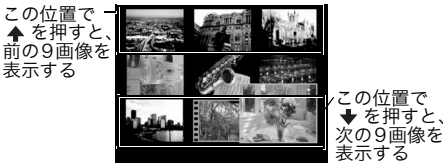

4 ズームレバーを Q.側に押す インデックス再生を終了し、シングル再生に戻ります。

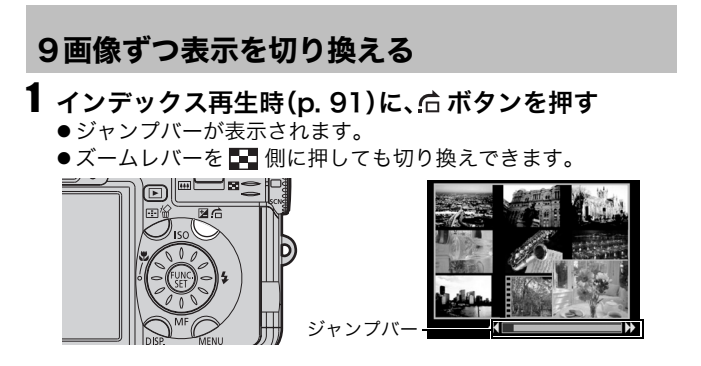

#### 2 十字ボタンの ◆/→ で前または 次の9 画像に切り換える

- コントローラーホイールを回しても 切り換えできます。
- FUNC./SETボタンを押しながら
   ◆/→を押すと、最初または最後の9
   画像が表示されます。

## 3 后 ボタンを押す

ジャンプバーが消え、インデックス再生に戻ります。
 ズームレバーを Q 側に押しても切り換えできます。

### 合目的の画像にジャンプする

メモリーカードにたくさんの画像を記録しているときは、次の 5つの検索キーでジャンプしながら目的の画像を探し出すと便 利です。

- 🖬 10枚ジャンプ : 画像を10枚ずつ飛ばして表示
- 🚮 100枚ジャンプ : 画像を100枚ずつ飛ばして表示
- 🔂 日付ジャンプ : 各撮影日の先頭画像を表示
- 🚰 動画ジャンプ : 動画を表示(再生もできます)
- 🖬 フォルダジャンプ: 各フォルダにある先頭画像を表示(p. 89)
- 1 シングル再生時に、☆ボタンを 押す

●検索ジャンプモードになります。

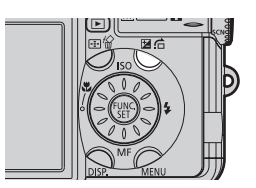

2 ◆/+ で 圖、圖、圖、圖、圖のいず れかを選び、 ←/→ を押す

- コントローラーホイールを回しても検 索できます。
- ●検索キーを変更する場合は、◆/◆を押します。
- ●検索キーによって、画面例は若干異な ります。

現在表示中の画像位置

#### シングル再生に戻るには MENUボタンを押します。

3画像ずつ順送りしながら見る(スクロール再生)

#### ▌ シングル再生時にコントローラーホイールを回す

- 3画像ずつまとめて表示されます(中央の画像が少し大きく表示されます)。
- ・右回転させると下から順に1画像ずつ入れ替わり、左回転させると上から順に1画像ずつ入れ替わります。
- 一定時間何も操作しないと、シングル再生に戻ります。

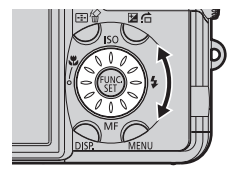

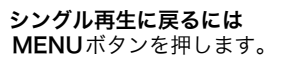

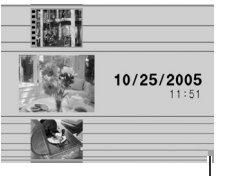

順番の目安(下の方が新しく 撮影された画像)

### 回転して表示する

時計方向に90度、270度に回転して表示します。

元画像

90度

<u>a</u> 08

270度

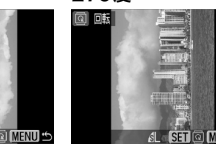

ft 20

○ プロテクト.. 回 回転...

全消去

▲ 印刷指定.
→ 送信指定.

[□ (再生)]メニューから[回転]
 を選び、FUNC./SETボタンを押す
 メニューの選択と設定のしかた(基本編

メニューの選択と設定のしかた(基本編 p. 15)

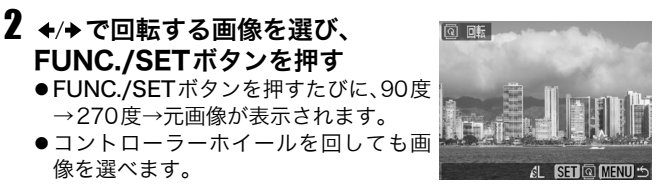

- ●インデックス再生にしても設定できます。
- 動画は回転表示できません。
   カメラで回転した画像をパソコンに取り込む場合、取り込み に使用するソフトウェアによっては回転結果が反映されない ことがあります。
  - ➡ 画像を回転したあとで、拡大することもできます(p.91)。
    - ◆縦横自動回転の設定(p.86)が撮影モードで[入]のとき、縦位置で 撮影した画像をカメラの液晶モニターに表示すると、画像は自動 的に縦位置に回転して表示されます。

再

生

漄

÷

### 効果をつけて再生する

#### フェードインなどの効果をつけながら再生できます。

# □ (再生)メニュー]から[再生効果]を選ぶ

メニューの選択と設定のしかた(基本編 p. 15)

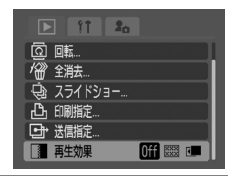

# **2** ←/→ でOff、、 💷 のいずれかを選ぶ

コントローラーホイールを回しても選べます。

- Off :効果をつけないで再生します。
- :フェードイン(画面が暗くなり、新しい画面が徐々に明る くなります)しながら画像を切り換えます。
- ・ (本ボタンを押すと左側から前の画像が、)・ボタンを押す と右側から次の画像が表示されます。

XXX XXX

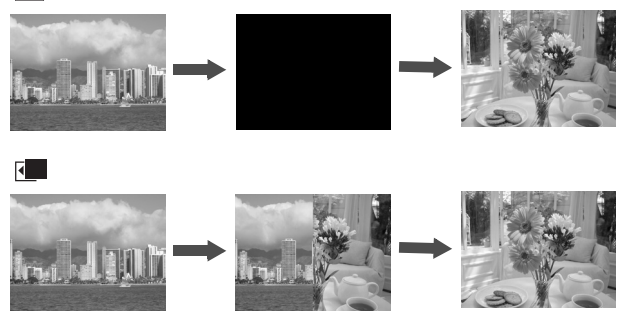

# 動画を見る/編集する

撮影した動画を再生したり、前や後の不要な部分を削除できます。 ● プロテクトされている動画は編集できません(p. 107)。 ● 編集した動画を新規保存するときやファイルサイズによって は、時間がかかることがあります。途中でパッテリーがなくな ると、編集した動画が保存できないことがあります。動画を編 集するときは、フル充電パッテリーまたはACアダプター キッ トACK-DC20(別売)をお使いになることをおすすめします。

読み込み速度の遅いメモリーカードを使用していて、高い記録画 素数と高いフレームレートで撮影された動画を再生しているとき は、再生が一瞬中断することがあります。

 再生モードで動画を選 び、FUNC./SETボタ ンを押す

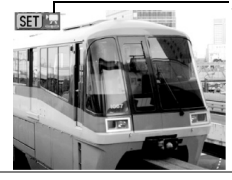

動画にはこの マークが表示 されます 再生/

消去

# 2 十字ボタンの ◆/→ で次のいずれかの操作を選び、FUNC./SETボタンを押す

コントローラーホイールを回しても選べ ます。

動画再生パネル

 (終了):手順1の画面に戻る
 (プリント):動画のプリントができます。詳細はダイレクトプリントユーザーガイドをご覧ください。
 (プリンター接続時にアイコンが表示されます)

 (再牛):動画と音声の再牛開始

■ (み生):動画と自声の母生開始

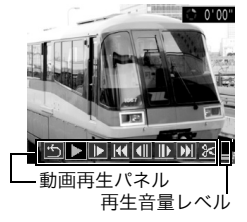

◆/→で再生速度を変更できます。◆で遅くなり、→で速くなります。 (コントローラーホイールを回しても変更できます) 【 (先頭フレーム):最初のフレームを表示

【□ (フレーム戻し):FUNC./SETボタンを押し続けると早戻し

■ (フレーム送り):FUNC./SETボタンを押し続けると早送り

▶ (最終フレーム):最後のフレームを表示

※(編集):動画の編集→手順3

#### 再生中、スロー再生の操作

|                                  | 再生 | スロー再生 |
|----------------------------------|----|-------|
| ◆/◆:再生中の音量を調節                    | 0  | ×     |
| FUNC./SET:再生の一時停止<br>もう一度押すと再生開始 | 0  | 0     |

●○印の操作が行えます。

●スロー再生中は音声が出ません。

●[ 1 (設定)] メニューでも再生音量を調節できます(p. 32)。

#### 再生が終了すると

最後のフレームが表示されたままで停止します。

FUNC./SET: 動画再生パネルを表示

もう一度押すと最初のフレームから再生開始

- ●パソコンで動画を再生するとき、パソコンの性能によっては画像 がフレーム(コマ)落ちしたり、音声が途切れることがあります。
- テレビで動画を再生するときの音量は、テレビで調節してください。
- ●動画を編集しないときは、ここで操作終了です。

3 ≥ (編集)を選んだときは、十字 ボタンの ◆/→ で動画編集パネル の 図 (前部を削除)または 図 (後部を削除)を選ぶ

▶ (再生):仮編集した動画を再生

🕰 (保存):動画を保存

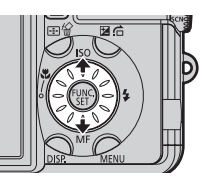

(終了):動画編集を中止し、手順2の画面に戻る

編集前の長さが 1 秒以上の動画を 1 秒 単位で編集できます。

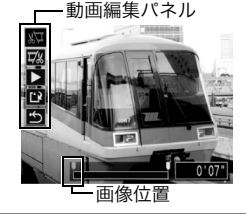

### 4 ←/→ で削除する位置の画像を表示させ、 ↑/→ で ▶ (再 生)を選び、FUNC./SETボタンを押す

仮編集した動画が再生されます。

- ●FUNC./SETボタンを押すと再生を停止します。
- ●編集を続ける場合は手順3、4を繰り返します。
- 5 ◆/★ で 🕰 (保存)を選び、FUNC./SETボタンを押す
  - (終了)を選び、◆/→ で[OK]を選ぶと、編集内容を保存せずに
     手順2の画面に戻ります(コントローラーホイールを回しても選べます)。

# 6 →/+ または →/ で[上書き保存]または[新規保存]を選び、FUNC./SETボタンを押す

- ■コントローラーホイールを回しても選べます。
- 上書き保存: 編集前の画像と同じファイル名で保存されます。編 集前のデータは残りません。
- 新規保存: 編集した画像に新しいファイル名をつけて保存さ れます。編集前のデータは残ります。
- キャンセル:保存せずに手順3の画面に戻ります。

メモリーカードの空き容量が足りないときは、上書き保存しかでき ません。このとき、動画編集バーのカウンターに▲が表示されます。

- ●ビデオ出力方式をPAL方式に設定して、640×480、320× 240 画素(30 フレーム/秒)で撮影した動画をテレビやビデ オなどに出力する場合、撮影したフレームレートより低いフ レームレートで再生されます。なお、スロー再生時は、すべて のフレームを再生できます。オリジナルのフレームレートで 画像を確認したい場合は、カメラの液晶モニターまたはパソ コンで再生することをおすすめします。
  - ●他のカメラで撮影した動画などは、再生や編集ができない場合があります(「メッセージー覧」(p. 129))。

## ●音声メモを付ける

再生中(シングル再生、インデックス再生、拡大再生、撮影直後の 画像表示中)の画像に最長 60 秒の音声メモを付けることができ ます。音声データはWAVE形式で保存されます。

#### ┨ 画像再生中に ♥ボタンを押す

音声メモパネルが表示されます。

#### 2 ←/→で●(録音)を選び、FUNC./ SETボタンを押す

- ●コントローラーホイールを回しても選べます。
- ●録音が始まり、録音時間が表示されます。カメラのマイクに向かって音声を発してください。

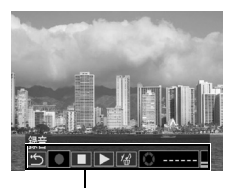

音声メモパネル

- ●停止するときはFUNC./SETボタンを 押します。引き続き録音をするときは、
   もう一度FUNC./SETボタンを押します。
- 1 画像につき、合計が60秒に達するまで何度でも録音を追加で きます。
- ●録音中にメモリーカードの容量がいっぱいになると、電子音が 鳴り、録音を終了します。

#### 音声メモの再生

● を選びます。音声メモの付いた画像には ■マークが表示されています。
 停止するときはFUNC./SETボタンを押します。引き続き再生するときは、もう一度FUNC./SETボタンを押します。 ◆/◆ で音量を調節できます。

#### 音声メモの消去

- **I** マークが表示されていることを確認し、◆/◆ で **G** を選び、 FUNC./SETボタンを押します。
  - ◆/→で[消去]を選び、FUNC./SETボタンを押します。
- ◆/◆の代わりに、コントローラーホイールを回しても選べます。

音声メモ設定の終了

● ●ボタンを押します。

- 動画には音声メモを付けられません。
   メモリーカードの容量がいっぱいになると、「カードがいっぱいです」のメッセージが表示され、録音できません。
  - ●画像に互換性のない音声ファイルが添付されている場合、録音や再生はできません。録音や再生をしようとすると「互換性のないWAVEです」のメッセージが表示されます。互換性のない音声データはこのカメラで削除できます。
  - プロテクトされている画像の音声メモは消去できません (p. 107)。
- ◆ 設定メニューでも、音声メモの音量を調節できます(p. 32)。
   ◆ 設定メニューの[消音]を[入]にすると音量は0になりますが、
   ◆/◆ での音量調節はできます。

# 画像を自動再生する(スライドショー)

スライドショーの画像指定は DPOF(Digital Print Order Format) に準拠しています(p. 110)。

#### スライドショーをはじめる

メモリーカード内の全画像または選択した画像を自動再生します。

| þ             | 全画像                | メモリーカード内のすべての画像が順に再生されま<br>す。                                                                 |
|---------------|--------------------|-----------------------------------------------------------------------------------------------|
| Ħ             | 日付                 | 指定した日付の画像が順に再生されます。                                                                           |
|               | フォルダ               | 指定したフォルダ内の画像が順に再生されます。                                                                        |
| Ļ             | 動画                 | メモリーカード内のすべての動画が順に再生され<br>ます。                                                                 |
| ٥             | 静止画                | メモリーカード内のすべての静止画が順に再生さ<br>れます。                                                                |
| *1<br>~<br>*3 | カスタム 1 ~<br>カスタム 3 | スライドショーで再生したい画像だけをマークし、<br>[カスタム 1]から[カスタム 3]に保存できます。最<br>大 998 画像まで指定でき、指定した順番に自動再<br>生されます。 |

#### 1 [□ (再生)]メニューから[スライ ドショー]を選び、FUNC./SETボ タンを押す

- ●メニューの選択と設定のしかた(基本 編 p. 15)
- スライドショーメニューが表示されます。

#### 2 ♠/♥ または ♥/♥ で圖、圖、□、圖、 ○、 11 ~ 13 のいずれかを選ぶ

- ① (カスタム1)~③ (カスタム3)で再生 する画像を選ぶ方法は、「再生する画像を選 ぶ」(p. 103)の手順3以降をご覧ください。
- コントローラーホイールを回しても選べます。

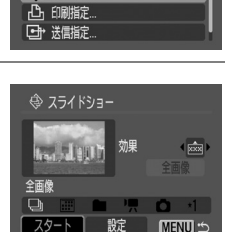

▶ 11 **2**0

スライドショー.

O- プロテクト...

回転... 全消去

#### 3 (圖[日付]、□[フォルダ]を選んだとき)FUNC./SET ボタンを押し、◆/→で再生したい日付あるいはフォル ダを選び、MENUボタンを押す

コントローラーホイールを回しても選べます。

# 4 ◆/◆ で[スタート]を選び、FUNC./SETボタンを押す

スライドショーが開始されます。終了すると、スライドショーメ ニュー画面に戻ります。

#### スライドショーの一時停止 / 再開

● FUNC./SET ボタンを押すと自動再生を一時停止します(↓」が表示 されます)。もう一度FUNC./SETボタンを押すと再生を続けます。

#### 画像送り / 戻し

- ◆/→で前または次の画像へ進めます。
- ●コントローラーホイールを回しても送れます。

#### スライドショーの中止

 再生中に MENU ボタンを押すとスライドショーが中止され、ス ライドショーメニューが表示されます。

## 5 スライドショーが終了したら、MENUボタンを押す

メニュー画面表示に戻ります。もう一度 **MENU** ボタンを押すと、 再生画面に戻ります。

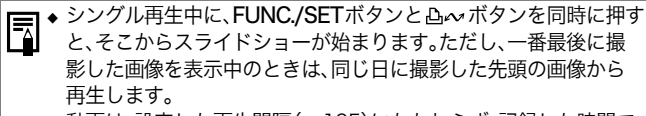

- ◆ 動画は、設定した再生間隔(p. 105)にかかわらず、記録した時間で 再生されます。
- ◆ スライドショーの自動再生中は、節電機能は働きません(p. 23)。

#### 再生する画像を選ぶ

スライドショーで再生したい画像だけをマークし、**団**[カス タム1]から図[カスタム3]に保存します。 再

: 生 /

, 消 去

#### 最大998画像まで指定でき、選択した順に自動再生されます。

#### 1 スライドショーメニューを表示し、◆/◆ で[全画像]を 選ぶ(p. 102)

# 2 ←/→で11(カスタム1)~10(カスタム3)のいずれかを選び、FUNC./ SETボタンを押す

- すでに画像指定されているショーには、 チェックマーク(✓)が表示されます。
- ●初めは▲ しか表示されません。

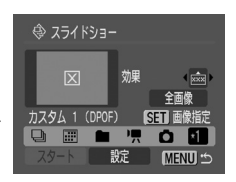

- ●コントローラーホイールを回しても選べます。
- ●全画像を一度に選択するときは、◆/◆ で[全画像]を選び、 FUNC./SETボタンを押します。さらに ◆/◆ で[全画像指定]を 選んでFUNC./SETボタンを押し、◆/◆ で[OK]を選んで FUNC./SETボタンを押します。また ◆/◆ で □~ 図に戻り、 FUNC./SETボタンを押すと、手順3の方法で特定の画像の選 択、選択解除ができます。[リセット]を行った後も同様に、特定 の画像の選択、選択の解除ができます。

# 3 再生する画像を選ぶ

#### シングル再生のとき

- ◆/→ で画像を選びます。FUNC./SET ボタンで選択、選択の解除ができます。
- ●選択した画像の上部には、選択順の番号
   とチェックマーク(✓)が表示されます。

#### インデックス再生のとき

- ●ズームボタンを
   ●ズームボタンを
   ■ 側に押し、インデックス再生(9画像表示)に切り換えます。
- ◆/◆ または ◆/→ で画像を選びます。
   FUNC./SET ボタンで選択、選択の解除 ができます。

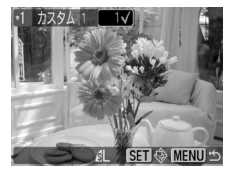

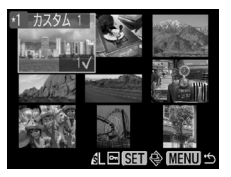

 ●選択した画像の下部には、選択順の番号とチェックマーク(✓) が表示されます。

# 4 MENUボタンを押す

画像指定が終了します。

#### 再生間隔やリピート設定をする

| 再生間隔 | スライドショーで 1 画像を表示する時間を指定します。3 ~<br>10 秒、15 秒、30 秒を指定できます。 |
|------|----------------------------------------------------------|
| リピート | スライドショーが一巡したら終了するか、繰り返し再生する<br>かを設定します。                  |

# **1** スライドショーメニューを表示する(p. 102)

2 ★/→ で[設定]を選び、FUNC./ SETボタンを押す

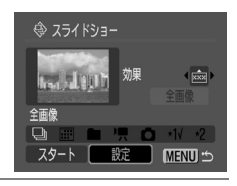

3 ◆/★ で[再生間隔]または[リピート]を選び、◆/◆ で設定する コントローラーホイールを回しても設定できます。

#### 再生間隔

●再生時間を選びます。

- リピート設定
- ●[入]または[切]を選びます。
- 4 MENUボタンを押す

設定が終了します。

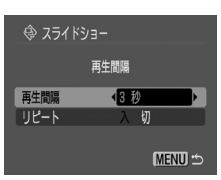

◆ 画像によっては、設定した時間と多少異なる再生間隔で再生され ることがあります。

効果の設定をする

次の画像を表示するときに、画像切り換えの効果をつけて、 スライドショーが楽しめます。

| 0ff | 効果をつけずに自動再生します。                        |
|-----|----------------------------------------|
| ××× | 次の画像が徐々に明るくなりながら、画面の下から上方向に表示<br>されます。 |
|     | 初めに十字型に画像が表示され、徐々に全画像が表示されます。          |
|     | 画像の一部が横方向に動きながら、徐々に全画像が表示されます。         |

xxx

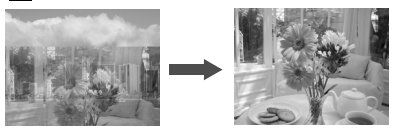

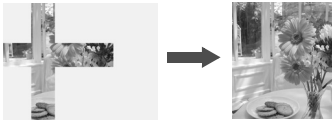

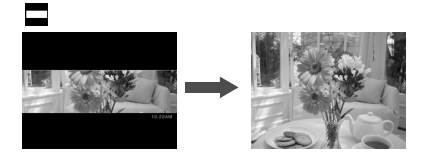
# **1** スライドショーメニューを表示する(p. 102)

# 2 ♠/♥ で[効果]を選ぶ

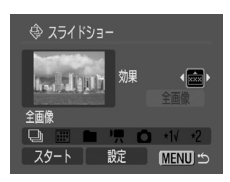

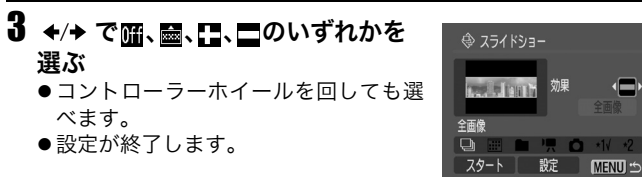

## 画像をプロテクト(保護)する

大切な画像を誤って消去しないように、プロテクトを設定で きます。

1 [□ (再生)]メニューから[プロテ クト]を選び、FUNC./SETボタン を押す

メニューの選択と設定のしかた(基本編 p. 15)

- 2 ◆/→ でプロテクトしたい画像を 選び、FUNC./SETボタンを押す

  - ●プロテクトを設定した画像でFUNC./ SETボタンを押すと、プロテクトを解 除します。

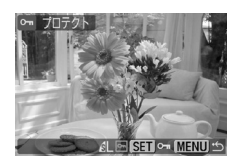

- ●ズームレバーでシングル再生とインデックス再生を切り換えて 指定できます。
- ●インデックス再生のとき、ズームレバーを ■側に押すと、9 画面 ずつジャンプできます。画像の選択、選択の解除は、ズームレバー をQ側に押し、ジャンプバーを消して(p. 92)から行います。
- ●コントローラーホイールを回しても画像を選べます。

メモリーカードを初期化(p. 25)すると、プロテクトした 画像も消去されます。メモリーカードを初期化するときは、 メモリーカード上の記録内容を十分に確認してから行って ください。

### 全画像を消去する

消去した画像は復元できません。十分に確認してから消去 してください。

 [□ (再生)]メニューから[全消 去]を選び、FUNC./SETボタンを 押す

メニューの選択と設定のしかた(基本編 p. 15)

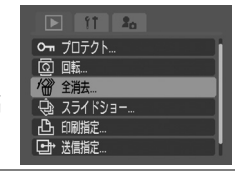

| <b>2</b> 十字ボタンの $\neq \to $ で[OK]を選び、      | <b>省</b> 省全消去 |
|--------------------------------------------|---------------|
| FUNC./SEI 小グノを押9<br>●消去を取り消すときは[キャンセル]を    | ムアの字典を巡去しませんの |
| 選びます。                                      | 王しの幽像を消去しますか? |
| <ul> <li>■コントローラーホイールを回しても選べます。</li> </ul> | キャンセル OK      |

● 画像データだけでなく、メモリーカードの記録内容をすべて消去したいときは、メモリーカードを初期化してください(p. 25)。
 ◆ プロテクトされている画像は消去できません(p. 107)。

## 印刷について

このカメラで撮影した画像は、次の方法で印刷できます。

- カメラとカメラダイレクト対応プリンター<sup>\*1</sup>をケーブルで直接つな ぎ、カメラの凸~ボタンを押すだけで簡単に印刷できます。
- 印刷する画像や枚数などを、あらかじめカメラで設定(DPOF<sup>\*2</sup>印刷 指定)しておけば、メモリーカードをプリント取り扱い店にお持ちい ただくだけで、指定どおりに印刷できます。
  - \*1 このカメラは標準規格「PictBridge(ピクトブリッジ)」に対応していま すので、キヤノン製のコンパクトフォトプリンター(SELPHY CP シ リーズ)やPIXUSシリーズ、SELPHY DSシリーズのほか、キヤノン製以 外のPictBridge対応プリンターでも印刷できます。
  - \*2 Digital Print Order Formatの略

本書ではDPOFの印刷指定を説明しています。印刷方法は、別冊 のカメラユーザーガイド(基本編)、ダイレクトプリントユーザー ガイドをご覧ください。また、お使いのプリンターの使用説明書 もご覧ください。

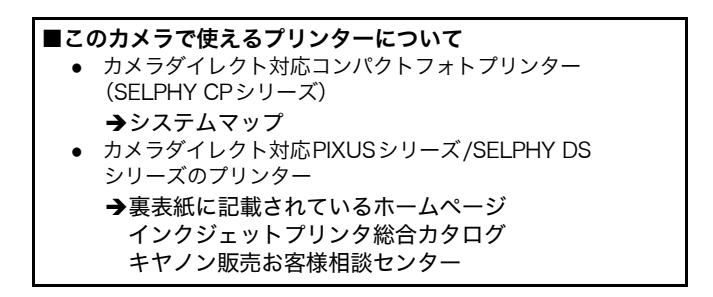

## **DPOFの印刷指定**

メモリーカードに記録されている画像の中から、印刷する画像や 枚数をあらかじめカメラで指定できます。カメラダイレクト対応 プリンターで一括して印刷するときや、プリント取り扱い店に注 文するときに大変便利です。

プリンターから印刷する方法は、ダイレクトプリントユーザーガ イドをご覧ください。

- DPOF対応の他のカメラで印刷指定されたメモリーカードの 場合、▲が表示されます。このカメラでそれらの印刷指定を変 更すると、設定済みの印刷指定は、すべて書き換えられます。
  - ●プリンターまたはプリント取り扱い店によっては、指定内容 が反映されないことがあります。
  - ●動画は印刷指定できません。

#### 印刷する画像を選ぶ

画像の指定には、次の2つの方法があります。

- 1画像ずつ指定する
- メモリーカード内のすべての画像を指定する
- [□ (再生)]メニューから[印刷指定]を選び、FUNC./SETボタンを 押す

メニューの選択と設定のしかた(基本編 p. 15)

- 2 +/+ または +/+ で[画像指定]を選び、FUNC./SETボタンを押す
  - コントローラーホイールを回しても選べます。
  - ●[リセット]を選ぶと、印刷指定された 画像をすべて解除します。

.

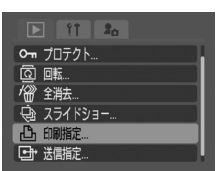

心 印刷指定 (DPOF)

⊙ 日付

面像番号

## 3 印刷する画像を選ぶ

#### 1画像ずつ指定するとき

印刷タイプ(p. 113)によって手順が異 なります。

- [スタンダード] / [両方]
   ◆/→ で画像を選びます。
   FUNC./SETボタンを押し、◆/◆ で印刷枚数を指定したあと、FUNC./SETボタンを押します。(最大99枚まで)。
   枚数はコントローラーホイールを回しても選べます。
- [インデックス]
   ◆/→ で画像を選び、FUNC./SET ボタンを押して、指定、指定解除を行います。
   ሰボタンを押すと、検索に便利なジャ
- ンプバーが表示されます(p. 93)。指 定、指定の解除は、MENU ボタンを押 し、ジャン プバーを 消してから、 FUNC./SETボタンを押して行います。

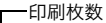

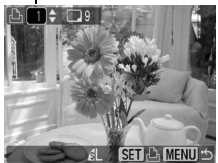

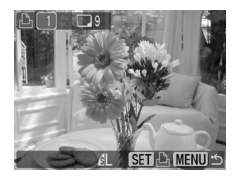

- ズームレバーを 2 側に押してインデックス再生(9画像表示)に 切り換えても、同じ方法で指定できます(もう一度ズームレバー を2 側に押すと、9画面ずつジャンプできます。ズームレバーを Qに押してジャンプバーを消してから、指定、指定解除を行い ます)。
- メモリーカード内のすべての画像を指定するとき
- ●手順2で[全画像]を選び、FUNC./SETボ タンを押します。◆/→で[OK]を選んで FUNC./SETボタンを押します。

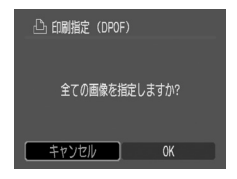

## 4 MENUボタンを押す

印刷指定が終了し、印刷指定メニューに戻ります。

- = ◆ 撮影日時の古い画像から順に印刷されます。
  - 🖌 🕁 最大998画像まで指定できます。
    - ◆[印刷タイプ]が[両方]の場合、印刷枚数は指定できますが、[イン デックス]の場合は指定できません。[インデックス]では1枚のみ 印刷されます。

### 印刷スタイルを設定する

次の内容を指定できます。

|           | ■ スタンダード | 用紙1枚に1画像を印刷します。             |
|-----------|----------|-----------------------------|
| 印刷<br>タイプ | 国インデックス  | 画像を縮小してインデックス形式で印刷し<br>ます。  |
|           | 🔳 🗉 両方   | スタンダードとインデックスの両方を印刷<br>します。 |
| 🕑 日付      |          | 日付を入れて印刷します。                |
| 喘 画像番     | 号        | 画像番号を入れて印刷します。              |

 [□ (再生)]メニューから[印刷指 定]を選び、FUNC./SETボタンを 押す

メニューの選択と設定のしかた(基本編 p. 15)

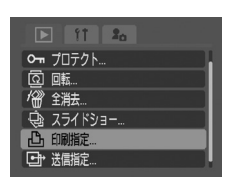

### 2 +/+ または +/→ で[設定]を選び、 FUNC./SETボタンを押す

- ●[リセット]を選ぶと、画像の印刷指定 をすべて解除します。
- コントローラーホイールを回しても選べます。

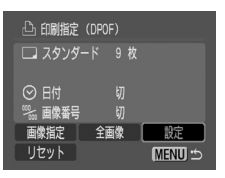

### 3 ◆/→ で[印刷タイプ]、[日付]、[画像 番号]のいずれかを選び、◆/→で設 定する

印刷タイプ

● [スタンダード]、[インデックス]、[両 方]のいずれかを選びます。

日付

●[入]または[切]を選びます。

画像番号

●[入]または[切]を選びます。

## 4 MENUボタンを押す

設定が終了し、印刷指定メニューに戻ります。

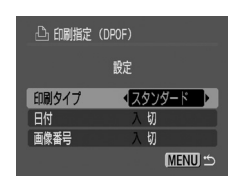

- [印刷タイプ]が[インデックス]の場合、[日付]と[画像番号]を
   □同時に[入]に設定することはできません。
   [印刷タイプ]を[スタンダード]または[両方]に設定している
  - [印刷タイフ]を[スタンタート]または[両方]に設定している 場合、[日付]と[画像番号]を同時に[入]に設定できます。ただ し、お使いのプリンターによって、印刷できる情報が異なるこ とがあります。

■ 日付は、[日付 / 時刻]で設定した日付スタイルで印刷されます (p. 33)。\_\_\_\_\_\_

## 画像の送信指定(DPOF送信指定)

パソコンに取り込む画像をあらかじめカメラ側で指定できま す。パソコンへの送信方法は、ソフトウェアクイックガイドを ご覧ください。

なお、この指定は、DPOF (Digital Print Order Format)に準拠しています。

● DPOF対応の他のカメラで送信指定されたメモリーカードの場合、▲が表示されることがあります。このカメラでそれらの送信指定を変更すると、設定済みの送信指定は、すべて書き換えられます。

#### 送信する画像を選ぶ

画像の指定には、次の2つの方法があります。

- 1画像ずつ指定する
- メモリーカード内のすべての画像を指定する
- [□] (再生)]メニューから[送信指定]を選び、FUNC./SETボタンを 押す

メニューの選択と設定のしかた(基本編 p. 15)

- 2 ◆/→で[画像指定]を選び、FUNC./ SETボタンを押す
  - ●[リセット]を選ぶと、画像の送信指定 をすべて解除します。
  - ●コントローラーホイールを回しても選べます。

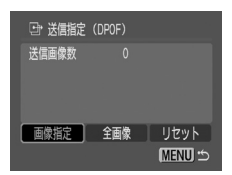

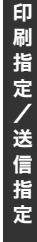

.

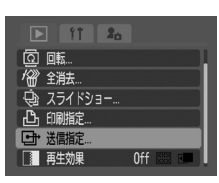

## 3 送信する画像を選ぶ

- 1画像ずつ指定するとき
- ◆/→で画像を選び、FUNC./SET ボタンで指定または指定解除を設定します。指定されるとチェックマーク(✓)が付きます。

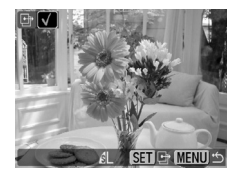

定、指定の解除は、MENUボタンを押し、ジャンプバーを消して から、FUNC./SETボタンを押して行います。

- ●ズームレバーを

   側に押してインデックス再生(9画像表示)に 切り換えても、同じ方法で指定できます(もう一度ズームレバー を

   ● 側に押すと、9画像ずつジャンプできます。ズームレバー を

   ● に押してジャンプバーを消してから、指定、指定解除を行います)。
- メモリーカード内のすべての画像を指定 するとき
- ●手順2で[全画像]を選び、FUNC./SET ボタンを押します。◆/◆で[OK]を選 んでFUNC./SETボタンを押すと、す べての画像を指定します。
- ●[リセット]を選ぶと、すべての指定を 解除します。

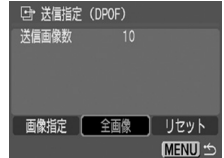

### 4 MENUボタンを押す

送信指定が終了し、送信指定メニューに戻ります。

- ◆撮影日時の古い画像から順に送信されます。
  - ◆ 最大998画像まで指定できます。

# テレビを使って撮影/再生する

付属の AV ケーブル AVC-DC300 をお使いいただくと、テレビに画像を表示して撮影や再生ができます。ビデオ出力形式は、日本国内で採用している NTSC 方式が初期設定になっています。

## 1 カメラとテレビの電源を切る

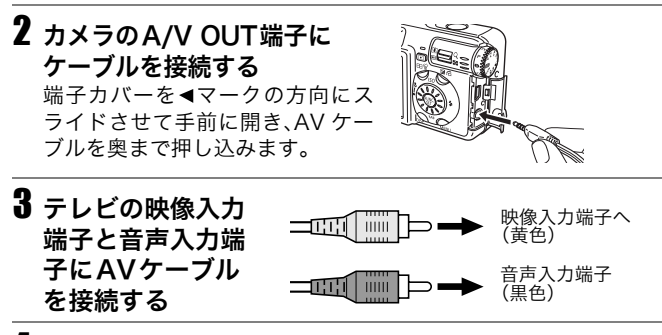

## 4 テレビの電源を入れ、入力切り換えをビデオ入力にする

## 5 撮影モードまたは再生モードでカメラの電源を入れる

- ●テレビに画像が表示されます。通常の撮影や再生ができます。
- ●撮影時、テレビに画像が表示されていないときは、DISP.ボタン を押します。

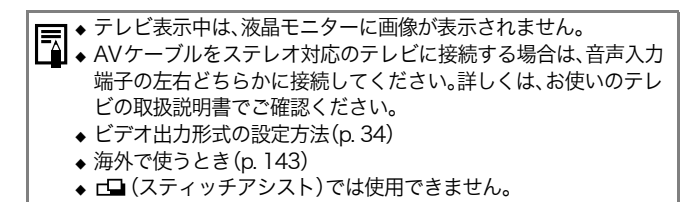

テレ

Ľ

を使

って撮影

/ 再

生

す

る

## カメラを自分好みにする(マイカメラ機能)

カメラの起動画面や起動音、操作音、セルフタイマー音、 シャッター音を「マイカメラコンテンツ」と呼びます。このカ メラでは起動画面や音をそれぞれ3種類から選べます。

マイカメラコンテンツを変更する

1 MENUボタンを押し、→を2回押す [13 (マイカメラ)] メニューが表示されます。

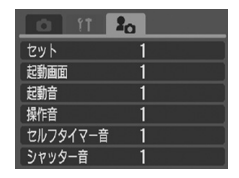

2 ★/★ でメニュー項目を選び、★/→で設定したいコンテンツを選ぶ

- ●すべて同じコンテンツに設定したいときは、一番上の[セット] を選びます。
  - 🕰 :切(表示や音が出なくなります)
  - 1:一般
  - 26:SF関連
  - 13:動物関連
- 🖁 🕅 に登録されているコンテンツは変更できます(p. 119)。
- ■コントローラーホイールを回しても選べます。

### 3 MENUボタンを押す

メニューが終了し、設定が有効になります。

マイカメラメニューでコンテンツを選択していても、[1](設定)] メニューの[消音]が[入]になっているときは、警告音以外の音は鳴 りません。起動画面は表示されます(p. 32)。

#### マイカメラコンテンツを新規登録する

IN IN には、新しいコンテンツを登録できます。

メモリーカードに記録してある画像や新たに録音した音声を、マ イカメラコンテンツとしてその場ですぐに登録できます。付属の ソフトウェアを使うと、パソコンにある画像や音声、オンライン サービス (CANON iMAGE GATEWAY) (p. 153)からダウン ロードしたコンテンツをカメラに登録することもできます。 コンテンツを登録できる項目は、次のとおりです。

・起動画面
 ・起動音
 ・操作音
 ・セルフタイマー音
 ・シャッター音

メモリーカード内の画像は、以下の手順で登録できます。

### (再生)ボタンを押す 撮影モードでは登録できません。

2 MENUボタンを押し、→を2回押す [1] (マイカメラ)] メニューが表示され ます。

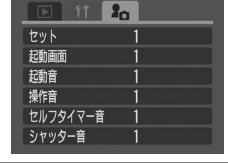

**3** ◆/◆ で登録したいメニュー項目を選び、 ◆/→ で 図また は図を選ぶ

DISP. P が表示されます。

## 4 DISP.ボタンを押す

起動画面または音声を登録する画面が表 示されます。

[起動画面] を登録するとき

◆/→で登録したい画面を選び、FUNC./ SETボタンを押します。

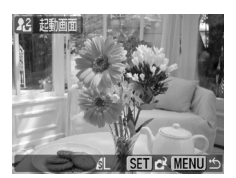

119

カ

メラ

を自

分

好

み

に

す

る

र्चि

イカ

メラ機

能

 【起動音] 【操作音】 【セルフタイマー音】
 【シャッター音】を登録するとき
 ◆/ → で ● (録音)を選び、FUNC./SET
 ボタンを押します。
 ● コントローラーホイールを回しても 選べます。
 ●録音が開始され、録音時間が経過す ると自動的に録音が終了します。各

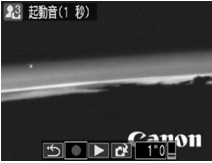

ると自動的に録音が終了します。各 コンテンツの録音時間は、次のとおりです。 起動音:1秒 操作音:0.3秒

セルフタイマー音:2秒 シャッター音:0.3秒

● ◆/ → で 🖸 (登録)を選び、FUNC./SET ボタンを押します。

# 5 ◆/→で[OK]を選び、FUNC./SETボタンを押す

●コントローラーホイールを回しても選べます。

●動画や音声メモ機能(p. 100)で記録した音声は、マイカメラ コンテンツに登録できません。

●新しいマイカメラコンテンツを登録すると、以前に登録され ていたコンテンツは消去されます。

マイカメラコンテンツを初期設定に戻すには、パソコンが必要で す。付属のソフトウェア(ZoomBrowser EX/ImageBrowser)を 使い、初期設定のコンテンツをカメラに登録してください。

#### マイカメラコンテンツに登録できるデータ

マイカメラコンテンツは、以下のタイプにしたがっていることが 必要です。ただし、このカメラで撮影したメモリーカード内の画 像は、下記タイプに関係なく登録できます。

- 起動画面
  - 圧縮方法 JPEG(ベースラインJPEG)
  - サンプリングレート 4:2:0 または4:2:2
  - 画像サイズ 320×240画素
- 起動音、操作音、セルフタイマー音、シャッター音
  - 圧縮方法 WAVE(モノラル)

- 量子化ビット

8bit

- サンプリング周波数 11.025kHzまたは8.000kHz

- 記録時間

|          | 11.025kHz | 8.000kHz |
|----------|-----------|----------|
| 起動音      | 1.0 秒以下   | 1.3 秒以下  |
| 操作音      | 0.3 秒以下   | 0.4 秒以下  |
| セルフタイマー音 | 2.0 秒以下   | 2.0 秒以下  |
| シャッター音   | 0.3 秒以下   | 0.4 秒以下  |

上記タイプ以外は、カメラに登録できません。

たとえば[セルフタイマー音]に「はい、チーズ!」などの掛け声を 登録すると、シャッターが切れる2秒前にカメラが発声し、また 他にもさまざまな音をお楽しみいただけます。陽気なリズムの音 楽を登録すれば、目元もほころび、自然な笑顔を撮影できるかも しれません。演奏に合わせてポーズを決めるのも、マイカメラな らではの撮影方法です。

マイカメラコンテンツの登録、作成についての詳細は、付属のソフ トウェアクイックガイドをご覧ください。

## こんなときには

| カメラが動作しない                                        |                                                                                                    |  |
|--------------------------------------------------|----------------------------------------------------------------------------------------------------|--|
| 電源が入っていま<br>せん。                                  | ● 電源を入れてください。<br>→「電源を入れる / 切る」(基本編 p. 3)                                                                                                    |  |
| メモリーカードス<br>ロット / バッテリー<br>カバーが開いていま<br>す。       | <ul> <li>メモリーカードスロット / バッテリーカバーがしっかり閉じていることを確認してください。</li> </ul>                                                                             |  |
| バッテリーの電圧<br>が足りません。                              | <ul> <li>バッテリーを十分に充電してカメラに入れて<br/>ください。</li> <li>コンパクトパワーアダプター(別売)を使用し<br/>てください。</li> </ul>                                                 |  |
| カメラとバッテリー<br>の接触不良です。                            | <ul> <li>バッテリーの電極を乾いたきれいな布で拭い<br/>てください。</li> </ul>                                                                                          |  |
| 撮影ができない                                          |                                                                                                    |  |
| 再生モード、または<br>パソコン接続 / プ<br>リンター接続モー<br>ドになっています。 | <ul> <li>撮影モードに切り換えてください。</li> <li>パソコン接続 / プリンター接続モード時は、インターフェースケーブルを抜いてから撮影<br/>モードに切り換えてください。</li> </ul>                                  |  |
| ストロボが充電中<br>です。(液晶モニ<br>ターの <b>な</b> が点滅表<br>示)  | <ul> <li>充電が完了すると、液晶モニターの \$ の点滅が点灯に変わります。その後、シャッターボタンを押してください。</li> </ul>                                                                   |  |
| メモリーカードの<br>空き容量がありま<br>せん。                      | <ul> <li>初期化した新しいメモリーカードを入れてください。</li> <li>必要であれば、メモリーカードに記録されている画像をパソコンに取り込んでから画像を消去し、空き容量を増やしてください。</li> </ul>                             |  |
| メモリーカードが<br>正しく初期化され<br>ていません。                   | <ul> <li>メモリーカードを初期化してください。</li> <li>→「メモリーカードを初期化する」(p. 25)</li> <li>メモリーカードの論理フォーマットが壊れている可能性があります。最寄りのキヤノンサービスセンターにお問い合わせください。</li> </ul> |  |

| SD メモリーカード<br>がライトプロテク<br>ト (書き込み禁止)<br>されています。        | <ul> <li>SD メモリーカードのライトプロテクトスイッ<br/>チを上にスライドしてください。</li> <li>→「メモリーカードの取り扱い」(p. 134)</li> </ul>                                                                                      |
|--------------------------------------------------------|----------------------------------------------------------------------------------------------------|
| 再生ができない                                                |                                                                                                    |
| 他のカメラで撮影<br>した画像やパソコ<br>ンで編集した画像<br>を再生しようとし<br>ました。   | <ul> <li>付属の ZoomBrowser EX や ImageBrowser<br/>を使って、再生できない画像をパソコンからカ<br/>メラに追加すると、再生できることがありま<br/>す。詳細は ZoomBrowser EX / Image-<br/>Browser のソフトウェアガイド (PDF)をご覧<br/>ください。</li> </ul> |
| ファイル名をパソ<br>コンで変更したり、<br>ファイルの場所を<br>変更しました。           | <ul> <li>ファイル名およびフォルダ番号は、DCFの規格<br/>に従ったファイル名にしてください。</li> <li>→「画像番号およびフォルダ番号について」<br/>(p. 88)</li> </ul>                                                                           |
| レンズが出たままで                                              | 収納されない                                                                                                    |
| 電源を入れたまま、<br>メモリーカードス<br>ロット / バッテ<br>リーカバーを開け<br>ました。 | ● メモリーカードスロット / バッテリーカバーを<br>閉じた後、電源を切ってください。                                                                                                    |
| 撮影モードから再<br>生モードに切り換<br>えました。                          | <ul> <li>この場合はレンズが収納されません。レンズを<br/>収納するときは、レンズカバーを閉じてください。</li> </ul>                                                                                                    |
| バッテリーの消耗が                                              | 早い                                                                                                    |
| 周囲の温度が低い<br>ためにバッテリー<br>の容量が低下して<br>います。               | <ul> <li>● 温度が比較的低い場所で撮影する場合には、ポケットなどにバッテリーを入れて、温めてからお使いください。</li> </ul>                                                                                                    |
|                                                        |                                                                                                    |

| フル充電の状態で長<br>期間(1 年くらい)放<br>置したために、バッ<br>テリーの容量が低下<br>しています。 | ● 新しいバッテリーと交換してください。                                                                                                 |
|--------------------------------------------------------------|----------------------------------------------------------------------------------------------------|
| 常温(23℃)で使用<br>しているときに消<br>耗が早い場合は、<br>バッテリーの寿命<br>です。        | ● 新しいバッテリーと交換してください。                                                                                                 |
| バッテリーが充電でき                                                   | きない                                                                                                    |
| バッテリーとバッテ<br>リーチャージャーの<br>接触不良です。                            | <ul> <li>バッテリーをバッテリーチャージャーにしっ<br/>かりとセットしてください。</li> </ul>                                                           |
| バッテリーの電極<br>が汚れています。                                         | <ul> <li>● 電極を乾いたきれいな布などで拭いてから充<br/>電してください。</li> </ul>                                                              |
| バッテリーの寿命<br>です。                                              | ● 新しいバッテリーと交換してください。                                                                                                 |
| カメラ内部で音がする                                                   | 3                                                                                                    |
| カメラの縦・横の向<br>きが変わりました。                                       | <ul> <li>カメラの向きを検出する機構が働いています。</li> <li>カメラの故障ではありません。</li> </ul>                                                    |
| 画像がぼやけている /                                                  | ピントがあまい                                                                                                    |
| カメラが動いてい<br>ます。                                              | <ul> <li>シャッターボタンを押すときに、カメラを動か<br/>さないように注意してください。</li> <li>シャッタースピードが遅く (手ぶれ警告)が<br/>点滅したときは、三脚をお使いください。</li> </ul> |
| AF 補助光投光部が<br>何かで覆われてい<br>るため、AF が機能<br>していません。              | ● AF 補助光投光部に指などがかからないように<br>注意してください。                                                                                |
| AF 補助光の設定が<br>[切]になっています。                                    | ● AF 補助光の設定を[入]にしてください(p. 30)。                                                                                       |

| 被写体がピントの<br>合う範囲からはず<br>れています。 | <ul> <li>通常撮影時は被写体から44cm以上離してください。</li> <li>マクロモード時はレンズ先端から4~44cm(ワイド端)/30~44cm(テレ端)の距離で被写体を撮影してください。</li> </ul>                                                                 |
|--------------------------------|----------------------------------------------------------------------------------------------------|
| ピントが合いにく<br>い被写体です。            | <ul> <li>フォーカスロック、AF ロック、またはマニュア<br/>ルフォーカスで撮影してください。</li> <li>→「ピントが合いにくい被写体を撮る」(p. 66)</li> </ul>                                                                              |
| 撮影した画像の被写                      | 本が暗すぎる                                                                                                    |
| 撮影時の光量が不<br>足しています。            | ● ストロボを常時発光にしてください。                                                                                                    |
| 被写体が周辺部に<br>比べて暗すぎます。          | <ul> <li>         ・露出補正値をプラス側に設定してください。     </li> <li>         ・AE ロックまたはスポット測光機能をお使いください。         ・「露出を固定して撮る(AE ロック)」(p. 70)         ・「測光方式を切り換える」(p. 72)     </li> </ul>      |
| 被写体が遠すぎて<br>ストロボ光が届い<br>ていません。 | <ul> <li>ストロボをお使いになるときは、内蔵ストロボ撮<br/>影範囲内に被写体を収めて撮影してください。<br/>ISO オート時:55cm ~ 4.2m(ワイド端)/<br/>55cm ~ 2.0m(テレ端)</li> <li>ISO 感度を上げて撮影してください。<br/>→「ISO 感度を変更する」(p. 78)</li> </ul> |
| 撮影した画像の被写                      | 本が明るすぎる                                                                                                    |
| 被写体が近すぎて<br>ストロボ光が強す<br>ぎます。   | <ul> <li>ストロボをお使いになるときは、内蔵ストロボ撮影範囲内に被写体を収めて撮影してください。</li> <li>ストロボをお使いになるときは、ストロボ調光補正、またはストロボ発光量を調節(p.81)してください。</li> </ul>                                                      |

| 被写体が周辺部に比<br>べて明るすぎます。                                                                     | <ul> <li>露出補正値をマイナス側に設定してください。</li> <li>AE ロックまたはスポット測光機能をお使いください。</li> <li>→「露出を固定して撮る(AE ロック)」(p. 70)</li> <li>→「測光方式を切り換える」(p. 72)</li> </ul> |
|--------------------------------------------------------------------------------------------|----------------------------------------------------------------------------------------------------|
| 照明が直接、もしく<br>は被写体の表面で<br>反射してカメラに<br>入っています。                                               | ● 被写体に対するカメラのアングルを変えてく<br>ださい。                                                                                                    |
| ストロボが常時発<br>光になっています。                                                                      | <ul> <li>ストロボをオートまたは発光禁止にしてくだ<br/>さい。</li> </ul>                                                                                                 |
| 液晶モニターに赤紫が                                                                                 | などの帯が縦に表示される                                                                                                    |
| 被写体が極端に明<br>るすぎます。                                                                         | ● CCD 特有の現象で、カメラの故障ではありま<br>せん(動画にはこの帯が記録されますが、静止<br>画には記録されません)。                                                                                |
| 液晶モニターにノイン<br>体の動きがぎこちない                                                                   | ズが表示される / 液晶モニターに表示される被写<br>^\                                                                                                    |
| 暗い場所で撮影を<br>する場合、液晶モニ<br>ターを見やすくす<br>るために、カメラが<br>自動的に液晶モニ<br>ターに映し出され<br>る画像を明るくし<br>ました。 | ● 記録される画像に影響はありません。<br>→「ナイトビュー機能について」(p. 18)                                                                                                    |

| 画像に白い点などが写る                                                                                                    |                                                                                                    |  |
|----------------------------------------------------------------------------------------------------|----------------------------------------------------------------------------------------------------|--|
| ストロボ撮影時に<br>空気中のちりやほ<br>こり、虫などにスト<br>ロボ光が反射しま<br>した。特に以下の条<br>件で目立ちやすく<br>なります。<br>• ワイド側で撮影<br>した場合<br>• 絞り優先 AE で絞<br>り数値を大きくし<br>て撮影した場合 | <ul> <li>デジタルカメラ特有の現象で、カメラの故障で<br/>はありません。</li> </ul>                                                                |  |
| ストロボが発光しない                                                                                                    | · · · · · · · · · · · · · · · · · · ·                                                                                |  |
| ストロボが発光禁<br>止になっています。                                                                                                    | ● ストロボを常時発光してください。<br>→「ストロボを使って撮る」(基本編 p. 12)                                                                       |  |
| テレビに正しく <mark>出力<sup>-</sup></mark>                                                                                                    | できない                                                                                                    |  |
| お使いの地域のビ<br>デオ出力形式に<br>合っていません。                                                                                                    | <ul> <li>正しいビデオ出力形式(NTSC または PAL)に<br/>合わせてください。</li> <li>日本国内の出力形式は「NTSC」です。<br/>→「設定メニュー」(p. 34)</li> </ul>        |  |
| <b>ピ</b> □ (スティッチア<br>シスト)で撮影して<br>います。                                                                                                    | ● c❑ではテレビに出力できません。他の撮影<br>モードで撮影してください。                                                                              |  |
| ズームの操作ができな                                                                                                    | :い                                                                                                    |  |
| 動画撮影中にズー<br>ムボタンを操作し<br>ました。                                                                                                    | <ul> <li>動画を撮影する前にズーム操作をしてください<br/>(基本編 p. 11)。</li> <li>ただし、デジタルズームは撮影中もお使いになれ<br/>ます。(スタンダードのみ) (p. 42)</li> </ul> |  |

#### メモリーカードからの画像の読み出しが遅い / メモリーカードへの画像の 記録時間が長い

| 違う機器で初期化<br>したメモリーカー<br>ドが入っています。 | <ul> <li>このカメラで初期化したメモリーカードをお<br/>使いください。</li> <li>→「メモリーカードを初期化する」(p. 25)</li> </ul> |
|-----------------------------------|---------------------------------------------------------------------------------------|
| 日付 / 時刻の画面が表                      | 示された                                                                                  |
| 内蔵のリチウム電<br>池の容量がなく<br>なっています。    | ● ただちに充電してください。(基本編 p. 5)                                                             |

### メッセージー覧

撮影または再生中に液晶モニターに表示されるメッセージには以 下のものがあります。

プリンターを接続しているときに表示されるメッセージについて は、ダイレクトプリントユーザーガイドをご覧ください。

#### 処理中…

撮影した画像をメモリーカードに記録しています。

再生モードを起動中です。

カメラやメニューの設定を初期設定に戻しています。

カードがありません

メモリーカードがカメラに入っていないときに、撮影または再 生しようとしました。

ライトプロテクト

SD メモリーカードがライトプロテクト (書き込み禁止) されています。 (p. 107)

記録できません

メモリーカードがカメラに入っていないのに撮影しようとし ました。

カードが異常です

メモリーカードに異常があります。

カードがいっぱいです

メモリーカードの容量いっぱいに画像や音声が記録されてい て、これ以上記録や保存ができません。または、これ以上画像指 定(スライドショーやプリントなど)や音声メモはできません。

#### ファイル名が作成できません

カメラが作成しようとするディレクトリと同じ名前のファイ ルが存在する、もしくは、すでに画像番号が最大値になってし まったために、ファイル名を作成できません。設定メニューで [画像番号]を[オートリセット]に設定してください。必要な画 像、あるいは音声をパソコンに取り込んだ後、メモリーカード を初期化してください(p. 25)。なお、初期化するとメモリー カード内の画像およびデータはすべて消去されます。 バッテリーを交換してください

バッテリーの残量が少なく、カメラが動作不能です。ただちに 充電されたバッテリーに交換するか、バッテリーを充電してく ださい。

画像がありません

メモリーカードに画像が記録されていません。

画像が大きすぎます

4992 × 3328 画素より大きな記録画素数の画像、またはファ イルサイズの大きな画像を再生しようとしました。

互換性のない JPEG です

互換性のない JPEG 圧縮の画像を再生しようとしました。

データが壊れています

データの破壊されている画像を再生しようとしました。

RAW

RAW タイプで記録された画像を再生しようとしました。

認識できない画像です

特殊なタイプ(他社カメラ特有の記録タイプなど)で撮影した 画像、または別のカメラで撮影した動画を再生しようとしまし た。

拡大できない画像です

別のカメラもしくは異なるタイプで撮影した画像、いったんパ ソコンに取り込んで加工した画像、または動画を拡大しようと しました。

回転できない画像です

別のカメラもしくは異なるタイプで撮影した画像、いったんパ ソコンに取り込んで加工した画像、または動画を回転しようと しました。 互換性のない WAVE です

録音済みの音声メモのタイプが正しくないので、この画像に追 加録音できません。

登録できない画像です

このカメラ以外で撮影した画像、または動画を起動画面に登録 しようとしました。

プロテクトされています

プロテクトされている画像、動画、音声メモを、消去または編集 しようとしました。

指定が多すぎます

プリント指定、送信指定、またはスライドショーの画像指定が 多すぎます。これ以上指定できません。

指定完了できませんでした

プリント指定、送信指定、またはスライドショーの画像指定を 保存できませんでした。

指定できない画像です

JPEG 以外の画像をプリント指定しようとしました。

編集できません

スライドショー指定ファイルが壊れています。

Exx

カメラに異常が発生しました。いったん電源を入れ直して、再 び撮影または再生してください。頻繁に、このエラーコードが 表示されるときは、故障ですので「xx」の数値を控えてサービス センターへお持ちください。また、撮影直後にこのエラーコー ドが表示されたときは、撮影されていない場合がありますの で、再生モードに切り換えてご確認ください。

### バッテリーの取り扱い

#### バッテリー残量の確認

バッテリーの残量が低下すると、液晶モニターに以下のような アイコンやメッセージが表示されます。

|          | バッテリー残量が低下しています。長時間お使い<br>になる場合は早めに充電してください。 |
|----------|----------------------------------------------|
| バッテリーを交換 | バッテリーの残量が少なく、動作不能です。直ちに                      |
| してください   | バッテリーを交換してください。                              |

〒 バッテリー性能について(p. 148)

#### 取り扱い上の注意

- ← このバッテリーは、リチウムイオン充電池のため、充電する前に使い 切ったり、放電する必要はありません。いつでも充電できます。
  - ◆完全に放電した状態から、フル充電になるまでの時間は、約90分です(当社測定基準による)。5~40℃の範囲で充電することをおすすめします。充電時間は、周囲の温度や充電状態によって異なります。
  - ◆ 海外で使うとき→ p. 143
  - ◆ 長時間お使いになるときは、ACアダプターキットACK-DC20 (別売)をお使いになることをおすすめします (p. 136)。
- バッテリー、カメラの⊕ ① の端子は、常にきれいにしておいてください。
   汚れていると、接触不良の原因となります。充電や使用する前に、先の細いやわらかい綿棒などで乾拭きしてください。
- バッテリーチャージャーに、バッテリーを装着した状態で、急激に逆さにしたり、強く振ったりしないでください。バッテリーが飛び出して危険です。
- バッテリーは、0~40℃の範囲で使用できますが、性能を十分に発揮させるためには、10~30℃で使用することをおすすめします。低温下では、バッテリーの性能が一時的に低下し、使用時間が短くなる(バッテリーアイコンが早めに表示される)ことがあります。このようなときは、使用直前までポケットなどに入れて温めてから使用すると、バッテリーの性能が回復することがあります。ただし、このとき、ポケットにキーホ

ルダーなどの金属類は入れないでください。バッテリーがショートする おそれがあります。

- テーブルクロス、じゅうたん、布団、クッションなどをかけたまま充電しないでください。内部に熱がこもり火災の原因となることがあります。
- バッテリーパック NB-2LH / NB-2L(別売)以外のバッテリーは充電し ないでください。
- バッテリーをカメラやバッテリーチャージャーに取り付けたままにしておくと、お使いにならなくても微小の電流が流れて過放電になり、寿命短縮の原因になります。カメラを使用しないときは、バッテリーを取り出しておいてください。
- キーホルダーなどの金属でバッテリーの「⊕」と「○」の端子を接触させると(図 A)、バッテリーパックの破損の原因になることがあります。 バッテリーを持ち運ぶときや、お使いにならないときは、必ず端子カバーを取り付けてください(図 B)。NB-2LHをお使いの場合、端子カバーの取り付けかたによって、バッテリーの充電状態を確認することができます(図 C、D)。もう一度お使いになるときには、必ずフル充電してからお使いください。

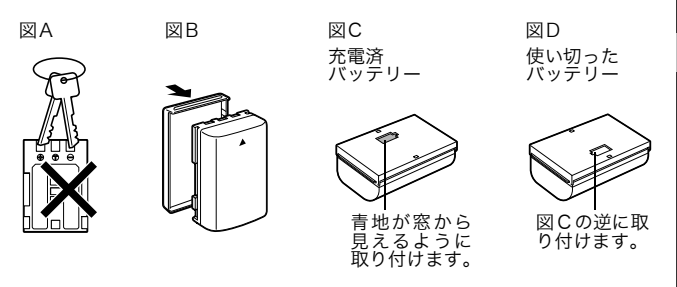

- 充電しておいたバッテリーも、少しずつ自然に放電しています。使用する当日または前日にフル充電することをおすすめします。
- フル充電の状態で長期間(1年くらい)保管すると、バッテリーの寿命を 縮めたり、性能の劣化の原因となることがありますので、湿度の低い、室 温(0~30℃)で保管してください。また長期間使用しないときは、1 年に1回程度フル充電し、カメラで使い切ってから保管してください。
- 電源を入れていると、機能を使わなくてもバッテリーは消耗します。こ まめに電源を切ることが、使用時間を長くさせるコツです。
- 規定の充電をしたにもかかわらず、著しく使用できる時間が低下するときは、寿命と考えられます。新しいバッテリーと交換してください。

付録

| Li-ion | <ul> <li>この製品には、充電式のリチウムイオン電池を使用しています。</li> <li>リチウムイオン電池はリサイクル可能な貴重な資源です。</li> <li>充電式のリチウムイオン電池の回収、リサイクルについては、下記の「キヤノン/キヤノン販売」のホームページで確認できます。</li> <li>交換後不要になった電池は、ショートによる発煙、発火の恐れがありますので、端子を絶縁するためにテープを貼るか、個別にポリ袋に入れてリサイクル協力店にある充電式電池回収 BOX に入れてください。</li> <li>リサイクル協力店へのお問い合わせは、以下へお願いします。</li> <li>製品、リチウムイオン電池をご購入いただいた販売店</li> <li>「有限責任中間法人 JBRC」および「キヤノン/キヤノン販売」<br/>有限責任中間法人 JBRC ホームページ</li> <li>http://www.jbrc.net/hp/contents/index.html<br/>キヤノン/キヤノン販売ホームページ</li> </ul> |
|--------|----------------------------------------------------------------------------------------------------|
|        | http://cweb.canon.jp/ecology/recycle5.html                                                                                                    |

リサイクル時のご注意 ● バッテリーを分解しないでください。

# メモリーカードの取り扱い

### ライトプロテクト (書き込み禁止) スイッチについて

SDメモリーカードには、ライトプロテクト(書き込み禁止)ス イッチが付いています。このスイッチを下にスライドさせると、 カードへのデータ書き込みが禁止され、カード内の画像などを保 護できます。書き込み、消去や初期化をする際には、スイッチを上 にスライドさせてください。

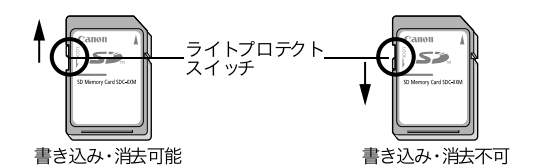

メモリーカードは、必ず正しい向きでカメラに入れてください。 誤って逆に入れた場合、本体の故障の原因となることがあります。

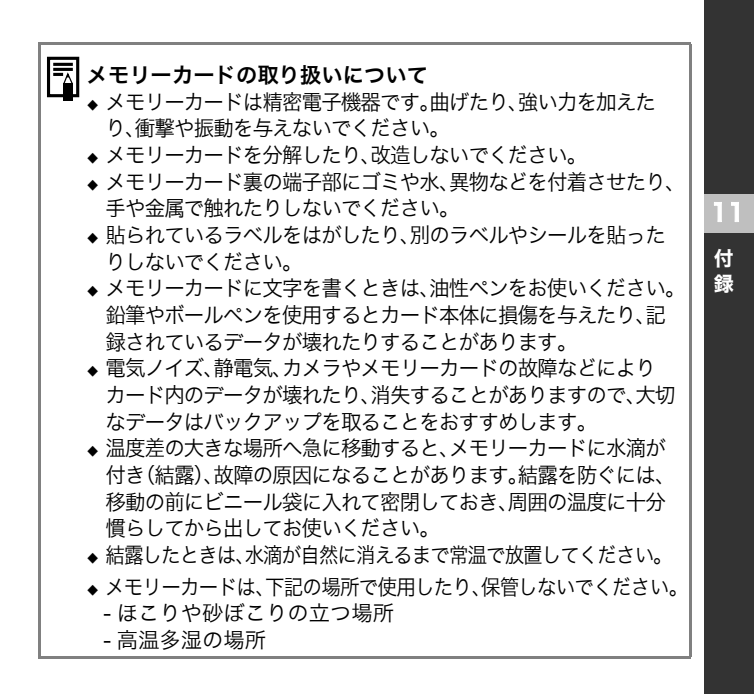

# ACアダプターキット(別売)を使う

カメラを連続して長時間お使いになるときや、パソコンやプ リンターと接続するときは、AC アダプターキット ACK-DC20(別売)<sup>\*</sup>の利用をおすすめします。

- \*コンパクトパワーアダプター CA-PS700とDC カプラー DR-20、 DC カプラー DR-700 (PowerShot S80 では使用しません)、電 源ケーブルが入っています。
- コンパクトパワーアダプターに電源コードを接続し
   (①)、電源プラグをコンセントに差し込む(②)

電源コードは奥までしっかり差し込んでください。

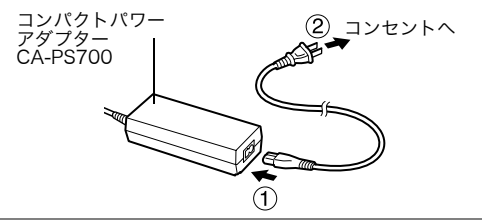

**2** DCカプラー DR-20の端子にコンパクトパワーアダプ ターのケーブルを接続する

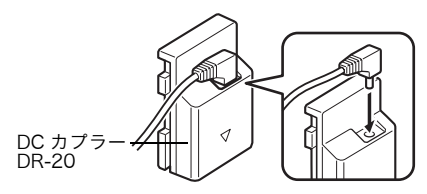

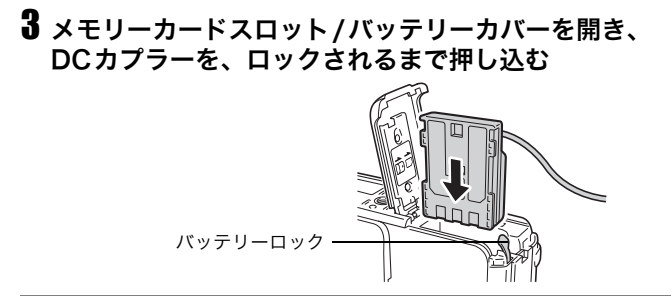

4 ケーブルでDCカプラーケーブル用カバーを押しなが ら、メモリーカードスロット/バッテリーカバーを閉 じる

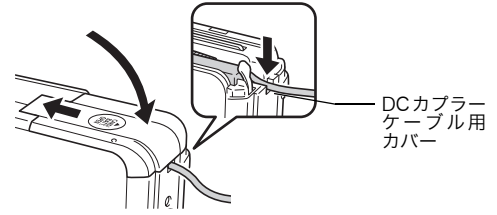

●使用後はコンパクトパワーアダプターを取り外してください。

- ●コンパクトパワーアダプターの取り付けや取り外しは、必ず カメラの電源を切ってから行ってください。
  - ●ACアダプターキット ACK-DC20以外をお使いになると、カ メラやコンパクトパワーアダプターの故障の原因となること があります。
  - ●AC アダプターキット ACK-DC20 を他の機器に使用しない でください。発煙発火やACアダプターキットの故障の原因と なることがあります。

付録

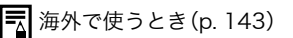

### カーバッテリーチャージャー(別売)を使う

カーバッテリーチャージャー CBC-NB2(別売)をお使いに なると、自動車のシガーライターソケットから電源を取って、 バッテリーを充電できます。

カーバッテリーチャージャーをお使いになるときは、必ず自動 車のエンジンをかけた状態にしてください。エンジンをかけな いで使用すると、車種によっては、電力を消耗することがあ り、バッテリーあがりの原因となります。また、取り外すとき も、必ず自動車のエンジンをかけたまま行ってください。

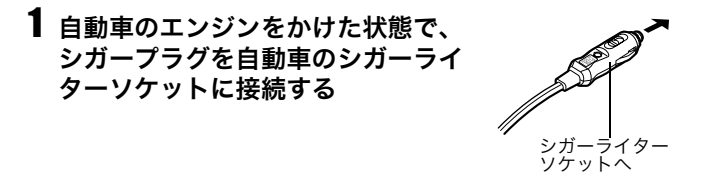

- パッテリーを図のように、バッテリー チャージャーの奥までしっかり押し込む
  - バッテリーは、バッテリーの矢印とカー バッテリーチャージャーの矢印を合わせ て正しく入れてください。

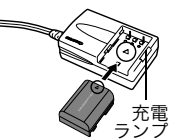

- ●充電中は充電ランプが赤色に点灯し、充電 が完了すると緑色に点灯します。
- 充電終了後、バッテリーを取り出してから、カーバッテリー チャージャーをシガーライターソケットから抜きます。

- ↓ ●エンジンを止めるときは充電を中止し、シガープラグをシ ガーライターソケットから抜いてください。
  - ●充電を再開するときは、エンジンをかけてからシガープラグをシガーライターソケットに差し込んでください。
  - ●このカーバッテリーチャージャーはマイナス接地車専用で す。プラス接地車ではお使いになれません。

### レンズ(別売)を使う

別売のワイドコンバーターWC-DC10、テレコンバーターTC-DC10を取り付けるときは、別売のコンバージョンレンズアダプ ター LA-DC20が必要です。

# <u>∧</u>警告

- ワイドコンバーター/テレコンバーターを取り付けるときは確実に ねじ込んでください。緩んで脱落して割れると、ガラスの破片でけ がをすることがあります。
- ワイドコンバーター/テレコンバーターは絶対に太陽や強烈なライトに向けないでください。

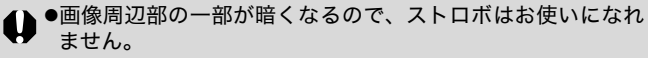

- ●テレコンバーターは、テレ端付近でお使いください。それ以 外のズーム位置でお使いになると、画像が欠け(ケラレ)る ことがあります。
- ●ワイドコンバーター / テレコンバーターにフィルターやレン ズフードは取り付けられません。
- ファインダーはお使いになれません。

レンズを取り付ける

1 レンズカバーを開き、電源を入れる

付

稳

 コンバージョンレンズアダ プターをカメラの前面に ぴったりと合わせた後、コ ンバージョンレンズアダプ ターを三脚ねじ穴に取り付 ける

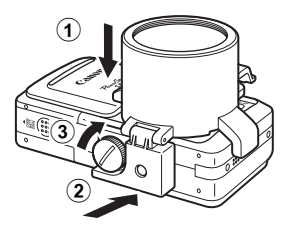

 3 ④を矢印の方向にカチッと 音がするまで倒してファイン ダー接眼部に取り付ける
 コンバージョンレンズアダプ ターを取り外すときは、逆の手順 で取り外してください。

4 レンズを矢印の方向に回して取り付ける

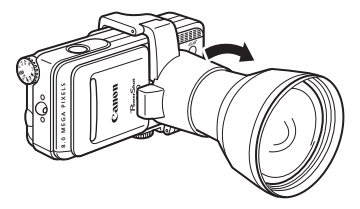

- ・カメラにコンバージョンレンズアダプター、ワイドコンバーター、 テレコンバーターを取り付けているときは、レンズ部分を持って持ち運ばないでください。カメラが脱落し、破損することがあります。
  - ●レンズの保護のため、コンバージョンレンズアダプターを片手で固 定しながら着脱してください。
  - ●レンズを取り付けて □ (スティッチアシスト)で撮影した場合、付属のソフトウェア「PhotoStitch」を使ったパソコンでの合成が正しく行えません。
  - ●ご使用前にはレンズ面のゴミをブロワーブラシなどで完全に取り除いてください。ゴミにピントが合ってしまいます。
  - ●レンズには指紋がつきやすいのでご注意ください。

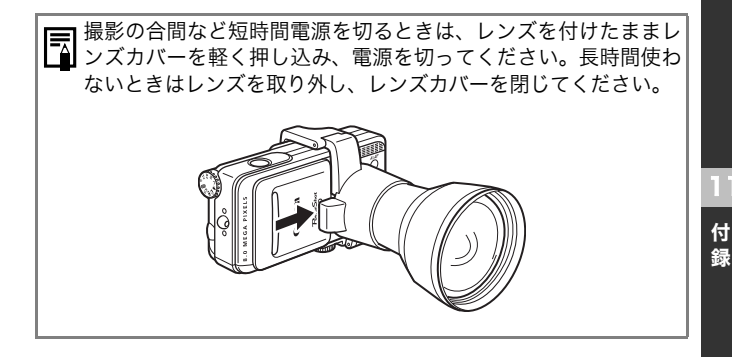

# 補助ストロボ(別売)の使いかた

### ハイパワーフラッシュ HF-DC1

被写体が遠すぎて内蔵ストロボが届かないときに使用する外付 け用補助ストロボです。次のようにカメラとハイパワーフラッ シュをブラケットで固定して撮影してください。 ハイパワーフラッシュに付属の取扱説明書もあわせてご覧くだ さい。

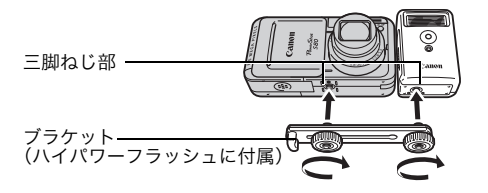

- ●撮影モードがMのとき、ハイパワーフラッシュは発光しません。
   ●電池が消耗するとハイパワーフラッシュの充電時間が長くなりますので、ご使用後はハイパワーフラッシュの電源 / 発光 モードスイッチを必ずお切りください。
  - ●撮影中は、発光部や受光部を指でふさがないようにご注意く ださい。
  - ●日中の野外では、ハイパワーフラッシュがこのカメラの内蔵 ストロボ光を感知できずに発光しないことがあります。
  - ●撮影場所の周囲で他のカメラがストロボを使用していると、 ハイパワーフラッシュが発光することがあります。
  - ●反射物がないときはハイパワーフラッシュが発光しないこと があります。
  - ●連続して撮影するときは、1 画像目の撮影時は発光しますが、 2画像目以降は発光しません。
  - ●電池の使用可能時間が著しく短いときは、電池の電極を乾いた布なのでよく拭いてからお使いください。電極が皮脂などで汚れていることがあります。
  - ●寒冷地(0℃以下)でお使いになるときは、予備として市販のリ チウム電池(CR123AまたはDL123)を用意して、使用直前ま でポケットなどに入れて温めてから交互にお使いになること をおすすめします。
  - ●電池をハイパワーフラッシュに入れたままにしておくと、液漏れが原因で故障することがあります。お使いにならないときは、ハイパワーフラッシュから取り出して乾燥した冷暗所に保管してください。
  - ●ブラケットの取り付けねじは、しっかり締め付けてください。 カメラとハイパワーフラッシュが落下して故障の原因となり ます。
◆ ハイパワーフラッシュをブラケットに固定する前に、リチウム電池 (CR123AまたはDL123)が入れてあるか確認してください。

- ◆ ハイパワーフラッシュを取り付けた状態でも三脚はお使いになれます。

# 海外で使うとき

このデジタルカメラは、海外でもお使いになれますが、次のことにご注意ください。

### テレビでの再生

ビデオ出力方式は、初期設定では日本国内で採用しているNTSC 方式に設定されていますが、海外の別方式(PAL方式:主にヨー ロッパ、オセアニア、アジア(一部地域を除く))に切り換えること ができます。海外に旅行したときなどは、切り換えてお使いくだ さい(p. 34)。

#### 電源について

コンパクトパワーアダプターやバッテリーチャージャーは、 AC100~240V 50/60Hzまでの電源に接続できます。ただし、 電源コンセントの形状が異なる国では、変換プラグアダプターが 必要になります(1つの国の中でも地域によってコンセントの形 状が異なる場合があります)。変換アダプターについては、旅行代 理店などで確認の上、あらかじめご用意ください。

- ●コンパクトパワーアダプターやバッテリーチャージャーを海外旅行用の電子変圧器などに接続すると、故障の恐れがありますので使用しないでください。
  - ●このカメラの保証書は、国内に限り有効です。万一、海外旅行 先で故障、不具合が生じた場合は、持ち帰ったあと国内の「お 客様相談センター」にご相談ください。

付

録

## カメラのお手入れ

カメラ本体やレンズ、ファインダー、液晶モニターなどが汚れた ときは、次の方法でクリーニングしてください。

● 絶対にシンナーやベンジン、中性洗剤や水などを使ってク リーニングしないでください。部品の変形や故障の原因と なることがあります。

カメラ本体 : やわらかい布やメガネ拭きなどで汚れを拭き取って ください。

レンズ : 市販のブロワーブラシでほこりやゴミを吹き払った 後、やわらかい布で軽く拭き取ってください。

カメラ本体やレンズは、絶対に有機溶剤を含むクリーナーなどで拭かないでください。どうしても汚れが落ちないときは、最寄りのキヤノンサービスセンター(別紙でご確認ください)にご相談ください。

ファインダー、 : 市販のブロワーブラシでほこりやゴミを吹き払って 液晶モニター ください。汚れがひどいときは、やわらかい布やメガ ネ拭きなどで軽くこすって汚れを落としてください。

● 絶対に液晶モニターの表面を強くこすったり押したりしないでください。液晶モニターの故障やトラブルの原因となります。

すべてのデータは、当社測定条件によります。都合により、記載内 容を予告なしに変更することがあります。

## PowerShot S80

| カメラ部有効画素数         | : | 約800万画素                                                                                             |
|-------------------|---|----------------------------------------------------------------------------------------------------|
| 撮像素子              | : | 1/1.8型 CCD(総画素数 約830万画素)                                                                            |
| レンズ               | : | 5.8(W)- 20.7(T)mm<br>(35mm フィルム換算28 - 100mm)<br>F2.8(W)- F5.3(T)                                    |
| デジタルズーム           | • | 約 4.0 倍 (光学ズームと合わせて最大約 14 倍のデ<br>ジタルズームが可能)                                                         |
| 光学ファインダー          | : | 実像式ズームファインダー、視野率約80%                                                                                |
| 液晶モニター            | • | 2.5型低温ポリシリコン<br>TFT液晶カラーモニター、約11.5万画素、視野率100%                                                       |
| AF方式              | : | TTLオートフォーカス<br>AFロックおよびマニュアルフォーカス可能<br>9点(AiAF)/1点(AF)<br>(1点時の測距枠:中央固定 / アクティブフレーム<br>コントロールの選択可能) |
| 撮影距離<br>(レンズ先端より) | : | 通常撮影:44cm~∞(W/T)<br>マクロ撮影:4~44cm(W)/30~44cm(T)<br>マニュアルフォーカス撮影:4cm~∞(W)/30cm~∞(T)                   |
| シャッター             | : | メカニカルシャッター+電子シャッター                                                                                  |
| シャッタースピード         | : | <ul> <li>15~1/2000秒</li> <li>撮影モードによって異なる</li> <li>1.3秒以上のスローシャッター時はノイズリダクション処理あり</li> </ul>        |
| 測光方式              | : | 評価 / 中央部重点平均 / スポット <sup>*</sup><br>(測光枠:中央固定 <sup>*</sup> / AF枠連動)                                 |
| 露出補正              | : | ±2段(1/3段ステップ)、AEB撮影可能、セーフ<br>ティシフト可能                                                                |
| ISO感度             | : | オート <sup>*</sup> 、ISO 50 / 100 / 200 / 400相当<br>*カメラが最適値に自動設定                                       |
| ホワイトバランス          | : | TTLオート / プリセット(太陽光 / くもり / 電球 /<br>蛍光灯 / 蛍光灯H / ストロボ/水中)/ マニュアル                                     |
| 内蔵ストロボ            | : | オート*/ 常時発光*/ 発光禁止<br>*赤目緩和設定可能<br>FEロック/スローシンクロ/後幕シンクロ可能                                            |
|                   |   | (W):ワイド端 (T):テレ端                                                                                    |

| 内蔵ストロボ撮影範囲              | : 55cm~4.2m(W)/ 55cm~2.0m(T)(ISOオート<br>時)                                                                                                    |
|-------------------------|----------------------------------------------------------------------------------------------------|
| ストロボ調光補正                | :±2段(1/3段ステップ)                                                                                                    |
| 撮影モード                   | <ul> <li>オート<br/>クリエイティブゾーン:プログラム / シャッター<br/>スピード優先 / 絞り優先/マニュアル/カスタム<br/>イメージゾーン:スペシャルシーン*1/マイカラー<br/>/スティッチアシスト / 動画*2</li> <li>*<sup>1</sup> ボートレート、風景、夜景、ナイトスナップ、<br/>キッズ&amp;ペット、パーティ/室内、新緑/紅葉、<br/>スノー、ビーチ、打上げ花火、水中、デジタル<br/>マクロ</li> <li>*<sup>2</sup> スタンダード、ラージ、ライト、マイカラー</li> </ul> |
| 連続撮影                    | :約1.8画像/秒(ラージ/ファインモード、液晶モニ<br>ター非表示のとき)                                                                                                    |
| インターバル撮影                | :撮影間隔:約1~60分(1分単位)<br>撮影枚数:2~100 画像(最大画像数は、メモリー<br>カードの容量による)                                                                                                    |
| セルフタイマー                 | :約10秒後 / 約2秒後 / カスタム                                                                                                    |
| パソコン接続撮影                | :USB 接続時、付属のソフトウェアを利用して撮影<br>可能                                                                                                    |
| 記録媒体                    | :SDメモリーカード、マルチメディアカード                                                                                                    |
| ファイルフォーマット              | DCF準拠 <sup>*1</sup> 、DPOF対応                                                                                                    |
| データタイプ                  | <sup>:</sup> 静止画:Exif 2.2 (JPEG) <sup>*2</sup><br>動画:AVI (画像データ:Motion JPEG/<br>音声:WAVE (モノラル))                                                                                                    |
| 圧縮率                     | : スーパーファイン / ファイン / ノーマル                                                                                                    |
| 記録画素数(静止画)              | : ラージ: 3264×2448画素<br>ミドル1: 2592×1944画素<br>ミドル2: 2048×1536画素<br>ミドル3: 1600×1200画素<br>スモール: 640× 480画素                                                                                                    |
| 記録画素数 / フレーム<br>レート(動画) | : 1024×768画素、15フレーム/秒<br>640×480画素、30フレーム/秒<br>640×480画素、30フレーム/秒<br>320×240画素、15フレーム/秒<br>320×240画素、15フレーム/秒<br>320×240画素、15フレーム/秒<br>160×120画素、15フレーム/秒<br>×モリーカードの容量がいっぱいになるまで撮影<br>可能(ただし160×240画素、15フレーム/秒は最<br>長3分)<br>(1回の最長撮影容量:1GB)                                                   |

| 再生モード                       | : | シングル再生(ヒストグラム表示可能、効果付加可<br>能)/インデックス再生(サムネイル9画像)/スク<br>ロール再生/拡大再生(液晶モニター上で約10倍<br>に拡大可能、拡大した状態で画像送りが可能)/<br>ジャンプ(10枚ごと、100枚ごと、各撮影日の先頭<br>画像、動画、フォルダごとのジャンプが可能。イン<br>デックス再生時は、9画像ごとに再生)<br>スライドショー(効果の付加が可能)<br>音声メモ(最長60秒まで記録/再生が可能)<br>動画再生(スロー再生可能) |
|-----------------------------|---|----------------------------------------------------------------------------------------------------|
| ダイレクトプリント                   | • | PictBridge / CPダイレクト/ Bubble Jet ダイ<br>レクトに対応                                                                                                    |
| 表示言語                        | : | 日本語 / 英語 / ドイツ語 / フランス語 / オランダ<br>語 / デンマーク語 / フィンランド語 / イタリア語 /<br>ノルウェー語 / スウェーデン語 / スペイン語 /<br>中国語(簡体字) / ロシア語 / ポルトガル語 / ギリ<br>シャ語 / ポーランド語 / チェコ語 / ハンガリー語 /<br>トルコ語 / 中国語(繁体字) / 韓国語 / タイ語                                                      |
| マイカメラ(カスタマイ<br>ズ)機能         | : | 起動画面 / 起動音 / 操作音 / セルフタイマー音 /<br>シャッター音が、以下の方法で設定可能<br>1.このカメラで記録<br>2.付属のソフトウェアやオンラインフォトサービ<br>ス「CANON iMAGE GATEWAY」からダウン<br>ロード                                                                                                    |
| CANON iMAGE<br>GATEWAY 対応機能 | : | 付属のソフトウェアを使って、CANON iMAGE<br>GATEWAY の会員登録、画像のアップロード、オ<br>ンラインアルバムサービス、携帯電話アルバム通<br>知・閲覧サービス、カメラへのマイカメラコンテン<br>ツのダウンロード、オンラインプリントサービス、<br>オリジナル写真集作成サービス、ホームプリン<br>ティングサービスなどが利用可能                                                                    |
| インターフェース                    | : | USB 2.0 Hi-Speed (mini-B)、PTP [Picture<br>Transfer Protocol]<br>映像/音声出力端子 (NTSCまたはPAL切換可能)                                                                                                    |
| 電源                          | : | <ol> <li>リチウムイオン充電池 NB-2LH(付属)/NB-2L<br/>(別売)</li> <li>2.AC アダプターキット ACK-DC20(別売)</li> <li>3.カーバッテリーチャージャー CBC-NB2(別売)</li> </ol>                                                                                                    |
| 動作温度                        | : | 0~40°C                                                                                                    |
| 湿度                          | : | 10~90%                                                                                                    |
| 大きさ                         | : | 104.0×57.0×38.8 mm(突起部を除く)                                                                                                    |
| 質量                          | : | 約225 g(本体のみ)                                                                                                    |

- \*1 DCFは(社)電子情報技術産業協会(JEITA)で主として、DSC等の画像ファ イル等を、関連機器間で簡便に利用しあえる環境を整えることを目的に標 準化された規格「Design rule for Camera File system」の略称です。
- \*2 このデジタルカメラは、Exif 2.2(愛称「Exif Print」)に対応しています。 Exif Printは、デジタルカメラとプリンターの連携を強化した規格です。 Exif Print対応のプリンターと連携することで、撮影時のカメラ情報を活 かし、それを最適化して、よりきれいな印刷結果を得ることができます。

#### バッテリー性能について

|                          | 撮影画像数        |          |      |
|--------------------------|--------------|----------|------|
|                          | 液晶モニター表示時    | 液晶モニター   | 再生時間 |
|                          | (CIPA 測定法準拠) | 非表示時     |      |
| バッテリーパック<br>NB-2LH(フル充電) | 約 200 画像     | 約 700 画像 | 約5時間 |

- 撮影画像数は、撮影状況、撮影モードなどにより異なります。
- 動画データは除きます。
- 使用環境温度が下がると、バッテリーの性能が低下したり、バッテ リーアイコンが早めに表示されることがあります。このような場合 は、使用直前までポケットなどに入れて温めてから使用すると、バッ テリーの性能が回復することがあります。

<測定条件>

- 撮影: 常温(23±2℃)・常湿(50±20%)で、2回に1回ストロボ を発光させながら、30秒間隔でワイド端とテレ端で交互に 撮影し、10画像撮影後に電源切。十分な時間\*が経過したあ と、再び電源を入れて同様の方法で撮影を繰り返す。 ●付属のメモリーカードを使用
  - \*電池の温度が常温に戻るまでの時間
- 再生: 常温(23±2℃)・常湿(50±20%)の環境において、1 画像 あたり3秒間隔で連続再生。

バッテリーの取り扱い(p. 132)

### メモリーカードの種類と記録可能画像数の目安

■静止画

:付属のカード

|                      |   | SDC-32M | SDC-128M | SDC-512MSH |
|----------------------|---|---------|----------|------------|
|                      | S | 8       | 35       | 139 *      |
| L<br>3264 x 2448 画素  |   | 13      | 59       | 231        |
| 0204 // 2440 画来      |   | 29      | 123      | 479        |
| N41                  | S | 11      | 49       | 190        |
| MI<br>2592 x 1944 画表 |   | 20      | 87       | 339        |
|                      |   | 40      | 173      | 671        |
| 140                  | s | 17 *    | 76       | 295        |
| M2<br>2048 × 1536 画素 |   | 32      | 136      | 529        |
|                      |   | 63      | 269      | 1041       |
| M3<br>1600 × 1200 画素 | s | 28      | 121      | 471        |
|                      |   | 51      | 217      | 839        |
|                      |   | 97      | 411      | 1590       |
| S<br>640 x 480 画表    | s | 109     | 460      | 1777       |
|                      |   | 168     | 711      | 2747       |
| 01011100回来           |   | 265     | 1118     | 4317       |

欄はスムーズ連写できます。(p. 43) \*物理フォーマットをしたときのみスムーズ連写できます。

#### ■動画

:付属のカード

Г

|               |             |                | SDC-32M | SDC-128M | SDC-512MSH |
|---------------|-------------|----------------|---------|----------|------------|
| 1024 × 768 画素 | 15 フレーム / 秒 | 1024           | 14秒     | 1分4秒     | 4分9秒       |
| 640 × 480 画素  | 30 フレーム / 秒 | 640 . 30       | 14秒     | 1分4秒     | 4分9秒       |
| 640 × 480 画素  | 15 フレーム / 秒 | 640 <b>L15</b> | 30 秒    | 2分7秒     | 8分14秒      |
| 320 × 240 画素  | 30 フレーム / 秒 | 320 30         | 42 秒    | 3分1秒     | 11分42秒     |
| 320 × 240 画素  | 15 フレーム / 秒 | 320 15         | 1分24秒   | 5分55秒    | 22分53秒     |
| 160 × 120 画素  | 15 フレーム / 秒 | 160            | 3分26秒   | 14分29秒   | 55分57秒     |

 この数値は当社で設定した標準撮影条件によるもので、被写体、撮影状 況、撮影モードなどにより変わります。

- L、M1、M2、M3、Sは記録画素数を表します。
- ・
   「(スーパーファイン)、□(ファイン)、□(ノーマル)は圧縮率を表します。

圧縮率

## 1画像の容量(目安)

### ■静止画

#### 記録画素数

|    | 記述回来效          | ſS      |         |        |  |
|----|----------------|---------|---------|--------|--|
| L  | 3264 × 2448 画素 | 3436 KB | 2060 KB | 980 KB |  |
| M1 | 2592 × 1944 画素 | 2503 KB | 139 5KB | 695 KB |  |
| M2 | 2048 × 1536 画素 | 1602 KB | 893 KB  | 445 KB |  |
| М3 | 1600 × 1200 画素 | 1002 KB | 558 KB  | 278 KB |  |
| S  | 640 × 480 画素   | 249 KB  | 150 KB  | 84 KB  |  |

#### ■動画

| 記録画素数         | フレームレート     |             |
|---------------|-------------|-------------|
|               | 30 フレーム / 秒 | 15 フレーム / 秒 |
| 1024 × 768 画素 | —           | 1980 KB/ 秒  |
| 640 × 480 画素  | 1980 KB/ 秒  | 990 KB/ 秒   |
| 320 × 240 画素  | 660 KB/ 秒   | 330 KB/ 秒   |
| 160 × 120 画素  | —           | 120 KB/ 秒   |

## SDメモリーカード

| インターフェース | :SD メモリーカード規格準拠インターフェース |
|----------|-------------------------|
| 大きさ      | :32.0 × 24.0 × 2.1mm    |
| 質量       | :約 2g                   |

## バッテリーパック NB-2LH

| 形式   | :充電式リチウムイオン電池 |
|------|---------------|
| 公称電圧 | :DC 7.4V      |

| 公称容量 | :720mAh               |
|------|-----------------------|
| 充放電  | :約 300 回              |
| 動作温度 | :0∼40 °C              |
| 大きさ  | :33.3 × 45.2 × 16.2mm |
| 質量   | :約 43g                |

# バッテリーチャージャー CB-2LW

| 定格入力 | :AC 100V ~ 240V(50/60Hz)<br>12VA(100V) ~ 15VA(240V) |
|------|-----------------------------------------------------|
| 定格出力 | :DC 8.4V / 0.55A                                    |
| 充電時間 | :約 90 分                                             |
| 動作温度 | :0∼40 °C                                            |
| 大きさ  | :91.0 × 22.5 × 56.0mm                               |
| 質量   | :約 68g                                              |

## コンパクトパワーアダプターCA-PS700

(別売のACアダプターキット ACK-DC20に付属)

|  | 定格入力 | :AC100~240V(50 / 60 Hz)<br>30VA(100V)~40VA(240V) |
|--|------|--------------------------------------------------|
|--|------|--------------------------------------------------|

| 定格出力 | :DC 7.4V / 2.0A        |
|------|------------------------|
| 動作温度 | :0∼40 °C               |
| 大きさ  | :112 × 29 × 45mm(本体のみ) |
| 質量   | :約 186g(電源ケーブルを除く)     |

# カーバッテリーチャージャー CBC-NB2(別売)

| 入力電圧 | :DC 12V または DC 24V    |
|------|-----------------------|
| 出力   | :DC 8.4V、0.55A        |
| 動作温度 | :0∼40 °C              |
| 大きさ  | :91.0 × 56.0 × 29.5mm |
| 質量   | :約 145g               |

# ワイドコンバーター WC-DC10(別売)

| 倍率        | :約 0.8 倍                     |
|-----------|------------------------------|
| 焦点距離      | :22.4mm(35mmフィルム換算)          |
| レンズ構成     | :2 群 2 枚                     |
| 撮影距離      | :27cm ~∞                     |
| (レンズ先端より) |                              |
| ねじ径       | :37mm 標準フィルターネジ              |
|           | (PowerShot S80 に装着時は、コンバージョン |
|           | レンズアダプターLA-DC20 が必要)         |
| 大きさ       | :直径 63.5mm 長さ 24.5mm         |
| 質量        | :約 95g                       |

# テレコンバーター TC-DC10(別売)

| 倍率                | :約 2.0                                                                  |
|-------------------|-------------------------------------------------------------------------|
| 焦点距離<br>(テレ端)     | :200mm(35mmフィルム換算)                                                      |
| レンズ構成             | :3 群 4 枚                                                                |
| 撮影距離<br>(レンズ先端より) | :1.2m ~∞                                                                |
| ねじ径               | :37mm 標準フィルターネジ<br>(PowerShot S80 に装着時は、コンバージョンレ<br>ンズアダプターLA-DC20 が必要) |
| 大きさ               | :直径 63.5mm 長さ 54.5mm                                                    |
| 質量                | :約 145g                                                                 |

# コンバージョンレンズアダプター LA-DC20

| ねじ径 | :37mm 標準フィルターネジ           |
|-----|---------------------------|
| 大きさ | :使用時 62.2 × 70.6 × 73.9mm |
|     | 収納時 62.2 × 76.4 × 44.6mm  |
| 質量  | :約 28g                    |

# **CANON iMAGE GATEWAY を利用する**

CANON iMAGE GATEWAY は、キヤノンのデジタルカメラ を購入された方がお使いになれるオンラインフォトサービス です。オンラインで会員登録(無料)されると、いろいろなサー ビスがご利用いただけます。

- バージョンアップなど、サポート情報の電子メール配信サービス
- オンラインアルバムサービス
- 携帯電話アルバム通知・閲覧サービス
- ホームプリンティングサービス
- プリント注文サービス(有料)
- オリジナル写真集(フォトブック)作成サービス(有料)
- マイカメラコンテンツのダウンロード

#### http://www.imagegateway.net/

- 最新のサービス内容は、上記のサイトでご確認いただけます。
- 会員登録方法は、上記のサイト、またはソフトウェアクイックガイドでご確認いただけます。
- \*インターネットに接続できる環境(プロバイダとの契約やブラウ ザソフトのインストール、各種回線接続が完了済み)が必要です。
- \*プロバイダとの接続料金、およびプロバイダのアクセスポイント への通信料金は、別途かかります。

## AFについて(p. 64)

AiAF<sup>\*</sup>は、広い測距範囲を持ち、ピント合わせを的確に判断しま す。ピントを合わせたい被写体が中央部から多少ずれている場合 でも、目的の被写体にピントを合わせます。

- \*Ai = Artificial intelligence:人工知能
  - AF=オートフォーカス

## マクロ機能の一歩進んだ使いかた(基本編 p. 13)

マクロ機能は、レンズのズーム機能と合わせて使うと、より特徴の ある画面作りが可能になります。例えば花を撮るとき、ズームを広 角側にすると花の背景までピントのあった画像が撮影できます し、望遠側にすると花の背景を効果的にぼかすことができます。

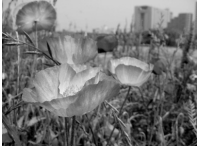

広角側でマクロ撮影

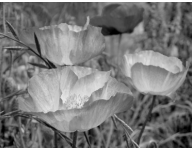

望遠側でマクロ撮影

## セルフタイマーの活用法(p. 39)

シャッターボタンを押した瞬間に、カメラが動いてしまう可能性 があります。このときセルフタイマーを図に設定すると、2秒後 に撮影されるのでカメラのブレを防ぐことができます。 また、カメラを固定した台の上に置いたり、三脚を使用すると、よ りきれいな画像を撮影できます。 このカメラは、適切な明るさで撮影できるよう、自動で露出を補 正しています。しかし、撮影状況によっては、実際よりも明るく 写ったり、暗く写ってしまうことがあります。このようなときは、 手動で露出を補正してください。

#### ●露出不足(アンダー)

全体が黒っぽく写ります。そのため、白いもの はグレーのように写ります。白っぽい被写体や 逆光で撮影すると、露出アンダーになることが あります。+側に補正してください。

●適切な露出

#### ●露光過多(オーバー)

全体が白っぽく写ります。そのため、黒いもの はグレーのように写ります。黒っぽい被写体や 暗い場所で撮影すると、露出オーバーになるこ とがあります。--側に補正してください。

### ISO感度(p. 78)

ISO感度とは、光を感じる能力を数値化したものです。数値が高いほど感度が高くなります。ISO感度が高いと、暗い室内や屋外でストロボを使わずに撮影でき、また手ぶれしにくくなります。 例えば、ストロボ撮影禁止の場所で撮影するときに便利です。その場の光を生かした雰囲気のある仕上がりになります。

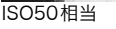

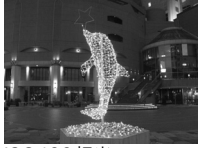

#### ISO400相当

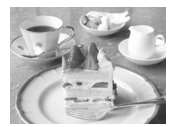

付

録

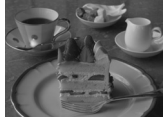

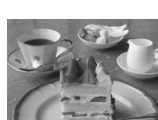

# 索引

### 記号 / アルファベット

| AC ア<br>AEB<br>AE ロ<br>AF ロ<br>AF ロ<br>AF 枠<br>AiAF<br>CANC | ダ<br>影<br>ク<br>影<br>ク<br>光<br>ク<br>じ<br>・<br>い<br>い | 夕-<br><br><br> | -+  | · ツ | ►<br> |     | · · · ·    | 1  | 36<br>79<br>70<br>13<br>67<br>64<br>64 |
|-------------------------------------------------------------|-----------------------------------------------------|----------------|-----|-----|-------|-----|------------|----|----------------------------------------|
| GATE                                                        | WAY                                                 | (              |     |     |       |     |            | 1  | 53                                     |
| DCF                                                         |                                                     |                |     |     |       | . 2 | 21.        | 1  | 48                                     |
| DISP.                                                       |                                                     |                |     |     |       |     | 14         | 4. | 17                                     |
| DPOF                                                        |                                                     |                |     |     |       |     |            | í  |                                        |
| E<br>ž                                                      | D刷指<br>送信指                                          | 定定             | •   | ••• | ••    | 3   | 31,<br>31. | 1  | 11<br>15                               |
| FE D                                                        | ック                                                  |                |     |     |       |     |            |    | 71                                     |
| FUNC                                                        | :/SE                                                | Τ.             |     |     |       |     |            |    | 14                                     |
| ISO 感                                                       | 渡(I                                                 | SO             | ) . |     |       |     |            |    | 78                                     |
| LCD 7                                                       | ブーフ                                                 | マタ             | —   |     |       |     |            |    | 18                                     |
| MENU                                                        | J                                                   |                |     |     |       |     |            |    | 14                                     |
| MF                                                          |                                                     |                |     |     |       |     |            |    | 68                                     |
| MF 拡                                                        | 大表                                                  | 示              |     |     |       |     | . 30       | D, | 68                                     |
| SD カ                                                        | ード                                                  | • •            |     |     | • •   |     |            | •  | 2                                      |
|                                                             |                                                     |                |     |     |       |     |            |    |                                        |

## ア行

| 去日経和機能 12 20                             | 27  |
|------------------------------------------|-----|
|                                          | 57  |
| 上稲率                                      | -36 |
| <u> </u>                                 | 02  |
|                                          | 00  |
| イーシータイレクト(凸~)                            | 14  |
| 名动里 ···································· | 76  |
|                                          | 10  |
| 色の濃さ                                     | 76  |
| FD 刷 ·                                   | 110 |
| 日柳                                       |     |
| <b>画像指定</b>                              |     |
| インターバル撮影 31                              | 83  |
| (1) (1) (1) (1) (1) (1) (1) (1) (1) (1)  |     |
| インテックス冉生(■)                              | 91  |
| 液晶の明るさ                                   | 32  |
| 法日エーク                                    | 14  |
| 液晶モーター                                   | 14  |
| エリア設定 27                                 | -33 |
|                                          | ່ວວ |
| <u> イードハクーイフ24</u>                       | 55  |
| 音声メモ(●)                                  | 100 |
| 고를                                       | 22  |
| 日里                                       | 32  |

### カ行

| フチ回拡カカカカ面カ簡起起記クグ言効効広高ココココママ転大スススス像メ易動動録リリ語果果角輝ンンンンダ | ハー 表タタタタ番ラ表音画画エッ設(((度トトバパプッジ:示ムムムム号の示 面素イド定150mm警ラロークタ | クヤ:(力登((( お ・ 数テラ ラビ)告ス-タト-フー :()ラ録) レ :手 ・ ・ ・ イ : イ ・ トラーパ |                                             | タイ<br>、34<br>、34<br>、34 | ・・・・・・・・・・・・・・・・・・・・・・・・・・・・・・・・・・・・・ | 31<br>31<br>31<br>-)<br>33<br><br>8,<br>18,<br>19<br><br>19<br> | 138<br>, 99<br>.68<br>.84<br>.11<br>.11<br>.53<br>.30<br>.10<br>.12<br>.10<br>.13<br>.10<br>.13<br>.10<br>.13<br>.13<br>.13<br>.13<br>.13<br>.13<br>.13<br>.13<br>.13<br>.13 | 85125507489962046642769 6 |
|-----------------------------------------------------|--------------------------------------------------------|--------------------------------------------------------------|---------------------------------------------|-------------------------|---------------------------------------|-----------------------------------------------------------------|----------------------------------------------------------------------------------------------------|---------------------------|
| サ行                                                  |                                                        |                                                              |                                             |                         |                                       |                                                                 |                                                                                                    |                           |
| 再 再再先撮 撮撮至自絞絞生 生生幕影 影影近動りり                          | テ音モのテメモ距再数優し二一離生値先                                     | ·ビ・ド :認ビュド撮く :AE( AE(                                        | 『見る<br>」)<br>」<br>使<br>・<br>『】<br>(ライ<br>(> | る                       | 基本<br>基本<br>基本<br>3<br>               | · · · · · · · · · · · · · · · · · · ·                           | 11<br>.3<br>.3<br>.1<br>.2<br>.1<br>.2<br>.1<br>.2<br>.1<br>.2<br>.5                                                                                                    | 724307993265              |

| シャープネス                                  | 送信指定 115<br>画像指定 115<br>測光方式 30, 72<br>夕行                                                                                                    |
|-----------------------------------------|----------------------------------------------------------------------------------------------------|
| AE (1V)                                 | <ul> <li>縦横自動回転33,86</li> <li>端子カバー14</li> <li>ディスプレイオフ24,33</li> <li>デジタルズーム30,42</li> <li>テレコンバーター139</li> <li>電源/モードランプ15</li> <li>動画</li> <li>再生</li></ul> |
| ロボー・・・・・・・・・・・・・・・・・・・・・・・・・・・・・・・・・・・・ | ナイトビュー機能18<br><b>八行</b>                                                                                                    |
| スティッチアシスト 49<br>ストロボ(4) 12<br>調光補正      | ハイパワーフラッシュ 141<br>バッテリー<br>残量 132<br>パッテリー性能に                                                                                                    |
| スレーズ連写                                  | ついて 148<br>パノラマ                                                                                                    |

.

### マ行

| マイカメラ機能1                                                                                          | 18                                     |
|---------------------------------------------------------------------------------------------------|----------------------------------------|
| マイカメラメツ118,1<br>マイカメラメニュー<br>マイカラー<br>マクロ基本編 p.<br>マニュアルフォーカス( <b>MF</b> )<br>マニュアル露出<br>メッセージー覧1 | 19<br>34<br>57<br>13<br>68<br>56<br>29 |
| メーュー(MENU)<br>設定メニュー<br>再生メニュー<br>撮影メニュー<br>設定項目<br>マイカメラメニュー<br>メモリーカード                          | 32<br>31<br>29<br>29<br>34             |
| (こう) (1) (1) (1) (1) (1) (1) (1) (1) (1) (1                                                       | 49<br>25<br>15                         |
| ラ行                                                                                                |                                        |
| ランプ<br>連続撮影(□)<br>露出補正(□)73, 1                                                                    | 15<br>43<br>55                         |
| ワ行                                                                                                |                                        |
| ワイドコンバーター1<br>ワンポイントカラー                                                                           | 39<br>60                               |
|                                                                                                   |                                        |

補修用性能部品について

保守サービスの為に必要な補修用性能部品の最低保有期間は、製品の製造打切り後7年間です。(補修用性能部品とは、その製品の機能 を維持するために必要な部品です。)

この装置は、情報処理装置等電波障害自主規制協議会(VCCI)の基準 に基づくクラスB情報技術装置です。この装置は、家庭環境で使用 することを目的としていますが、この装置がラジオやテレビジョン 受信機に近接して使用されると、受信障害を引き起こすことがあり ます。カメラユーザーガイド(本書)に従って正しい取り扱いをして ください。

- 本書の内容の一部または全部を無断で転載することは、禁止されています。
- ②本書の内容に関しては、将来予告なく変更することがあります。
- ③本書の内容については万全を期していますが、万一不審な点や誤り、 記載もれなど、お気付きの点がありましたら、キヤノンお客様相談窓 口までご連絡ください。連絡先は、本書巻末に記載してあります。
- ④ このカメラを運用した結果については、上記にかかわらず責任を負いかねますので、ご了承ください。
- DCFは、(社)電子情報技術産業協会の団体商標で、日本国内における登録商標です。
- DCFロゴマークは、(社)電子情報技術産業協会の「Design rule for Camera File system」の規格を表す団体商標です。
- MacintoshおよびMac OS、QuickTimeは、米国および他の国で登録 された米国アップルコンピュータ社の商標です。
- Microsoft<sup>®</sup>、Windows<sup>®</sup>は、米国Microsoft Corporationの米国および他の国における登録商標です。本書では、Microsoft<sup>®</sup> Windows<sup>®</sup> 98、Microsoft<sup>®</sup> Windows<sup>®</sup> 2000、Microsoft<sup>®</sup> Windows<sup>®</sup> Millennium Edition、Microsoft<sup>®</sup> Windows<sup>®</sup> XPを、それぞれ Windows 98、Windows 2000、Windows Me、Windows XP、また はWindowsと略して記載しています。
- SDロゴは商標です。
- その他、本書中の社名や商品名は、各社の登録商標または商標です。

# 各撮影モードで設定できる機能一覧

各撮影モードで設定できる機能は、以下のとおりです。 **C**のときは、登録時に設定した内容で撮影ができます。(p. 85)

|                 |                              |           | (AUIO | SCN                   | R         | ٦                  | •  | Ρ  | Τv | Av | м  |
|-----------------|------------------------------|-----------|-------|-----------------------|-----------|--------------------|----|----|----|----|----|
|                 | ラージ                          | L         | 0*    | 0*                    | 0*        | $\triangle^*$      |    | 0* | 0* | 0* | 0* |
| 記録画素数           | ミドル 1                        | M1        | 0     | 0                     | 0         | $\triangle$        | I  | 0  | 0  | 0  | 0  |
| (静止画)           | ミドル2                         | M2        | 0     | 0                     | 0         | $\triangle$        | I  | 0  | 0  | 0  | 0  |
| p. 36           | ミドル 3                        | М3        | 0     | 0                     | 0         | $\triangle$        | I  | 0  | 0  | 0  | 0  |
|                 | スモール                         | S         | 0     | 0                     | 0         | $\triangle$        | I  | 0  | 0  | 0  | 0  |
| 厈縮率             | スーパー<br>ファイン                 | s         | 0     | 0                     | 0         | $\bigtriangleup$   | -  | 0  | 0  | 0  | 0  |
| p. 36           | ファイン                         | 4         | 0*    | 0*                    | 0*        | $\triangle^*$      | -  | 0* | 0* | 0* | 0* |
|                 | ノーマル                         | 4         | 0     | 0                     | 0         | Δ                  | -  | 0  | 0  | 0  | 0  |
|                 | 1024 × 768 画素<br>15 フレーム / 秒 |           | -     | Ι                     | Ι         | I                  | 0  | I  | I  | I  | I  |
|                 | 640 × 480 画素<br>30 フレーム / 秒  | 83        | -     | -                     | -         | -                  | 0* | -  | -  | -  | -  |
| 記録画素数 / フレームレート | 640 × 480 画素<br>15 フレーム / 秒  |           | -     | -                     | -         | -                  | 0  | -  | -  | -  | -  |
| (動画)<br>p. 36   | 320 × 240 画素<br>30 フレーム / 秒  | 200<br>20 | -     | -                     | -         | -                  | 0  | -  | -  | -  | -  |
|                 | 320 × 240画素<br>15フレーム/秒      | 50)<br>55 | -     | -                     | -         | -                  | 0  | -  | -  | -  | -  |
|                 | 160 × 120画素<br>15フレーム/秒      |           | -     | -                     | -         | -                  | 0  | -  | -  | -  | -  |
| フトロボ            | オート                          | \$^       | 0*    | ○ <sup>*</sup> (1)(2) | ○*<br>(3) | -                  | -  | 0  | -  | -  | -  |
| 基本編 p. 12       | 常時発光                         | \$        | -     | $O^{(1)(2)}$          | 0         | $\triangle$        | -  | 0  | 0  | 0  | 0  |
|                 | 発光禁止                         | ۲         | 0     | ○ <sup>(4)</sup>      | 0         | $\triangle^*$      | -  | 0* | 0* | 0* | 0* |
| 赤目緩和 p. 37      | 1                            | ۲         | 0     | O (I)(2)              | 0         | Δ                  | -  | 0  | 0  | 0  | 0  |
| スローシンクロ         | ⊐ p. 38                      | 入         | -     | (0)                   | 0         | <br>∧ *            | -  | 0  | -  | 0  | -  |
|                 |                              | 3         | 0     | 0                     | 0.        | Δ,                 | -  | 0. | 0* | 0* | 0  |
| ストロボ自動詞         | 周光 p. 81                     | 切切        | -     | -                     | -         | -                  | -  | -  | ŏ  | ŏ  | 0  |
| ストロボ発光          | 先幕                           |           | 0     | O <sup>(2)</sup>      | 0*        | 0                  | -  | 0* | 0* | 0* | 0* |
| p. 83           | 後幕                           |           | -     | -                     | 0         | -                  | -  | 0  | 0  | 0  | 0  |
|                 | シングル撮影                       |           | 0*    | 0*                    | 0*        | 0*                 | 0* | 0* | 0* | 0* | 0* |
|                 | 連続撮影 p. 43                   |           | -     | 0                     | -         | -                  | -  | 0  | 0  | 0  | 0  |
| ドライブモー          | × 10 秒セルフ<br>タイマー p. 39      | Gò        | 0*    | 0*                    | 0*        | $\bigtriangleup^*$ | 0* | 0* | 0* | 0* | 0* |
| p. 43, 39       | 2 秒セルフ<br>タイマー               | ର         | 0     | 0                     | 0         | $\bigtriangleup$   | 0  | 0  | 0  | 0  | 0  |
|                 | カスタムセルフ                      | 69 1      | 0     | 0                     | -         | -                  | -  | 0  | 0  | 0  | 0  |
| インターバル排         | 最影 p. 83                     |           | -     | -                     | -         | -                  | -  | 0  | 0  | 0  | 0  |
|                 | AiAF                         |           | 0*    | 0*                    | 0*        | 0                  | 0  | 0  | 0  | 0  | 0  |
| AF 悴の選択<br>n 64 | 一点                           |           | 0     | 0                     | 0         | -                  | -  | 0* | 0* | 0* | 0* |
| p. o i          | マニュアル選択                      | 5         | -     | -                     | -         | -                  | -  | 0  | 0  | 0  | 0  |
| マニュアルファ         | rーカス p. 68                   | MF        | -     | O <sup>(1)</sup>      | 0         | 0                  | 0  | 0  | 0  | 0  | 0  |
| MF 拡大表示 p       | . 68                         |           | -     | O (I)                 | 0         | -                  | -  | 0  | 0  | 0  | 0  |

|                                          |               |           | <b>AUIO</b>                   | SCN              | 8             |                  | <b>ب</b> بر       | Р     | Τv    | Av      | м  |
|------------------------------------------|---------------|-----------|-------------------------------|------------------|---------------|------------------|-------------------|-------|-------|---------|----|
| AF 補助光 p. 30                             |               |           | 0                             | O <sup>(1)</sup> | 0             | $\triangle$      | 0                 | 0     | 0     | 0       | 0  |
| マクロ 😮                                    |               | 0         | 0(7)                          | 0                | $\triangle$   | 0                | 0                 | 0     | 0     | 0       |    |
| デジタルズーム p. 42 入<br>切                     |               | 0         | 0                             | I                | I             | 0                | 0                 | 0     | 0     | 0       |    |
|                                          |               | 0*        | ○ <sup>*</sup> <sub>(2)</sub> | 0                | $\triangle$   | 0                | 0*                | 0*    | 0*    | 0*      |    |
| セーフティシフト p. 56                           |               | -         | -                             | -                | -             | -                | -                 | 0     | 0     | -       |    |
| 露出補正 p. 73 🗾                             |               | -         | 0                             | 0                | $\triangle$   | -                | 0                 | 0     | 0     | -       |    |
| 露出シフト p. 48                              |               | -         | -                             | Ι                | Ι             | O <sup>(9)</sup> | -                 | I     | Ι     | Ι       |    |
| 測光方式<br>p. 72                            | 評価測光          | ۲         | 0                             | 0                | 0*            | 0                | 0                 | 0*    | 0*    | 0*      | 0* |
|                                          | 中央部重点<br>平均測光 | ۲)        | -                             | I                | 0             | 1                | -                 | 0     | 0     | 0       | 0  |
|                                          | スポット測光        | $(\cdot)$ | -                             | -                | 0             | -                |                   | 0     | 0     | 0       | 0  |
|                                          | 中央固定          |           | -                             | -                | 0             | -                | -                 | 0*    | 0*    | 0*      | 0* |
|                                          | AF 枠連動        |           | -                             | -                | -             | -                | -                 | 0     | 0     | 0       | 0  |
| AE ロック / FE ロック撮影<br>p. 70, 71 **        |               | -         | -                             | 0                | -             | 0(10)            | 0                 | 0     | 0     | -       |    |
| AEB p. 79 💼                              |               | -         | -                             | -                | -             | -                | 0                 | 0     | 0     | -       |    |
| ブラケット撮影 フォーカス<br>ブラケット <b>団</b><br>p. 80 |               | -         | -                             | -                | -             | -                | O <sup>(11)</sup> | 0(11) | 0(11) | O (I I) |    |
| ホワイトパランス <sup>(2)</sup> p. 74 WB         |               | - (13)    | _ (13)                        | 0                | Δ             | 0(14)            | 0                 | 0     | 0     | 0       |    |
| 色効果 コントラスト /<br>p. 76 シャープネス /<br>色の濃さ   |               | -         | -                             | -                | $\triangle$   | O (15            | 0                 | 0     | 0     | 0       |    |
|                                          |               |           | -                             | Ι                | -             | -                | -                 | 0     | 0     | 0       | 0  |
| ISO 感度 p. 78 図                           |               | _ (16)    | _ (16)                        | _ (16)           | _ (16)        | _ (16)           | 0                 | 0     | 0     | 0(17)   |    |
| オリジナル保存 p. 59                            |               | -         | -                             | 0                | -             | -                | -                 | -     | -     | -       |    |
| グリッドライン p. 30                            |               | 0         | 0                             | 0                | -             | 0                | 0                 | 0     | 0     | 0       |    |
| ヒストグラム p. 22                             |               | -         | -                             | -                | -             | -                | 0                 | 0     | 0     | 0       |    |
| 縦横自動回転 p. 86 入<br>切                      |               | 0*        | 0*                            | 0*               | $\triangle^*$ | -                | 0*                | 0*    | 0*    | 0*      |    |
|                                          |               | 切         | 0                             | 0                | 0             | Δ                | 0                 | 0     | 0     | 0       | 0  |

\*初期設定 ○:設定可 △:最初の]画像で設定可 -:設定不可

:電源を切っても、解除されません。 「目付/時刻」、[言語]、[ビデオ出力方式]、「エリア設定]以外のメニュー設定と、ボタン操作 によるカメラの設定を、一度にすべて初期設定に戻すことができます(p. 35)。

花火は設定できません。 (1)

デジタルマクロは設定できません。 (2)

(3)

(4)

アンポイントカラー、スイッチカラーでは発光禁止が初期設定になります。 風景、新緑/紅葉、花火、デジタルマクロは初期設定になります。 風景、夜景、ナイトスナップのみ【入】設定になります([切]設定はできません)。

(6) 花火、キッズ&ペットでは設定できません。

- 風景、花火、キッズ&ペット、デジタルマクロでは設定できません。 スタンダードのみ設定できます。 (7)
- (8)
- (9) AEロックした後、露出シフトができます。
- (10) AEロックのみ設定できます。
- (11) マニュアルフォーカス時のみ設定できます。
- (12) 色効果が[セピア]、[白黒]の場合は設定できません。 (13) ホワイトパランスは [オート] に設定されます。
- (14) ホワイトバランス [ストロボ] は設定できません。
- (15) マイカラーは設定できません。
- (16) カメラが自動的に設定します。 (17) ISO [オート] は設定できません。